HP PSC 1600 All-in-One series

Brukerhåndbok

© Copyright 2004 Hewlett-Packard Development Company, L.P.

Informasjonen i dette materialet kan endres uten varsel.

Reproduksjon, tilpasning eller oversetting uten skriftlig tillatelse på forhånd er forbudt, med unntak av det som er tillatt ifølge opphavsrettslovene.

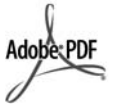

Adobe og Acrobat-logoen er enten registrerte varemerker eller varemerker for Adobe Systems Incorporated i USA og/eller andre land.

Windows®, Windows NT®, Windows Me®, Windows XP® og Windows 2000® er registrerte varemerker for Microsoft Corporation.

Intel® and Pentium® er registrerte varemerker som tilhører Intel Corporation.

SD<sup>™</sup> Card er et varemerke for SD Card Association.

Energy Star® og Energy Starlogoen® er registrerte merker for miljøverndepartementet EPA i USA (United States Environmental Protection Agency).

Publikasjonsnummer: Q5584-90261

Første utgave: November 2004

#### Merknad

Det finnes ingen annen garanti for HPprodukter og tjenester enn den som er uttrykkelig angitt i garantierklæringen som følger med slike produkter og tjenester. Ingen deler i dette materialet skal fortolkes som en ekstra garanti. HP skal ikke holdes ansvarlig for tekniske eller redaksjonelle feil eller utelatelser i dette materialet.

Hewlett-Packard Company kan ikke holdes ansvarlig for tilfeldige skader eller følgeskader i forbindelse med eller som resultat av utrustningen, ytelsen eller bruken av dette dokumentet og programmaterialet som det beskriver.

**Merk:** Du finner forskiftsmessig informasjon i Teknisk informasjon.

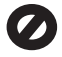

Mange steder er det ikke tillatt å ta kopier av følgende dokumenter. Hvis du er i tvil, bør du først spørre en jurist.

- Offentlige dokumenter:
  - Pass
  - Immigrasjonspapirer
  - Vernepliktsbøker
  - Identifikasjonsskilt, -kort eller -emblemer
  - Offentlige merker:

Frimerker

Matkuponger

- Sjekker eller bankanvisninger som belastes offentlige instanser
  - Pengesedler, reisesjekker eller
- postanvisninger
- Banksertifikater
- Opphavsrettsbeskyttede verk

#### Sikkerhetsinformasjon

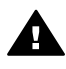

.

Advarsel For å unngå brann- eller støtskader må du ikke utsette dette produktet for regn eller noen type fuktighet.

Følg alltid grunnleggende sikkerhetsregler når du bruker dette produktet, slik at du reduserer risikoen for skader som skyldes brann eller elektrisk støt.

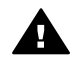

Advarsel Mulig fare for elektrisk støt.

- Les og vær sikker på at du har forstått all informasjonen i installeringshåndboken.
- Bruk bare et jordet elektrisk uttak når du kobler enheten til en strømkilde. Hvis du ikke vet om uttaket er jordet, bør du spørre en kvalifisert elektriker.
- Observer alle advarsler og anvisninger som produktet er merket med.
- Trekk stikkontakten til produktet ut av vegguttaket før du rengjør produktet.
- Ikke installer eller bruk dette produktet i nærheten av vann eller når du er våt.
- Installer produktet slik at det står stødig på et stabilt underlag.
- Installer produktet på et beskyttet sted der ingen kan tråkke på eller snuble over strømledningen, og der strømledningen ikke kan skades.
- 8. Hvis produktet ikke fungerer normalt, bør du se under

Problemløsing i den elektroniske hjelpen.

- Ingen av delene inne i enheten kan repareres av brukere. Reparasjon bør bare foretas av kvalifisert servicepersonell.
- 10. Sørg for god ventilasjon.

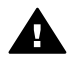

Advarsel Dette utstyret kan ikke brukes ved strømbrudd.

## Innhold

| 1 | Oversikt over HP All-in-One                                             | 5  |
|---|-------------------------------------------------------------------------|----|
|   | Rask innføring i HP All-in-One                                          | 5  |
|   | Kontrollpaneloversikt                                                   | 6  |
|   | Menyoversikt                                                            | 7  |
|   | Bruk HP Image Zone til å gjøre mer med HP All-in-One                    | 9  |
| 2 | Finne mer informasjon                                                   | 15 |
| 3 | Tilkoblingsinformasjon                                                  | 17 |
|   | Tilkoblingstyper som støttes                                            | 17 |
|   | Koble til med en USB-kabel                                              | 18 |
|   | Bruke skriverdeling i Windows                                           | 18 |
|   | Bruke skriverdeling (Macintosh OS X)                                    | 18 |
|   | Konfigurere HP JetDirect 175x                                           | 19 |
|   | Bruke Webscan                                                           | 20 |
| 4 | Legge i originaler og papir                                             | 21 |
|   | Legge i en original                                                     | 21 |
|   | Velge papir for utskrift og kopiering                                   | 22 |
|   | Legge i papir                                                           | 23 |
|   | Unngå fastkjørt papir                                                   | 28 |
| 5 | Arbeide med fotografier                                                 | 29 |
|   | Overføre fotografier                                                    | 29 |
|   | Redigere fotografier                                                    | 30 |
|   | Dele fotografier                                                        | 31 |
|   | Skrive ut fotografier                                                   | 32 |
| 6 | Bruke et minnekort eller et PictBridge-kamera                           | 35 |
|   | Minnekortspor og kameraport                                             | 35 |
|   | Overføre fotografier til datamaskinen                                   | 37 |
|   | Skrive ut fotografier fra en prøveutskrift                              | 37 |
|   | Angi alternativer for utskrift                                          | 40 |
|   | Skrive ut fotografier direkte fra et minnekort                          | 42 |
|   | Skrive ut fotografier fra et PictBridge-kompatibelt digitalt kamera     | 44 |
|   | Skrive ut det gjeldende fotografiet                                     | 44 |
|   | Skrive ut en DPOF-fil                                                   | 45 |
| 7 | Bruke kopifunksjonene                                                   | 47 |
|   | Angi kopipapirstørrelse                                                 | 47 |
|   | Angi kopipapirtype                                                      | 48 |
|   | Øke kopieringshastighet eller -kvalitet                                 | 49 |
|   | Lage flere kopier av samme original                                     | 50 |
|   | Kopiere et tosiders svart/hvitt-dokument                                | 50 |
|   | Lage en 10 x 15 cm (4 x 6 tommers) kopi av et fotografi uten kantlinje  | 51 |
|   | Kopiere et 10 x 15 cm (4 x 6 tommers) fotografi på en helside           | 52 |
|   | Kopiere et fotografi flere ganger på én side                            | 53 |
|   | Endre størrelse på en original ved hjelp av egendefinerte innstillinger | 54 |
|   | Endre størrelse på en original slik at den får plass på Letter-papir    | 54 |
|   | Kopiere en bleknet original                                             | 55 |
|   | Kopiere et dokument som har vært fakset flere ganger                    | 55 |

|    | Forbedre lyse områder på kopien                    | 56               |
|----|----------------------------------------------------|------------------|
|    | Lage en plakat                                     | 56               |
|    | Klargjøre en fargepåstrykning                      | 57               |
|    | Endre standard kopiinnstillinger                   | 58               |
|    | Stoppe kopiering                                   |                  |
| 8  | Bruke skannefunksjonene                            | 59               |
| •  | Skanne til et program                              | 60               |
|    | Sende en skanning til et minnekort                 | 60               |
|    | Stoppe skapning                                    | 61               |
| 9  | Skrive ut fra datamaskinen                         | 63               |
| •  | Skrive ut fra et program                           | 63               |
|    |                                                    | 64               |
|    | Stoppe en utskriftsjohh                            |                  |
| 10 | Bruke HP Instant Share                             | 67               |
|    | Oversikt                                           | 67               |
|    | Komme i gang                                       | ,0<br>88         |
|    | Sende hilder ved hieln av HP All-in-One            | 00<br>88         |
|    | Sende bilder ved hjelp av datamaskinen             |                  |
| 11 | Bestille rekvisita                                 | 70               |
|    | Bestille papir, transparentfilm eller andre medier | 75               |
|    | Bestille blekknatroner                             | 75               |
|    | Bestille annet rekvisita                           | 75<br>76         |
| 12 | Vedlikeholde HP All-in-One                         | 70               |
| 12 |                                                    |                  |
|    | Kontrollere de beregnede blekknivåene              | 78               |
|    | Skrive ut en selvtestrannort                       | 70<br>78         |
|    | Arbeide med blekknatroner                          | 0 <i>۲</i><br>۵۵ |
|    | Endre onbeteinnstillingene                         | 00<br>20         |
| 12 | Broblemigsingsinformasion                          |                  |
| 15 | Fromeniesingsinformasjon                           |                  |
|    | Vise Viktig filen                                  | ອາ<br>ດວ         |
|    | Problem/gsing ved installering                     | 92<br>02         |
|    | Problemigsing ved drifterreblemer                  | ۲۵ع<br>۱۵۶       |
|    |                                                    | 105              |
| 14 | Ennelsoppualening                                  | 100              |
| 14 | Få støtte og oppon informasion vig Internett       | 100              |
|    |                                                    | 109              |
|    | HDs kundestatte                                    | 109              |
|    | Hente from acrienummeret og acruice IDen           | 110              |
|    | Pinge i Nord Amerika i gerentinerioden             | 110              |
|    | Ringe i Noru-Amerika i yaranıipenouen              | 111              |
|    | Coll in Australia under warranty and past warranty | ۱۱۱<br>110       |
|    | Call HD Keree sustemer support                     | 113              |
|    |                                                    | 113<br>114       |
|    | Vali LiF Japali Suppoli                            | 114              |
| 45 |                                                    | 114              |
| 15 | Verighet for begreppet gerenti                     | /۱۱<br>۳۸۶       |
|    | Valighet für Degrensst garanti                     | /۱۱              |
|    | Omiany av Degrenset garanti                        | /                |
|    | Degrensning på garanti                             | 118              |
|    | Degrensing av ansval                               |                  |

|      | Lokal lovgivning                                      | 118 |
|------|-------------------------------------------------------|-----|
|      | Informasjon om begrenset garanti for EU-land/regioner | 118 |
| 16   | Teknisk informasjon                                   | 121 |
|      | Systemkrav                                            | 121 |
|      | Papirspesifikasjoner                                  | 121 |
|      | Utskriftsspesifikasjoner                              | 123 |
|      | Kopispesifikasjoner                                   | 123 |
|      | Minnekortspesifikasjoner                              | 124 |
|      | Skannespesifikasjoner                                 | 124 |
|      | Fysiske spesifikasjoner                               | 124 |
|      | Strømspesifikasjoner                                  | 125 |
|      | Miljøspesifikasjoner                                  | 125 |
|      | Tilleggsspesifikasjoner                               | 125 |
|      | Miljøprogram for produktforvaltning                   | 125 |
|      | Spesielle bestemmelser                                | 126 |
|      | Declaration of Conformity (European Economic Area)    | 129 |
|      | Declaration of Conformity                             | 129 |
| Stil | «kordregister                                         | 131 |
|      |                                                       |     |

# **1** Oversikt over HP All-in-One

Du har tilgang til mange av HP All-in-One-funksjonene selv om datamaskinen ikke er slått på. Du kan raskt og enkelt utføre oppgaver som kopiering eller utskrift av fotografier fra et minnekort via HP All-in-One.

Dette kapitlet beskriver maskinvarefunksjonene og kontrollpanelfunksjonene til HP All-in-One, og hvordan du får tilgang til **HP Image Zone**-programvaren.

**Tips** Du får gjort mer med din HP All-in-One hvis du bruker programmet

HP Image Zone som er installert på datamaskinen. Programvaren gir forbedrede funksjoner for kopiering, skanning og fotografering. Du finner mer informasjon i den elektroniske Hjelp for HP Image Zone og i Bruk HP Image Zone til å gjøre mer med HP All-in-One.

## Rask innføring i HP All-in-One

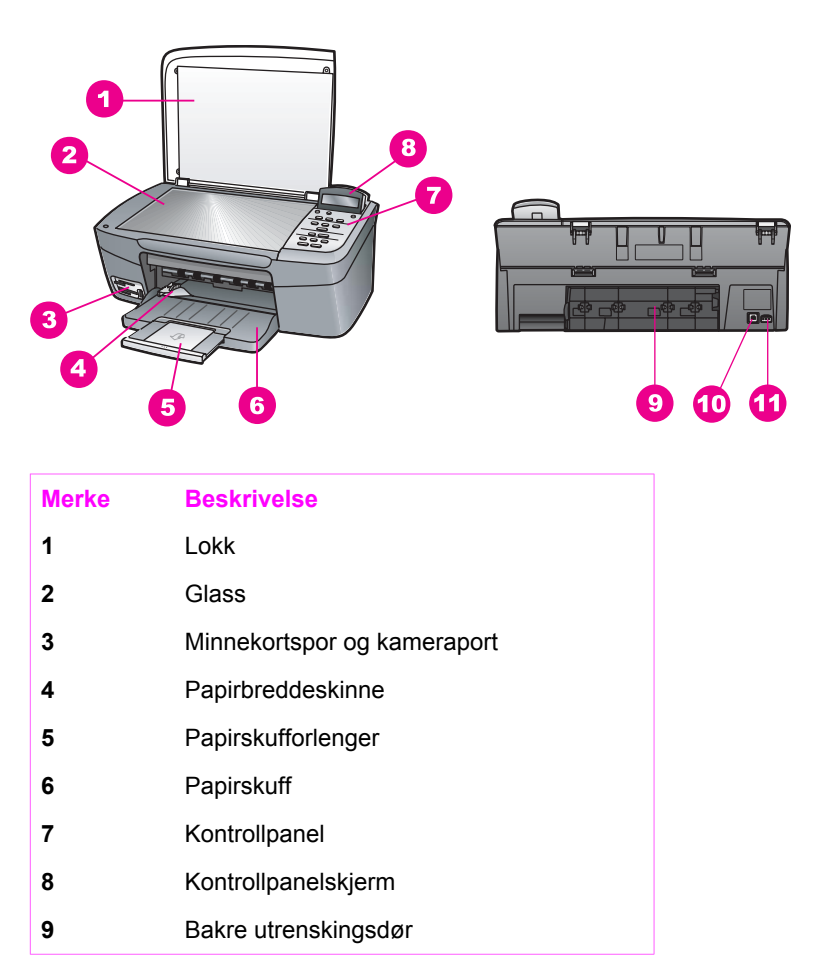

| (forts.) |                |  |
|----------|----------------|--|
| Merke    | Beskrivelse    |  |
| 10       | Bakre USB-port |  |
| 11       | Strømkontakt   |  |

## Kontrollpaneloversikt

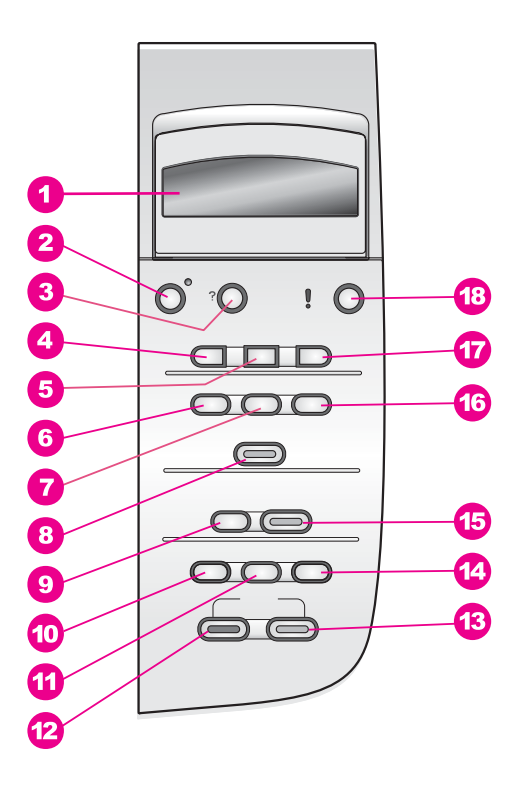

| Merke | Navn og beskrivelse                                                                                                    |
|-------|----------------------------------------------------------------------------------------------------|
| 1     | Kontrollpanelskjerm: Vis menyer, filnavn på fotografier og meldinger.<br>Kontrollpanelskjermen kan dras opp og justeres for å oppnå bedre visning.                                                                   |
| 2     | På: Slå HP All-in-One på eller av. Når HP All-in-One er av, er det fortsatt litt strøm i enheten. Hvis du vil koble strømforsyningen fullstendig fra HP All-in-One, slår du av enheten og trekker ut strømledningen. |
| 3     | Oppsett: Åpne menysystemet for rapporter, vedlikehold og hjelp.                                                                                                    |
| 4     | Pil venstre: Reduser verdier eller gå tilbake når du viser filnavn på kontrollpanelskjermen.                                                                                                    |
| 5     | OK: Velg en meny, innstilling eller verdi som vises på kontrollpanelskjermen.                                                                                                    |

| (forts.) |                                                                                                    |
|----------|----------------------------------------------------------------------------------------------------|
| Merke    | Navn og beskrivelse                                                                                                    |
| 6        | Bildemeny: Velg bilder som skal skrives ut, kopier bilder, endre bildestørrelsen, endre papirstørrelsen og -typen, endre oppsett, eller juster bildene.                                                                                                    |
| 7        | Velg bilder: Velg bilder som skal skrives ut fra et minnekort.                                                                                                    |
| 8        | SKRIV UT BILDER: Skriv ut valgte fotografier fra et minnekort.                                                                                                    |
| 9        | Skann til: Velg et skannemål.                                                                                                    |
| 10       | Kopimeny: Velg kopieringsalternativer, for eksempel antall kopier, papirstørrelse og papirtype.                                                                                                    |
| 11       | Forminsk/forstørr: Reduser eller forstørr en original til den bestemte størrelsen<br>på papiret som legges i papirskuffen.                                                                                                    |
| 12       | START KOPIERING Svart: Start en svart/hvitt-kopieringsjobb.                                                                                                    |
| 13       | START KOPIERING Farge: Start en fargekopieringsjobb.                                                                                                    |
| 14       | Antall kopier: Angi ønsket antall kopier.                                                                                                    |
| 15       | Start skanning: Start en skanningsjobb og send den til målet du har valgt, ved hjelp av knappen Skann til.                                                                                                    |
| 16       | Prøveutskrift: Skriv ut en prøveutskrift når det er satt inn et minnekort i minnekortsporet. En prøveutskrift viser miniatyrbilder av alle fotografiene på minnekortet. Du kan velge fotografier på prøveutskriften og deretter skrive ut disse fotografiene ved å skanne prøveutskriften. |
| 17       | Pil høyre: Øk verdier eller gå fremover når du viser filnavn på kontrollpanelskjermen.                                                                                                    |
| 18       | Avbryt: Stopp en jobb, avslutt en meny eller avslutt innstillinger.                                                                                                    |

## Menyoversikt

Tabellene nedenfor inneholder en hurtigreferanse til menyene på øverste nivå som vises på kontrollpanelskjermen til HP All-in-One.

## Kopier-menyen

- Kopipapirstørrelse Papirtype Kopikvalitet Lysere/mørkere Forbedringer
- Fargeintensitet
- Angi ny standard

#### Skann til-meny

HP Image Zone

Microsoft Word

Adobe Photoshop

HP Instant Share

På Skann til-menyen vises skannemål, inkludert programmer som er installert på datamaskinen. Skann til-menyen kan derfor vise andre skannemål enn de som er vist her.

#### Bildemenyen

Velg bilder

Antall kopier

Bildestørrelse

Papirstørrelse

Papirtype

Oppsett

Smart fokus

Digital blits

Angi ny standard

## Prøveutskrift-menyen

Skriv ut

Skanning

## **Oppsett-menyen**

- 1. Hjelpemeny
- 2. Skriv ut rapport
- 3. Verktøy
- 4. Innstillinger

Med Hjelpemeny-valgene på Oppsett-menyen får du raskt tilgang til hjelp i hovedemner. Det meste av informasjonen vises på en tilkoblet datamaskinskjerm.

## Bruk HP Image Zone til å gjøre mer med HP All-in-One

**HP Image Zone**-programvaren installeres på datamaskinen når du installerer HP All-in-One. Hvis du vil ha mer informasjon, kan du se installeringsveiledningen som fulgte med enheten.

Tilgang til programmet HP Image Zone varierer med operativsystem (OS).

- Hvis du har en PC med Windows, starter du **HP Image Zone** fra vinduet **HP Dirigent**.
- Hvis du har en Macintosh med OS 10.1.5 eller nyere, startes programmet HP Image Zone fra vinduet HP Image Zone.
- Hvis du har en Macintosh med OS 9.2.6 eller tidligere, startes programmet HP Image Zone fra vinduet HP Dirigent.

Ved hjelp av inngangspunktet kan du starte **HP Image Zone**-programmet og - tjenestene.

Du kan raskt og enkelt utvide funksjonaliteten til HP All-in-One ved hjelp av **HP Image Zone**-programvaren. Se etter bokser som denne i denne håndboken. De inneholder emnespesifikke tips og nyttig informasjon for prosjekter.

## Få tilgang til HP Image Zone-programvaren (Windows)

Åpne **HP Dirigent** fra skrivebordsikonet, systemfeltikonet eller **Start**-menyen. Funksjonene i **HP Image Zone**-programvaren vises i **HP Dirigent**.

## Slik åpner du HP Dirigent

- 1. Gjør ett av følgende:
  - På Windows-skrivebordet dobbeltklikker du på HP Dirigent-ikonet.
  - I systemfeltet på høyre side av oppgavelinjen for Windows dobbeltklikker du på ikonet Hewlett-Packard Digital Imaging Monitor.
  - På oppgavelinjen klikker du på Start, peker på Programmer eller Alle programmer, velger HP og klikker deretter på Dirigent.
- 2. Klikk i boksen **Velg enhet** for å få en liste over installerte enheter.
- 3. Velg HP All-in-One.

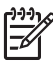

**Merk** Ikonene i **HP Dirigent**-bildet nedenfor kan se annerledes ut på datamaskinen din. **HP Dirigent** er konfigurert til å vise ikoner som er knyttet til den valgte enheten. Hvis den valgte enheten ikke har en bestemt funksjon, vises ikke ikonet for den aktuelle funksjonen i **HP Dirigent**.

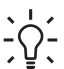

Tips Hvis det ikke vises ikoner i HP Dirigent på datamaskinen din, kan det

ha oppstått en feil under programvareinstalleringen. Hvis du ønsker å rette opp dette, avinstallerer du programmet med én av metodene i Avinstallere og installere programvaren på nytt.

#### Knapp Navn og formål

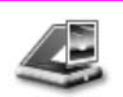

**Skann bilde**: Skanner et fotografi, et bilde eller en tegning og viser det i **HP Image Zone**.

|   | Φ |
|---|---|
|   | C |
| ľ | C |
|   | ۲ |
|   |   |
| l |   |
| l | = |
|   | ∢ |
|   |   |
| ļ | - |
|   | 1 |
|   | - |
|   | Φ |
|   | 2 |
|   | O |
|   | ÷ |
|   | × |
|   | S |
|   | - |
|   | 9 |
|   |   |

Kapittel 1 (forts.)

| 10115.) |                                                                                                    |
|---------|----------------------------------------------------------------------------------------------------|
| Кпарр   | Navn og formål                                                                                                    |
|         | Skann dokument: Skanner et dokument som inneholder tekst eller både tekst og grafikk, og viser det i angitt program.                                                                                                    |
|         | Lag kopier: Viser dialogboksen Kopier for den valgte enheten, der du kan lage<br>en utskrevet kopi av bildet eller dokumentet. Du kan velge kopikvalitet, antall<br>kopier, farge og størrelse.                                                                                                    |
|         | <ul> <li>HP Image Zone: Viser HP Image Zone, der du kan gjøre følgende:</li> <li>Vise og redigere bilder</li> <li>Skrive ut fotografier i flere størrelser</li> <li>Lage og skrive ut et fotoalbum, postkort eller flygeblad</li> <li>Lage en multimedie-CD</li> <li>Dele bilder via e-post eller et Web-område</li> </ul> |
|         | <b>Overfør bilder</b> : Viser HP Bildeoverføring-programvaren, hvor du kan overføre bilder fra HP All-in-One og lagre dem på datamaskinen.                                                                                                    |
|         | <b>Dokumentvisning</b> : Importer, finn, rediger, vis, behandle, skriv ut og send dokumenter.                                                                                                    |

Merk Hvis du vil ha informasjon om flere funksjoner og menyelementer, som Oppdatering av programvare, Kreative ideer og HP Shopping, se den elektroniske hjelpen for HP Image Zone.

Menyer og listeelementer kan også hjelpe deg med å velge enheten du vil bruke, kontrollere statusen, justere en rekke programvareinnstillinger og få tilgang til den elektroniske hjelpen. Disse elementene beskrives i tabellen nedenfor.

| Funksjon      | Formål                                                                                                    |
|---------------|----------------------------------------------------------------------------------------------------|
| Hjelp         | Bruk denne funksjonen til å få tilgang til hjelpen for <b>HP Image Zone</b> , som gir deg programvarehjelp og feilsøkingsinformasjon for HP All-in-One. |
| Velg enhet    | Bruk denne funksjonen til å velge enheten du vil bruke, fra listen over installerte enheter.                                                            |
| Innstillinger | Bruk denne funksjonen til å vise eller endre forskjellige innstillinger for HP All-in-One, for eksempel utskrift, skanning eller kopiering.             |
| Status        | Bruk denne funksjonen til å vise gjeldende status for HP All-in-One.                                                                                    |

## Åpne HP Image Zone-programvaren (Macintosh OS versjon 10.1.5 eller nyere)

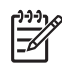

Merk Macintosh OS 10.0.0 - 10.1.4 støttes ikke.

Når du installerer **HP Image Zone**-programvaren, plasseres **HP Image Zone**-ikonet i dokken.

Du får tilgang til **HP Image Zone**-programvaren på én av to ulike måter:

- Via HP Image Zone-vinduet
- Via Dokk-menyen i HP Image Zone

#### Bruke HP Image Zone-vinduet

HP Image Zone-vinduet har to hovedelementer:

- Visningsområdet for kategoriene Produkter/Tjenester
  - Produkter-kategorien gir deg tilgang til mange av funksjonene i dine HP bildebehandlingsprodukter, for eksempel en hurtigmeny for installerte produkter, og en liste over tilgjengelige oppgaver for det aktuelle produktet. Listen kan inneholde oppgaver som kopiering, skanning og overføring av bilder. Hvis du klikker på en oppgave, åpnes det et program som hjelper deg med å utføre denne oppgaven.
  - Ved hjelp av kategorien **Tjenester** får du tilgang til programmer for digital bildebehandling, der du kan vise, redigere, behandle og dele bildene.
- Tekstboksen for Søk i hjelpen for HP Image Zone
   Ved hjelp av tekstboksen i Søk i hjelpen for HP Image Zone kan du søke etter nøkkelord eller uttrykk i hjelpen for HP Image Zone.

#### Slik åpner du HP Image Zone-vinduet

→ Klikk på HP Image Zone-ikonet i dokken.

HP Image Zone-vinduet vises.

**HP Image Zone**-vinduet viser bare **HP Image Zone**-funksjonene som er aktuelle for den valgte enheten.

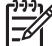

Merk Ikonene i tabellen nedenfor kan se annerledes ut på datamaskinen din. HP Image Zone-vinduet er konfigurert til å vise funksjonsikoner som er knyttet til den valgte enheten. Hvis den valgte enheten ikke har en bestemt funksjon, vises ikke den aktuelle funksjonen i HP Image Zone-vinduet.

#### Produkter

| lkon | Funksjon og formål                                                                                     |
|------|----------------------------------------------------------------------------------------------------|
|      | <b>Overfør bilder</b> : Bruk denne funksjonen til å overføre bilder fra et minnekort til datamaskinen. |
|      | Skann bilde: Bruk denne funksjonen til å skanne et bilde og vise det i HP Gallery.                     |
|      | Skann til OCR: Bruk denne funksjonen til å skanne tekst og vise den i valgt tekstredigeringsprogram.   |
|      | Merk Tilgjengeligheten av denne funksjonen varierer avhengig av land/region.                           |

| Kapittel 1<br>(forts.) |                                                                                                    |
|------------------------|----------------------------------------------------------------------------------------------------|
| Produkter              |                                                                                                    |
| lkon                   | Funksjon og formål                                                                                                    |
|                        | Lag kopier: Bruk denne funksjonen til å lage en kopi i svart/hvitt eller farger.                                                                          |
| Tjenester              |                                                                                                    |
| lkon                   | Funksjon og formål                                                                                                    |
| C<br>C                 | <b>HP Image Edit</b> : Bruk denne funksjonen til å redigere bilder (10.2 og nyere).<br>Bruk denne funksjonen til å vise og redigere bilder (bare 10.1.5). |
| 47 C                   | HP Gallery: Bruk denne funksjonen til å vise bilder (10.2 og nyere).                                                                                      |
| 6                      | <b>HP Image Print</b> : Bruk denne funksjonen til å skrive ut bilder fra et album ved hjelp av en av de tilgjengelige malene.                             |
| 4                      | HP Instant Share: Bruk denne funksjonen til å åpne HP Instant Share-<br>klientprogramvaren (bare 10.2 og nyere).                                          |
|                        | HP Email Portal: Bruk denne funksjonen til å sende fotografier via e-post på en enkel måte.                                                               |

I tillegg til funksjonsikonene kan du bruke de mange meny- og listeelementene til å velge enheten du vil bruke, kontrollere statusen for den, justere en rekke programvareinnstillinger og få tilgang til den elektroniske hjelpen. Disse elementene beskrives i tabellen nedenfor.

| Funksjon                                      | Formål                                                                                                    |
|-----------------------------------------------|----------------------------------------------------------------------------------------------------|
| Velg enhet                                    | Bruk denne funksjonen til å velge enheten du vil bruke, fra en liste over installerte enheter.                                                  |
| Innstillinger                                 | Bruk denne funksjonen til å vise eller endre forskjellige innstillinger for HP All-in-One, for eksempel utskrift, skanning eller kopiering.     |
| Søk i hjelpen<br>for <b>HP Image<br/>Zone</b> | Bruk denne funksjonen til å søke i hjelpen for <b>HP Image Zone</b> , som gir deg programvarehjelp og feilsøkingsinformasjon for HP All-in-One. |

#### Bruk Dokk-menyen i HP Image Zone

Dokk-menyen i **HP Image Zone** gir en snarvei til **HP Image Zone**-tjenestene. Dokkmenyen inneholder automatisk alle programmene som er tilgjengelige i **HP Image Zone**-vinduet **Tjenester**-kategoriliste. Du kan også angi **HP Image Zone**innstillingene slik at det legges til andre elementer i menyen, for eksempel oppgaver fra **Produkter**-kategorilisten eller **Hjelp for HP Image Zone**. Hvis du vil ha mer informasjon, kan du se **Hjelp for HP Image Zone**.

#### Slik viser du Dokk-menyen i HP Image Zone

→ Trykk og hold nede museknappen på Dokk-ikonet for **HP Image Zone**.

## Åpne HP Image Zone-programvaren (Macintosh OS-versjon 9.2.6 eller tidligere)

**HP Dirigent** er inngangsporten til **HP Image Zone**-programvaren. Avhengig av egenskapene til HP All-in-One, kan du ved hjelp av **HP Dirigent** starte enhetsfunksjoner som skanning, kopiering eller overføring av bilder fra et digitalt kamera eller et minnekort. Du kan også bruke **HP Dirigent** til å åpne **HP Gallery** for å vise, endre og behandle bildene på datamaskinen.

#### Slik åpner du HP Dirigent

- 1. Du får tilgang til HP Image Zone-programvaren på én av to ulike måter:
  - Dobbeltklikk på aliaset HP Dirigent på skrivebordet.
  - Dobbeltklikk på HP Dirigent-aliaset i mappen Applikasjoner:Hewlett-Packard:HP Photo and Imaging Software.
    - Merk Hvis du har installert flere ulike HP-enheter (for eksempel en HP All-in-One, et kamera og en HP-skanner), vises et **HP Dirigent**-ikon for hver av enhetene på skrivebordet. Hvis du imidlertid har installert to enheter av samme type (hvis du for eksempel har en bærbar datamaskin som du kobler til to ulike HP All-in-One-enheter – én på jobben og én hjemme), vises bare ett **HP Dirigent**-ikon på skrivebordet.

#### 2. HP Dirigent-vinduet vises.

I **HP Dirigent** vises bare oppgaveknappene som er aktuelle for den valgte enheten.

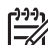

Merk Ikonene i tabellen nedenfor kan se annerledes ut på datamaskinen din. HP Dirigent-menyen er konfigurert til å vise funksjonsikoner som er knyttet til den valgte enheten. Hvis den valgte enheten ikke har en bestemt funksjon, vises ikke ikonet for den aktuelle funksjonen.

# Enhetsoppgaver Ikon Formål Image: State of the state of the s

| Enhetsoppgaver |                                                                                                    |
|----------------|----------------------------------------------------------------------------------------------------|
| lkon           | Formål                                                                                                    |
| Ċ              | Skann bilde: Bruk denne funksjonen til å skanne et bilde og vise det i HP Gallery.                            |
|                | <b>Skann dokument</b> : Bruk denne funksjonen til å skanne tekst og vise den i valgt tekstredigeringsprogram. |
|                | Merk Tilgjengeligheten av denne funksjonen varierer avhengig av land/region.                                  |
|                | Lag kopier: Bruk denne funksjonen til å lage en kopi i svart/hvitt eller farger.                              |

| Håndtere og dele |                                                                                                    |
|------------------|----------------------------------------------------------------------------------------------------|
| lkon             | Formål                                                                                                    |
| 192              | <b>HP Gallery</b> : Bruk denne funksjonen til å vise <b>HP Gallery</b> , slik at du kan vise og redigere bilder. |

I tillegg til HP Gallery-funksjonen kan du ved hjelp av flere menyelementer uten ikoner velge andre programmer på datamaskinen, endre funksjonsinnstillinger på HP All-in-One og få tilgang til hjelp på skjermen. Disse elementene beskrives i tabellen nedenfor.

## Håndtere og dele

| Funksjon            | Formål                                                                                                    |
|---------------------|----------------------------------------------------------------------------------------------------|
| Flere<br>programmer | Bruk denne funksjonen til å velge andre programmer på datamaskinen.                                                                         |
| HP på<br>Internett  | Bruk denne funksjonen til å velge et HP-nettsted.                                                                                           |
| Hjelp for HP        | Bruk denne funksjonen til å velge en hjelpekilde med HP All-in-One.                                                                         |
| Innstillinger       | Bruk denne funksjonen til å vise eller endre forskjellige innstillinger for HP All-in-One, for eksempel utskrift, skanning eller kopiering. |

# **2** Finne mer informasjon

En rekke ulike ressurser, både i trykt form og på skjermen, inneholder informasjon om hvordan du installerer og bruker HP All-in-One.

| Church I I and                                                                                                    | Installeringshåndbok                                                                                                    |
|----------------------------------------------------------------------------------------------------|----------------------------------------------------------------------------------------------------|
| Storr reer<br>Construction of the second to US and<br>the second network was not induce any<br>Production of the second network in the second<br>Remove tags                                                                                                    | I installeringshåndboken finner du instruksjoner for hvordan<br>du konfigurerer HP All-in-One og installerer programvare.<br>Kontroller at du følger trinnene i riktig rekkefølge.                                                                                |
| Concentration<br>Concentration<br>Concen | Hvis du får problemer under installeringen, kan du se under<br>Problemløsing i den siste delen av installeringshåndboken,<br>Problemløsingsinformasjon eller gå til www.hp.com/support.                                                                           |
| HP PSC 1600 series                                                                                                    | Brukerhåndbok                                                                                                    |
|                                                                                                    | Brukerhåndboken inneholder informasjon om hvordan du<br>bruker HP All-in-One, blant annet tips for problemløsing og<br>trinnvise instruksjoner.                                                                                                    |
| do.                                                                                                    | HP Image Zone Innføring                                                                                                    |
| A Contraction of the second second se                                                                                                    | Innføringen i <b>HP Image Zone</b> er en morsom, interaktiv<br>måte å få et overblikk over programvaren som følger med<br>HP All-in-One på. Du får lære hvordan du kan bruke<br><b>HP Image Zone</b> til å redigere, organisere og skrive ut<br>fotografiene med. |
|                                                                                                    | HP Dirigent                                                                                                    |
|                                                                                                    | Med <b>HP Dirigent</b> får du enkelt tilgang til programmene,<br>standardinnstillingene, status og elektronisk hjelp for HP-<br>enheten. Du starter <b>HP Dirigent</b> ved å dobbeltklikke på<br><b>HP Dirigent</b> -ikonet på skrivebordet.                      |
|                                                                                                    | Hjelp for HP Image Zone                                                                                                    |
| *                                                                                                    |                                                                                                    |
| 3                                                                                                    |                                                                                                    |

|                    | <ul> <li>bruker HP Image Zone-programvaren med HP-enheter.</li> <li>Emnet Finn ut hva du kan gjøre gir ytterligere<br/>opplysninger om det praktiske og kreative du kan gjøre<br/>med HP Image Zone-programmet og dine HP-enheter.</li> <li>Hvis du trenger mer hjelp eller vil undersøke om det<br/>finnes oppdateringer til HP-programmer, kan du slå<br/>opp i emnet Problemløsing og brukerstøtte.</li> </ul>                    |
|--------------------|----------------------------------------------------------------------------------------------------|
|                    | <ul> <li>Hjelp på skjermen fra enheten</li> <li>Elektronisk hjelp er tilgjengelig fra enheten, og inneholder tilleggsinformasjon for bestemte emner. Du får tilgang til elektronisk hjelp fra kontrollpanelet.</li> <li>1. Trykk på Oppsett på kontrollpanelet.<br/>Hjelp-menyen vises på kontrollpanelskjermen.</li> <li>2. Trykk på OK.</li> <li>3. Trykk på ◀ eller ▶ for å bla gjennom de tilgjengelige hjelpeemnene.</li> </ul> |
|                    | <ol> <li>Trykk på OK for å vise det valgte emnet på<br/>dataskjermen.</li> </ol>                                                                                                    |
|                    | <b>Viktig</b><br>Viktig-filen inneholder den nveste informasion som kanskie                                                                                                    |
|                    | ikke finnes i andre utgivelser.                                                                                                    |
| www.hp.com/support | Hvis du har Internett-tilgang, kan du få mer hjelp og støtte<br>på HPs web-område: Web-området tilbyr teknisk støtte,                                                                                                    |

•

Hjelp for HP Image Zone inneholder detaljert informasjon

Emnet Get step-by-step instructions (Få trinnvise

instruksjoner) inneholder informasjon om hvordan du

om bruk av programvaren til HP All-in-One.

drivere, rekvisita og bestillingsinformasjon.

# **3** Tilkoblingsinformasjon

HP All-in-One er utstyrt med en USB-port, slik at du kan koble den direkte til en datamaskin ved hjelp av en USB-kabel. Den har også nettverksfunksjonalitet, som er tilgjengelig via en ekstern utskriftsserver (HP JetDirect 175x). HP JetDirect kan kjøpes som ekstrautstyr for HP All-in-One, og det er enkelt og rimelig å dele enheten via et eksisterende Ethernet-nettverk.

## Tilkoblingstyper som støttes

| Beskrivelse                                                                                                    | Anbefalt antall<br>tilkoblede<br>datamaskiner for<br>best ytelse                                                                            | Programvare-<br>funksjoner som<br>støttes                                                                    | Installerings-<br>instruksjoner                                                                                   |
|----------------------------------------------------------------------------------------------------|----------------------------------------------------------------------------------------------------|----------------------------------------------------------------------------------------------------|----------------------------------------------------------------------------------------------------|
| USB-tilkobling                                                                                                    | Én datamaskinen<br>som er koblet til en<br>HP All-in-One med<br>en USB-kabel.<br>USB-porten finnes på<br>baksiden av enheten.               | Alle funksjoner<br>støttes.                                                                                  | Følg installerings-<br>håndboken for å få<br>detaljerte<br>instruksjoner.                                         |
| Windows-<br>skriverdeling                                                                                                   | Fem.<br>Vertsdatamaskinen<br>må alltid være slått<br>på. Hvis ikke, kan<br>ikke de andre<br>datamaskinene<br>skrive ut på<br>HP All-in-One. | Alle funksjoner på<br>vertsdatamaskinen<br>støttes. Bare utskrift<br>støttes fra de andre<br>datamaskinene.  | Hvis du vil ha flere<br>installeringsinstruksjo<br>ner, kan du se Bruke<br>skriverdeling i<br>Windows.            |
| Skriverdeling<br>(Macintosh)                                                                                                | Fem.<br>Vertsdatamaskinen<br>må alltid være slått<br>på. Hvis ikke, kan<br>ikke de andre<br>datamaskinene<br>skrive ut på<br>HP All-in-One. | Alle funksjoner på<br>vertsdatamaskinen,<br>støttes. Bare utskrift<br>støttes fra de andre<br>datamaskinene. | Hvis du vil ha flere<br>installerings-<br>instruksjoner, kan du<br>se Bruke<br>skriverdeling<br>(Macintosh OS X). |
| Nettverksforbindelse<br>via HP JetDirect 175x<br>(J6035C)<br>Tilgjengeligheten til<br>HP JetDirect-<br>produktet varierer i | Fem<br>nettverkstilkoblede<br>datamaskiner.                                                                                                 | Bare utskrift og Web-<br>skanning støttes.<br>Hvis du vil ha mer<br>informasjon om Web-                      | Hvis du vil ha flere<br>installerings-<br>instruksjoner, kan du<br>se Konfigurere HP<br>JetDirect 175x.           |

| Beskrivelse                     | Anbefalt antall<br>tilkoblede<br>datamaskiner for<br>best ytelse | Programvare-<br>funksjoner som<br>støttes                                                                             | Installerings-<br>instruksjoner |
|---------------------------------|------------------------------------------------------------------|----------------------------------------------------------------------------------------------------|---------------------------------|
| de ulike landene/<br>regionene. |                                                                  | skanning, kan du se<br>Bruke Webscan.<br>Kopiering og utskrift<br>støttes fra<br>kontrollpanelet på<br>HP All-in-One. |                                 |

## Koble til med en USB-kabel

Du finner detaljerte instruksjoner for hvordan du kobler en datamaskin til HP All-in-One ved hjelp av en USB-kabel, i installeringshåndboken som fulgte med enheten.

## Bruke skriverdeling i Windows

Hvis datamaskinen er i et nettverk, og en annen datamaskin i nettverket er koblet til en HP All-in-One ved hjelp av en USB-kabel, kan du bruke denne enheten som skriver ved hjelp av Windows-skriverdeling. Datamaskinen som er koblet direkte til HP All-in-One, fungerer som vert for skriveren, og inneholder alle funksjoner. Din datamaskin, som kalles en klient, har bare tilgang til utskriftsfunksjonene. Alle andre funksjoner må utføres på vertsdatamaskinen.

## Slik aktiverer du Windows-skriverdeling

→ Se brukerhåndboken som fulgte med datamaskinen, eller den elektroniske hjelpen i Windows.

## Bruke skriverdeling (Macintosh OS X)

Hvis datamaskinen er i et nettverk, og en annen datamaskin i nettverket er koblet til en HP All-in-One ved hjelp av en USB-kabel, kan du bruke denne enheten som skriver ved hjelp av skriverdeling. Datamaskinen som er koblet direkte til HP All-in-One, fungerer som vert for skriveren, og inneholder alle funksjoner. Din datamaskin, som kalles en klient, har bare tilgang til utskriftsfunksjonene. Alle andre funksjoner må utføres på vertsdatamaskinen.

## Slik aktiverer du skriverdeling

- 1. På vertsdatamaskinen velger du **System Preferences** (Systemvalg) i dokken. Vinduet **System Preferences** (Systemvalg) vises.
- 2. Velg Sharing (Deling).
- 3. I kategorien Services (Tjenester) klikker du på Printer Sharing (Skriverdeling).

## Konfigurere HP JetDirect 175x

HP All-in-One kan deles av opptil fem datamaskiner i et lokalnett (LAN) ved å bruke HP JetDirect 175x som utskriftsserver for alle datamaskinene i nettverket. Du bare kobler HP JetDirect til HP All-in-One og ruteren eller huben, og kjører deretter installerings-CDen for HP JetDirect. De nødvendige skriverdriverne (INF-fil) finnes på installerings-CDen for HP All-in-One.

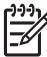

**Merk** Ved hjelp av HP JetDirect 175x kan du skrive ut og sende en skanning ved hjelp av Web-skanning fra datamaskinen. Du kan også ta kopier og skrive ut fra kontrollpanelet på HP All-in-One.

## Slik kobler du HP All-in-One til et nettverk ved hjelp av HP JetDirect 175x (Windows)

- 1. Gjør ett av følgende:
  - Hvis du installerer HP All-in-One og HP JetDirect 175x for første gang, bruker du installeringshåndboken for HP All-in-One og følger instruksjonene for installering av maskinvare.
  - Avinstaller HP Image Zone-programvaren på datamaskinen hvis HP All-in-One har vært koblet til en datamaskin med en USB-kabel, og du nå ønsker å koble den til et nettverk ved hjelp av HP JetDirect 175x. Hvis du ønsker mer informasjon, kan du se Avinstallere og installere programvaren på nytt.
- 2. Følg installeringsinstruksjonene for HP JetDirect 175x for å koble utskriftsserveren til et lokalnett.
- 3. Koble HP JetDirect til USB-porten på baksiden av HP All-in-One.
- Sett inn installerings-CDen for HP JetDirect. Du bruker denne CDen til å finne HP JetDirect i nettverket.
- 5. Velg **Installer** for å kjøre installeringsprogrammet for HP JetDirect.
- 6. Sett inn installerings-CDen for HP All-in-One når du blir bedt om det.

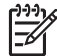

 Merk Hvis du utfører en første installering av HP All-in-One og HP JetDirect 175x, kjører du ikke installeringsveiviseren for HP All-in-One. Du bare installerer driverne ved hjelp av instruksjonene nedenfor.

7. Følg de trinnene som er riktige for operativsystemet ditt:

#### Hvis du bruker Windows XP eller 2000:

→ Bla til rotkatalogen på CDen, og velg skriverdriverfilen hpoprn08.inf.

#### Hvis du bruker Windows 98 eller ME:

a. Bla gjennom CDen for å finne Drivers-mappen, og finn undermappen for riktig språk.

Engelsktalende kunder kan for eksempel bla til katalogen \enu\drivers \win9x\_me, der enu er den engelske språkkatalogen og win9x\_me står for Windows ME. Skriverdriverfilen er hpoupdrx.inf.

- b. Hvis du blir bedt om det, gjentar du for hver av filene som kreves.
- 8. Fullfør installeringen ved å følge skjermbildene på datamaskinen.

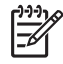

**Merk** Hvis du senere ønsker å koble enheten til datamaskinen med en USBkabel, kobler du HP JetDirect fra HP All-in-One, avinstallerer HPskriverdriveren fra datamaskinen og følger instruksjonene i installeringshåndboken som fulgte med HP All-in-One.

## Slik kobler du HP All-in-One til et nettverk ved hjelp av HP JetDirect 175x (Macintosh)

- 1. Følg installeringsinstruksjonene til HP JetDirect 175x for å koble utskriftsserveren til et lokalt nettverk:
- 2. Koble HP JetDirect til USB-porten på baksiden av HP All-in-One.
- 3. Gjør ett av følgende:
  - Hvis du installerer HP All-in-One for første gang, må du kontrollere at du setter inn installerings-CDen for HP All-in-One i CD-ROM-stasjonen på datamaskinen og kjører installeringsveiviseren for HP All-in-One. Nå installeres programvaren for nettverksstøtte for datamaskinen. Når installeringen er fullført, vises Installeringsveiviseren for HP All-in-One på datamaskinen.
  - Fra Diskstasjon åpner du Installeringsveiviseren for HP All-in-One fra følgende plassering: Programmer:Hewlett-Packard:HP Photo & Imaging Software:HP AiO Software

Installeringsveiviseren for HP All-in-One vises på datamaskinen.

4. Følg instruksjonene på skjermen, og angi informasjonen du blir bedt om.

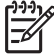

Merk Slik kobler du HP All-in-One til nettverk ved hjelp av HP JetDirect 175x (Macintosh):

## Bruke Webscan

Med Web-skanning kan du utføre en grunnleggende skanning av HP JetDirect 175x bare ved å bruke en Web-leser. Du kan også foreta en skanning fra HP All-in-One uten at enhetsprogramvaren er installert på din datamaskin. Du angir ganske enkelt IP-adressen til HP JetDirect i en Web-leser for å få tilgang til den innebygde Web-serveren for HP JetDirect og Web-skanning.

Grensesnittet for Web-skanning er unikt når du bruker HP JetDirect, og det støtter ikke målprogrammer som skanneprogramvaren til **HP Image Zone**. Epostfunksjonaliteten til Web-skanning er begrenset, så det anbefales at du bruker **HP Image Zone**-skanneprogramvaren, med mindre du er tilkoblet ved hjelp av HP JetDirect.

## Slik bruker du Web-skanning

- Trykk ned og slipp testknappen på baksiden av HP JetDirect 175x. Siden for HP JetDirect-nettverkskonfigurasjon skrives ut på HP All-in-One.
- Angi IP-adressen til HP JetDirect (som du finner på siden for nettverkskonfigurasjon), i en Web-leser på datamaskinen. Da vises Web-serveren for HP JetDirect i Web-leservinduet.
- 3. Velg Skanning.
- 4. Følg instruksjonene på skjermen.

# **4** Legge i originaler og papir

Dette kapitlet inneholder instruksjoner for å legge i originaler på glasset for kopiering, skanning eller faksing, velge den beste papirtypen for jobben, legge papir i papirskuffen og unngå fastkjørt papir.

## Legge i en original

Du kan kopiere eller skanne originaler opptil Letter- eller A4-størrelse ved å legge dem på glasset, som beskrevet her. Du følger også disse instruksjonene når du legger i en prøveutskrift ved utskrift av foto.

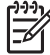

**Merk** Mange av spesialfunksjonene fungerer ikke som de skal hvis glasset eller dokumentstøtten på lokket ikke er rene. Hvis du vil ha mer informasjon, kan du se Rengjøre HP All-in-One.

## Slik legger du i en original på glasset:

1. Løft lokket og legg i originalen med forsiden ned mot fremre høyre hjørne på glasset.

Hvis du legger i en prøveutskrift, må du passe på at toppen av prøveutskriften ligger helt inntil den høyre kanten på glasset.

Tips Bruk eventuelt skinnene langs fremre og høyre kant på glasset til  $\sum_{i=1}^{n} \frac{1}{i}$  hjelp når du legger i en original.

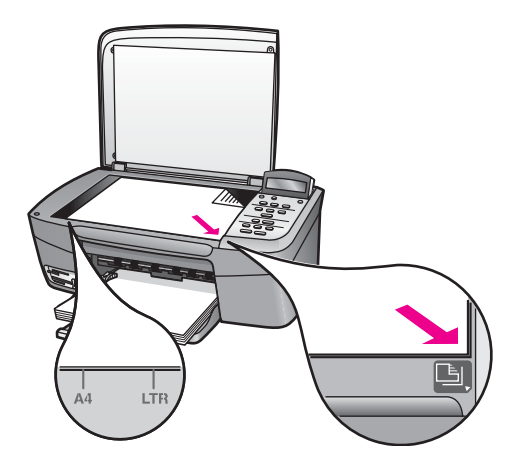

2. Lukk lokket.

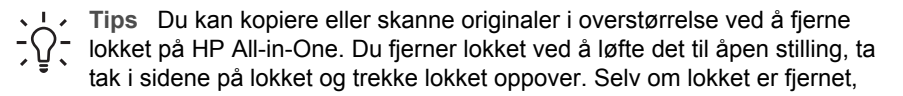

fungerer HP All-in-One normalt. Sett lokket på igjen ved å sette tappene tilbake i riktige spor.

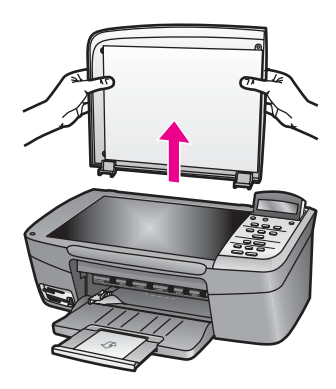

## Velge papir for utskrift og kopiering

Du kan bruke mange papirtyper og -størrelser i HP All-in-One. Ta en titt på anbefalingene nedenfor for å oppnå best mulig utskrifts- og kopieringskvalitet. Hver gang du bytter papirtype og -størrelse, må du huske å endre innstillingene.

## Anbefalt papir

Hvis du vil ha beste utskriftskvalitet, anbefaler HP at du bruker HP-papir som er spesielt tilpasset den typen utskriftsjobb du ønsker. Hvis du for eksempel skriver ut fotografier, legger du glanset eller matt fotopapir i papirskuffen. Hvis du skal skrive ut en brosjyre eller en presentasjon, bruker du papir som er spesiallaget for dette formålet.

Hvis du vil ha mer informasjon om HP-papir, kan du se den elektroniske hjelpen for **HP Image Zone**, eller se på HPs web-område:

www.hp.com/support/inkjet\_media

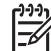

Merk Denne delen av web-området er i dag bare tilgjengelig på engelsk.

## Papir som bør unngås

Bruk av papir som er for tynt, papir med en glatt tekstur eller papir som lett strekker seg, kan medføre papirstopp. Bruk av papir med en grov tekstur eller som blekket ikke fester seg på, kan gi tilsmussede, utflytende eller ikke helt fullstendige skriftbilder.

## Vi anbefaler ikke å skrive ut på følgende papir:

- Papir med utsparinger eller perforering (med mindre det er spesielt utformet for bruk sammen med HP inkjet-enheter).
- Papir med grov tekstur, som lerretspapir. Dette papiret gir kanskje ikke jevnt trykk, og blekket kan flyte ut.
- Ekstremt glatt, skinnende eller bestrøket papir som ikke er spesielt beregnet for HP All-in-One. De kan sette seg fast i HP All-in-One eller avvise blekket.

- Blanketter med gjenparter (for eksempel doble eller tredoble skjemaer). De kan krølle seg eller sette seg fast, og det er mer sannsynlig at blekket smøres utover.
- Konvolutter med klips eller vinduer. De kan sette seg fast i valsene og forårsake fastkjørt papir.
- Listepapir.

Det er ikke sikkert at alle disse papirtypene er tilgjengelige, avhengig av landet/ regionen du befinner deg i.

#### Vi anbefaler ikke å bruke følgende papir til kopiering:

- Alle andre papirstørrelser enn Letter, A4, 10 x 15 cm , 13 x 18 cm , Hagaki (bare Japan), eller L (bare Japan). Det er ikke sikkert at alle disse papirtypene er tilgjengelige, avhengig av landet/regionen du befinner deg i.
- Panoramisk papir.
- Papir med utsparinger eller perforering (med mindre det er spesielt utformet for bruk sammen med HP inkjet-enheter).
- Konvolutter.
- Listepapir.
- Transparentfilm (annen enn HP Premium Inkjet Transparency Film eller HP Premium Plus Inkjet Transparency Film).
- Blanketter med gjenparter eller etikettark.

## Legge i papir

I denne delen finner du en beskrivelse av hvordan du legger ulike papirtyper og størrelser i HP All-in-One for kopiering eller utskrift.

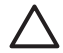

**Forsiktig** Du kan unngå revner, krøllete papir og bøyde eller brettede kanter ved å oppbevare alt papir flatt i en pose som kan lukkes. Hvis papiret ikke oppbevares på riktig måte, kan ekstreme variasjoner i temperatur og fuktighet føre til krøllete papir som ikke fungerer særlig bra i HP All-in-One.

## Legge i papir i full størrelse

Du kan legge mange typer Letter-, A4- og Legal-papir i papirskuffen på HP All-in-One.

#### Slik legger du i papir i full størrelse:

1. Åpne papirskuffdekselet.

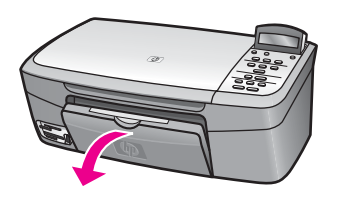

2. Trekk ut papirskuffens forlenger så langt som mulig. Snu papirfangeren på enden av papirskuffens forlenger, slik at du kan trekke forlengeren helt ut.

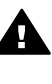

Advarsel Hvis papirskuffens forlenger er trukket helt ut når du skriver ut på Legal-papir, kan papiret sette seg fast i forlengeren. Hvis du vil unngå fastkjørt papir når du bruker Legal-papir, må du **ikke** åpne papirskufforlengeren.

3. Trykk på og hold inne tappene øverst på papirbreddeskinnen, og skyv den deretter så langt ut som mulig.

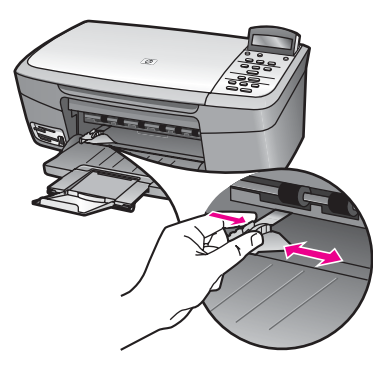

- 4. Dunk en papirbunke mot en flat overflate for å justere kantene, og deretter:
  - Kontroller at papiret ikke har revner, er støvete eller krøllete, eller har bøyde eller brettede kanter.
  - Kontroller at alt papiret i bunken er av samme type og størrelse.
- 5. Legg bunken med papir i papirskuffen med kortsiden frem og med utskriftssiden ned. Skyv papirbunken fremover til den stopper.
  - Tips Hvis du bruker brevpapir, legger du inn den øverste kanten på
  - siden først med utskriftssiden ned. Hvis du vil ha mer informasjon om hvordan du legger i brevpapir eller papir i full størrelse, kan du se på symbolet i bunnen av papirskuffen.

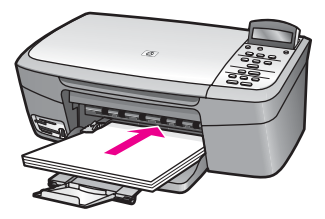

 Trykk på og hold inne tappene øverst på papirbreddeskinnen, og skyv den deretter innover til den stopper ved papirkanten.
 Ikke legg for mye i papirskuffen. Kontroller at papirbunken passer i papirskuffen, og at den ikke er høyere enn toppen av papirbreddeskinnen.

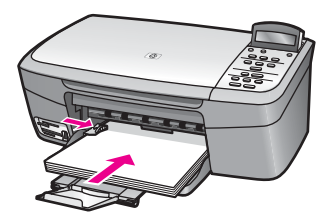

## Legge i fotopapir i størrelsen 10 x 15 cm (4 x 6 tommer)

Du kan legge fotopapir i størrelsen 10 x 15 cm i papirskuffen på HP All-in-One. For å oppnå best mulig resultat bruker du 10 x 15 cm HP Premium Photo-papir eller HP Premium Plus Photo-papir. Hvis du ønsker mer informasjon, kan du se Anbefalt papir.

Du oppnår best resultat ved å angi papirtype og -størrelse før du begynner å kopiere eller skrive ut. Hvis du vil ha mer informasjon om hvordan du endrer papirinnstillingene, kan du se den elektroniske hjelpen for **HP Image Zone**.

L. Tips Du kan unngå revner, krøllete papir og bøyde eller brettede kanter ved å

oppbevare alt papir flatt i en pose som kan lukkes. Hvis papiret ikke oppbevares på riktig måte, kan ekstreme variasjoner i temperatur og fuktighet føre til krøllete papir som ikke fungerer særlig bra i HP All-in-One.

## Slik legger du i fotopapir i størrelsen 10 x 15 cm :

- 1. Fjern alt papir fra papirskuffen.
- Legg i bunken med fotopapir til høyre i papirskuffen med kortsiden frem og den glansede siden ned. Skyv fotopapirbunken fremover til den stopper. Hvis fotopapiret har perforerte avrivningskanter, legger du i fotopapiret slik at avrivningskantene kommer nærmest deg.
- Trykk på og hold inne tappene øverst på papirbreddeskinnen, og skyv den deretter innover mot bunken av fotopapir til den stopper.
   Ikke legg for mye i papirskuffen. Kontroller at bunken med fotopapir passer i papirskuffen, og at den ikke er høyere enn toppen av papirbreddeskinnen.

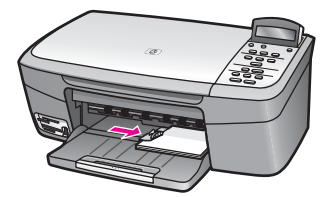

## Legge i postkort eller Hagaki-kort

Du kan legge postkort eller Hagaki-kort i papirskuffen på HP All-in-One.

Du oppnår best resultat ved å angi papirtype og -størrelse før du starter kopiering eller utskrift. Hvis du vil ha mer informasjon, kan du se den elektroniske hjelpen for **HP Image Zone**.

#### Slik legger du i postkort eller Hagaki-kort:

- 1. Fjern alt papir fra papirskuffen.
- 2. Legg i kortbunken til høyre i papirskuffen med kortsiden frem og utskriftssiden ned. Skyv kortbunken fremover til den stopper.
- 3. Trykk på og hold inne tappene øverst på papirbreddeskinnen, og skyv den deretter innover mot bunken av kort til den stanser.

Ikke legg for mye i papirskuffen. Kontroller at bunken med kort passer i papirskuffen, og at den ikke er høyere enn toppen av papirbreddeskinnen.

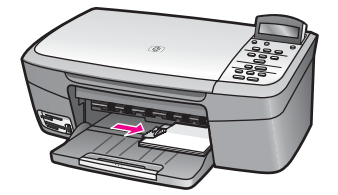

## Legge i konvolutter

Du kan legge én eller flere konvolutter i papirskuffen på HP All-in-One. Ikke bruk glansede eller pregede konvolutter eller konvolutter som har klips eller vinduer.

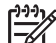

Merk Hvis du vil ha mer informasjon om hvordan du formaterer tekst som skal skrives ut på konvolutter, kan du se hjelpefilene til tekstbehandlingsprogrammet. For best mulig resultat bør du bruke etiketter for returadressen på konvolutter.

#### Slik legger du i konvolutter:

- 1. Fjern alt papir fra papirskuffen.
- 2. Legg i én eller flere konvolutter helt til høyre i papirskuffen med konvoluttklaffene opp til venstre. Skyv konvoluttbunken fremover til den stopper.

Tips Hvis du vil ha mer informasjon om hvordan du legger i konvolutter,  $\sum_{i=1}^{n} \sum_{j=1}^{n} kan du se symbolet i bunnen av papirskuffen.$ 

 Trykk på og hold inne tappene øverst på papirbreddeskinnen, og skyv den deretter innover mot bunken med konvolutter til den stanser.
 Ikke legg for mye i papirskuffen. Kontroller at bunken med konvolutter passer i papirskuffen, og at den ikke er høyere enn toppen av papirbreddeskinnen.

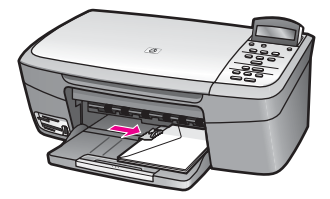

<u>Legge</u> i originaler og papir

## Legge i andre typer papir

I tabellen nedenfor finner du retningslinjer for hvordan du legger i spesielle papirtyper. Du får best resultater ved å justere papirinnstillingen hver gang du endrer papirtype eller -størrelse. Hvis du vil ha mer informasjon om hvordan du endrer papirinnstillingene, kan du se den elektroniske hjelpen for **HP Image Zone**.

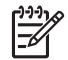

**Merk** Ikke alle papirtyper og -størrelser er tilgjengelige for alle funksjoner på HP All-in-One. Noen papirtyper og -størrelser kan bare brukes hvis du starter en utskriftsjobb fra dialogboksen **Skriv ut** i et program. De er ikke tilgjengelige for kopiering eller utskrift av fotografier fra et minnekort eller et digitalt kamera. Papir som bare er tilgjengelig for utskrift via programvaren, er angitt.

| Papir     | Tips                                                                                                    |
|-----------|----------------------------------------------------------------------------------------------------|
| HP-papir  | <ul> <li>HP Premium Paper: Finn den grå pilen på den siden av papiret<br/>som det ikke skal skrives ut på, og legg papiret i papirskuffen med<br/>denne siden opp.</li> <li>HP Premium Inkjet Transparency Film: Legg i transparentfilmen<br/>slik at den hvite transparentstripen (med piler og HP-logoen)<br/>kommer øverst og går først inn i papirskuffen. Bare for utskrift fra<br/>programvare.</li> </ul>                                                                                                    |
|           | <b>Merk</b> HP All-in-One registrerer ikke transparentfilmen automatisk.<br>Du oppnår best resultat hvis du angir papirtypen til transparentfilm<br>før utskrift på eller kopiering til transparentfilm.                                                                                                    |
|           | <ul> <li>HP Iron-On Transfers: Flat ut påstrykningspapiret før du bruker det. Ikke legg i krøllete ark. (Du kan forhindre at påstrykningspapiret blir krøllete ved å oppbevare det i originalemballasjen til du skal bruke det.) Finn den blå stripen på den siden av papiret som det ikke skal skrives ut på, og legg ett og ett ark i papirskuffen manuelt med den blå stripen opp. Bare for utskrift fra programvare.</li> <li>HP Greeting Cards, HP Photo Greeting Cards eller HP Textured Greeting Cards: Legg en liten bunke med HP-gratulasjonskort i papirskuffen med utskriftssiden ned. Skyv kortbunken fremover til den stopper. Bare for utskrift fra programvare.</li> </ul> |
| Etiketter | <ul> <li>Bruk alltid etikettark i Letter- eller A4-format som er utformet for bruk<br/>med HP inkjet-enheter (for eksempel Avery inkjet-etiketter), og<br/>kontroller at etikettene ikke er mer enn to år gamle. Bare for utskrift fra<br/>programvare.</li> <li>1. Luft bunken for å forsikre deg om at arkene ikke er sammenklistret.</li> <li>2. Legg i en bunke etiketter oppå vanlig papir i full størrelse i<br/>papirskuffen med etikettsiden ned. Ikke legg i ett og ett etikettark.</li> </ul>                                                                                                    |

## Unngå fastkjørt papir

Følg disse retningslinjene for å unngå papirstopp:

- Unngå krøllete eller skrukkete papir ved å oppbevare alt ubrukt papir flatt i en pose som kan lukkes.
- Ta ut utskrevet papir av papirskuffen ofte.
- Kontroller at papiret i papirskuffen ligger flatt, og at kantene ikke er bøyd eller revet.
- Ikke kombiner ulike papirtyper og papirstørrelser i papirskuffen, alt papiret i papirskuffen må være av samme papirtype og samme størrelse.
- Juster papirbreddeskinnen i papirskuffen slik at den ligger tett inntil hele papirbunken. Kontroller at papirskinnen ikke bøyer papiret i papirskuffen.
- Ikke tving papiret for langt fremover i papirskuffen.
- Bruk papirtyper som anbefales for HP All-in-One. Hvis du vil ha mer informasjon, kan du se Velge papir for utskrift og kopiering.

Hvis du vil ha mer informasjon om hvordan du fjerner fastkjørt papir, kan du se Løse problemer med papir.

# **5** Arbeide med fotografier

Ved hjelp av HP All-in-One kan du overføre, redigere, dele og skrive ut fotografier på flere ulike måter. Dette kapitlet inneholder en kort oversikt over de mange alternativene du har for å utføre disse oppgavene, avhengig av innstillingene og oppsettet i datamaskinen. Du finner mer detaljert informasjon om hver oppgave i andre kapitler i denne håndboken eller i hjelp på skjermen for **HP Image Zone**, som fulgte med programvaren.

## **Overføre fotografier**

Du har flere muligheter når du skal overføre fotografier. Du kan overføre fotografier til datamaskinen eller til et minnekort. Hvis du vil ha mer informasjon, kan du se avsnittet nedenfor som gjelder for ditt operativsystem.

## Overføre fotografier ved hjelp av en Windows-datamaskin

Illustrasjonen nedenfor viser metoder for overføring av fotografier til en Windowsdatamaskinen eller til et minnekort.

Du kan også overføre et fotografi fra et minnekort som er satt inn i HP All-in-One, til Windows-datamaskinen.

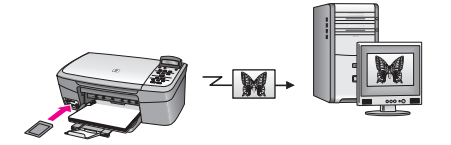

Du kan overføre et fotografi fra HP-digitalkameraet til Windows-datamaskinen.

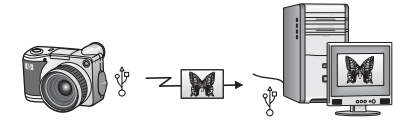

Du kan overføre et fotografi ved å skanne det direkte til et minnekort som er satt inn i HP All-in-One.

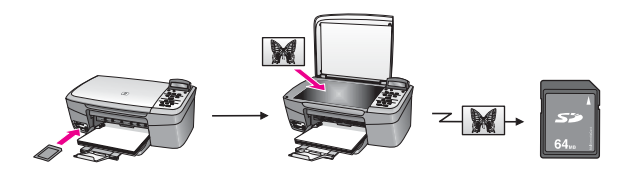

## Overføre fotografier ved hjelp av en Macintosh

Illustrasjonen nedenfor viser metoder for overføring av fotografier til en Macintosh eller til et minnekort. Hvis du vil ha mer informasjon, kan du se under illustrasjonen.

Du kan overføre et fotografi fra et minnekort som er satt inn i HP All-in-One, til Macintosh.

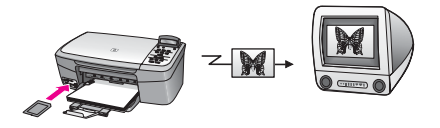

Du kan overføre et fotografi fra HP-digitalkameraet til Macintosh.

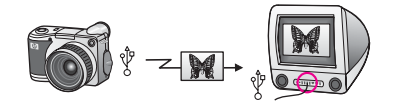

Du kan overføre et fotografi ved å skanne det direkte til et minnekort som er satt inn i HP All-in-One.

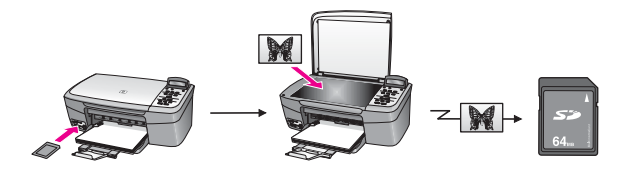

## **Redigere fotografier**

Du har flere muligheter når du skal redigere fotografier. Hvis du vil ha mer informasjon, kan du se avsnittet nedenfor som gjelder for ditt operativsystem.

## Redigere fotografier ved hjelp av en Windows-datamaskin

Illustrasjonen nedenfor viser to metoder for å redigere fotografier ved hjelp av en Windows-datamaskin.

Du kan redigere et fotografi på Windows-datamaskinen ved hjelp av **HP Image Zone**programvaren.

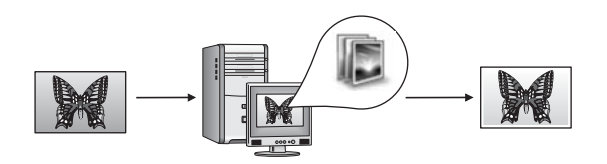

Du kan redigere et fotografi ved hjelp av kontrollpanelet på HP All-in-One.

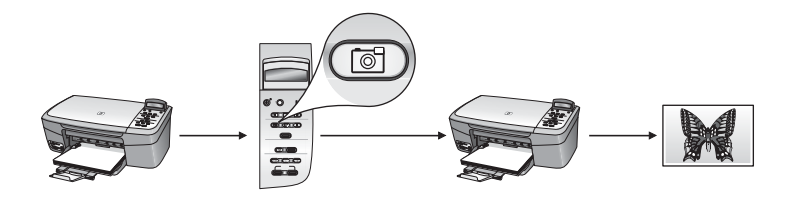

## Redigere fotografier ved hjelp av en Macintosh

Illustrasjonen nedenfor viser metoder for å redigere fotografier ved hjelp av en Macintosh.

Du kan redigere et fotografi på Macintosh ved hjelp av HP Image Zone-programvaren.

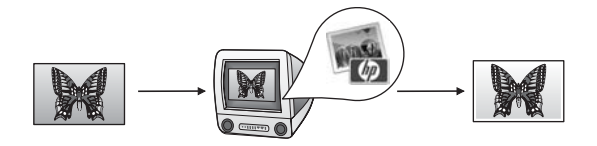

Du kan redigere et fotografi på Macintosh ved hjelp av iPhoto-programvaren.

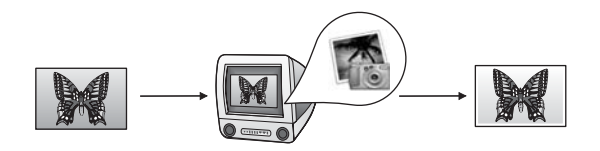

Du kan redigere et fotografi ved hjelp av kontrollpanelet på HP All-in-One.

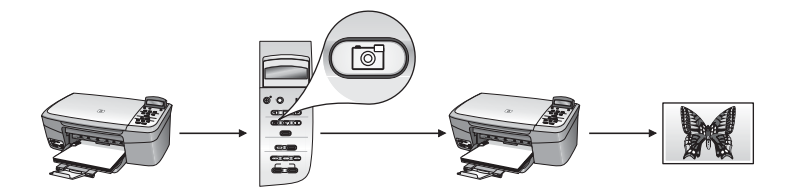

## **Dele fotografier**

Du har flere ulike muligheter når du skal dele fotografier med venner og familie. Hvis du vil ha mer informasjon, kan du se avsnittet nedenfor som gjelder for ditt operativsystem.

## Dele fotografier ved hjelp av en Windows-datamaskin

Illustrasjonen nedenfor viser en metode for hvordan du deler fotografier ved hjelp av en Windows-datamaskin.

Du kan dele fotografier fra den USB-tilkoblede HP All-in-One-enheten ved hjelp av HP Instant Share-serveren. Overfør fotografier fra den USB-tilkoblede HP All-in-Oneenheten til datamaskinen, der du bruker **HP Image Zone**-programvaren til å sende fotografiene via **HP Image Zone**-serveren som en e-post til venner eller familie.

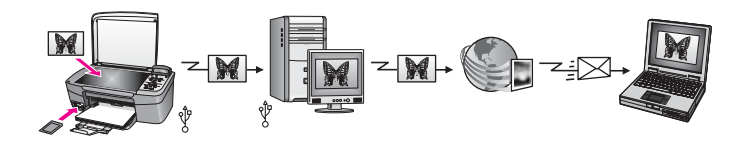

## Dele fotografier ved hjelp av en Macintosh

Illustrasjonen nedenfor viser en metode for hvordan du kan dele fotografier hvis du bruker Macintosh.

Du kan dele fotografier fra den USB-tilkoblede HP All-in-One-enheten ved hjelp av HP Instant Share-serveren. Overfør fotografier fra den USB-tilkoblede HP All-in-Oneenheten til datamaskinen, der du bruker **HP Image Zone**-programvaren til å sende fotografiene via **HP Image Zone**-serveren som en e-post til venner eller familie.

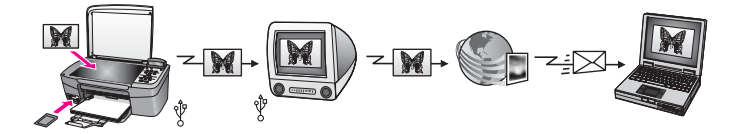

## Skrive ut fotografier

Du har flere muligheter når du skal skrive ut fotografier. Hvis du vil ha mer informasjon, kan du se avsnittet nedenfor som gjelder for ditt operativsystem.

## Skrive ut fotografier ved hjelp av en Windows-datamaskin

Illustrasjonen nedenfor viser metoder for utskrift av fotografier ved hjelp av en Windows-datamaskin.

Du kan skrive ut fotografier fra HP-digitalkameraet ved hjelp av PictBridge.

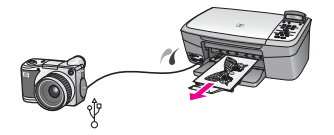

Du kan skrive ut fotografier fra et kamera ved hjelp av et program (for eksempel **HP Image Zone**) på datamaskinen.

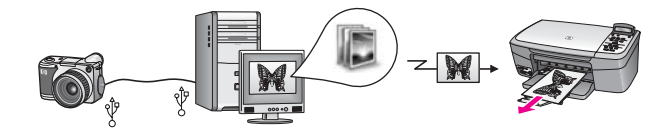

Du kan skrive ut fotografier fra et minnekort ved hjelp av kontrollpanelet på HP All-in-One.

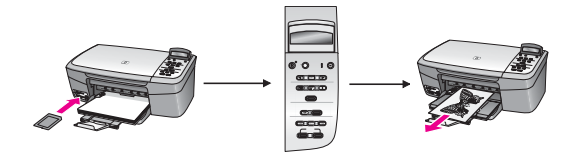

Du kan skrive ut fotografier fra et minnekort ved å overføre fotografier til Windowsdatamaskinen, og skrive dem ut ved hjelp av **HP Image Zone**-programvaren.

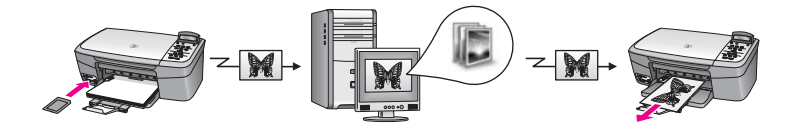

## Skrive ut fotografier ved hjelp av en Macintosh

Illustrasjonen nedenfor viser metoder for utskrift av fotografier ved hjelp av en Macintosh.

Du kan skrive ut fotografier fra HP-digitalkameraet ved hjelp av PictBridge.

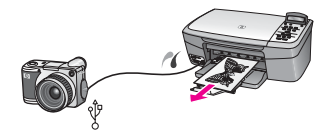

Du kan skrive ut fotografier fra et kamera ved hjelp av et program (for eksempel **HP Image Zone**) på datamaskinen.

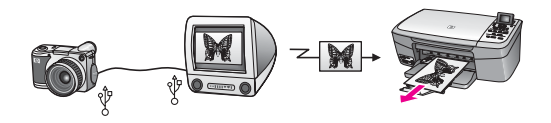

Du kan skrive ut fotografier fra et minnekort ved hjelp av kontrollpanelet på HP All-in-One.

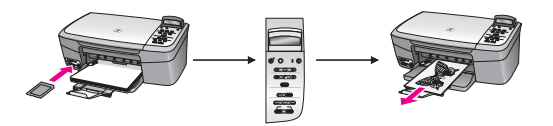

Du kan skrive ut fotografier fra et minnekort ved å overføre fotografier til Macintosh, og skrive dem ut ved hjelp av **HP Image Zone**- eller iPhoto-programvaren.

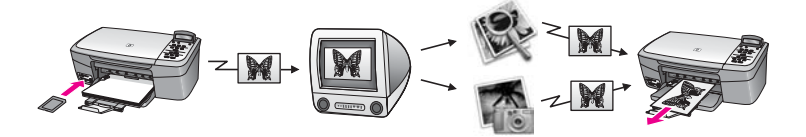
# 6 Bruke et minnekort eller et PictBridge-kamera

Med HP All-in-One får du tilgang til minnekort som brukes i de fleste kameraer, slik at du kan skrive ut, lagre og håndtere fotografier. Du kan sette minnekortet inn i HP All-in-One, eller koble det direkte til kameraet, slik at HP All-in-One leser innholdet på minnekortet mens det fortsatt står i kameraet.

Dette kapitlet inneholder informasjon om bruk av minnekort eller PictBridge-kamera sammen med HP All-in-One. Les dette kapitlet hvis du vil ha informasjon om hvordan du overfører fotografier til datamaskinen, angir innstillinger for fotoutskrift, skriver ut fotografier og redigerer fotografier.

## Minnekortspor og kameraport

Hvis du har et digitalt kamera som bruker et minnekort til å lagre fotoer, kan du sette minnekortet inn i HP All-in-One for å skrive ut eller lagre fotografiene. Du kan også koble et digitalt kamera som støtter PictBridge, til HP All-in-One via kameraporten og skrive ut direkte fra kameraet.

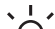

**Tips** Du kan skrive ut en prøveutskrift som kan være flere sider lang og vise

miniatyrbilder av fotografiene som er lagret på minnekortet, og skrive ut fotografier fra minnekortet selv om HP All-in-One ikke er koblet til en datamaskin.

HP All-in-One kan lese følgende minnekort: CompactFlash (I, II), Memory Sticks, MultiMediaCard (MMC), Secure Digital, SmartMedia og xD-Picture Card.

Følgende illustrasjon viser det tilsvarende minnekortsporet for hvert minnekort som støttes.

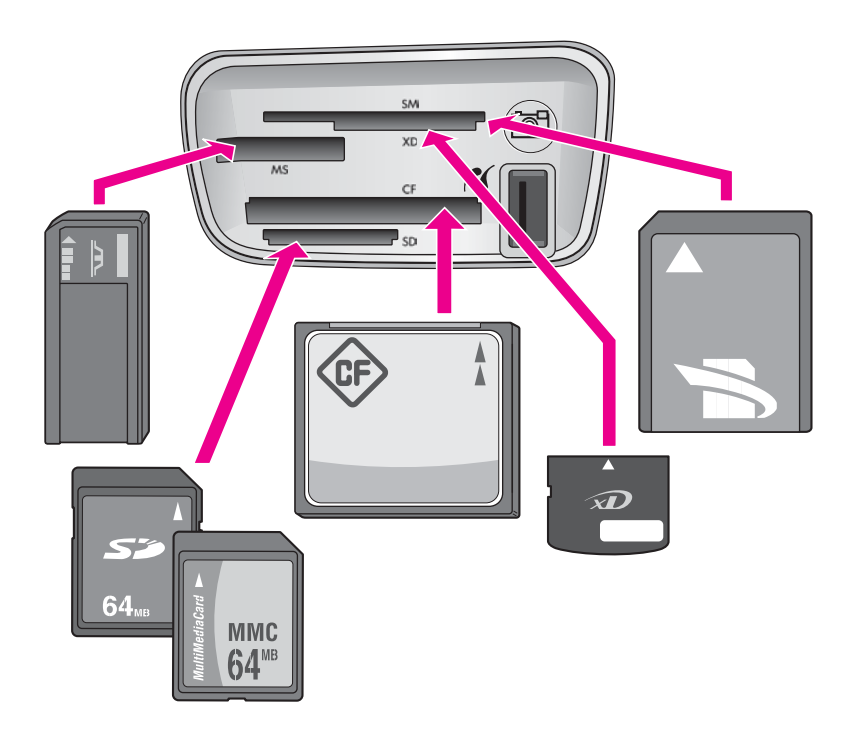

Sporene er konfigurert som følger (fra øverst til nederst):

- SmartMedia, xD-Picture Card (passer nederst til høyre i sporet)
- Memory Stick, Magic Gate Memory Stick, Memory Stick Duo (med brukerens adapter), Memory Stick Pro
- CompactFlash (I, II)
- Secure Digital, MultiMediaCard (MMC)
- Kameraport (til høyre for minnekortsporene): kompatibel med alle digitale

kameraer med USB som støtter PictBridge. Se etter PictBridge-ikonet (

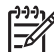

**Merk** Kameraporten har bare støtte for digitale kameraer med USB som støtter PictBridge. Det har ikke støtte for andre typer USB-enheter. Hvis du kobler en USB-enhet som ikke er et kompatibelt digitalt kamera til kameraporten, vises en feilmelding på kontrollpanelskjermen. Hvis du har et eldre HP-kamera som ikke støtter PictBridge, kan du prøve å bruke USBkabelen som fulgte med kameraet. Koble det til USB-porten på baksiden av HP All-in-One og ikke i kameraporten ved siden av minnekortsporet.

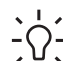

**Tips** Windows XP vil som standard formatere et minnekort på 8 MB eller mindre og 64 MB eller mer med FAT32-formatet. Digitale kameraer og andre enheter bruker FAT-formatet (FAT16 eller FAT12), og kan ikke brukes med et FAT32-formatert kort. Formater minnekortet i kameraet, eller velg FAT-format for å formatere minnekortet på en datamaskin med Windows XP.

# Overføre fotografier til datamaskinen

Når du har tatt bilder med et digitalt kamera, kan du umiddelbart skrive dem ut eller lagre dem rett på datamaskinen. Hvis du vil lagre dem på datamaskinen, må du ta minnekortet ut av kameraet og sette det inn i den aktuelle minnekortporten på HP All-in-One.

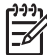

Merk Du kan bare bruke ett minnekort om gangen på HP All-in-One.

#### Slik bruker du et minnekort:

 Sett inn minnekortet i det riktige sporet på HP All-in-One. Når minnekortet er satt riktig inn, begynner statuslampen ved siden av minnekortsporet å blinke. Leser kort... vises på kontrollpanelskjermen. Statuslampen ved siden av minnekortsporene blinker grønt når kortet leses. Hvis du setter et minnekort inn feil, vil statuslampen ved siden av kortsporene blinke gult, og kontrollpanelskjermen viser kanskje en feilmelding, for eksempel Kortet er satt inn baklengs eller Kortet er ikke riktig satt i.

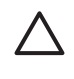

**Forsiktig** Prøv aldri å ta ut et minnekort mens det leses. Det kan skade filene på kortet. Du kan trygt ta ut et kort når statuslampen ved siden av sporene ikke blinker.

- Hvis det er fotofiler på minnekortet som ikke er overført tidligere, vises det en melding på skjermen til datamaskinen med spørsmål om du vil lagre fotofilene på datamaskinen.
- 3. Klikk på alternativet for å lagre.

Dette overfører alle de nye fotografiene fra minnekortet til datamaskinen. For Windows: Som standard lagres fotofiler i mapper etter måned og år, fra den datoen du hentet filen fra kameraet. Mappene opprettes under C:\Documents and Settings\brukernavn\Mine dokumenter\Mine bilder i Windows XP og Windows 2000.

For Macintosh: Filene blir som standard lagret på datamaskinen i mappen Harddisk:Dokumenter:HP All-in-One Data:Photos (OS 9) eller mappen Harddisk:Brukere:Brukernavn:Bilder:HP Photos (OS X).

Når HP All-in-One er ferdig med å lese minnekortet, slutter statuslampen ved siden av minnekortsporene å blinke, og fortsetter å lyse. Navnet på den første filen på minnekortet vises på kontrollpanelskjermen.

Hvis du vil gå gjennom filene på minnekortet, trykker du på ◀ eller ▶ for å flytte bakover eller fremover gjennom filene, én fil om gangen. Trykk på og hold nede ◀ eller ▶ for å flytte raskt bakover eller fremover gjennom filene.

## Skrive ut fotografier fra en prøveutskrift

En prøveutskrift er en enkel og praktisk metode for å velge ut fotografier og deretter skrive dem ut direkte fra et minnekort, uten at du trenger en datamaskin. En prøveutskrift, som kan bestå av flere sider, viser miniatyrbilder av fotografiene som er lagret på minnekortet. Filnavnet, indeksnummeret og datoen vises under hvert enkelt miniatyrbilde. Prøveutskrift er også en rask måte å opprette en trykt katalog med fotografiene på. Hvis du skal skrive ut fotografier ved hjelp av en prøveutskrift, må du skrive ut prøveutskriften, fylle den ut og deretter skanne den.

Du skriver ut fotografier fra en prøveutskrift i tre trinn: Du skriver ut en prøveutskrift, fyller ut prøveutskriften og skanner prøveutskriften. Denne delen inneholder detaljert informasjon om alle tre trinnene.

La minnekortet være i sporet til du har fullført alle tre trinnene (skrevet ut, fullført og skannet prøveutskriften) og fotografiene er skrevet ut. Hvis du fjerner minnekortet eller setter inn et annet minnekort, vil ikke fotografiene du velger, bli skrevet ut.

#### Skrive ut en prøveutskrift

Først må du skrive ut en prøveutskrift fra HP All-in-One.

1. Sett inn minnekortet i det riktige sporet på HP All-in-One.

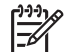

Merk La minnekortet være i sporet til du har skrevet ut, fullført og skannet prøveutskriften, og fotografiene er skrevet ut. Hvis du fjerner minnekortet eller setter inn et annet minnekort, vil ikke fotografiene du velger, bli skrevet ut.

 Trykk på Prøveutskrift, og trykk deretter på OK. Nå vises Prøveutskrift-menyen, og Skriv ut velges.

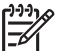

**Merk** Utskriftstiden for en prøveutskrift kan variere betydelig, avhengig av hvor mange fotografier det er på minnekortet.

- 3. Hvis det er mer enn 20 fotografier på kortet, vises Velg bilder-menyen. Trykk på
   ▶ for å bla til alternativet du vil velge, og trykk deretter på OK.
  - Alle
  - Siste 20
  - Egendefinert sekvens

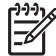

**Merk** Hvis du angir feil nummer, trykker du på Avbryt for å avbryte prosessen, og deretter begynner du på nytt.

5. Når meldingen Siste bilde vises, trykker du på ▶ til nummeret for det siste fotografiet i sekvensen vises, og deretter trykker du på OK.

#### Fylle ut prøveutskriften

Etter at du har skrevet ut en prøveutskrift, kan du bruke den til å velge ut de fotografiene du vil skrive ut.

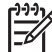

**Merk** Hvis du bruker fotoblekkpatronen, oppnår du en overlegen utskriftskvalitet. Med de trefargede patronene og fotoblekkpatronene har du et system med seks blekkfarger. Hvis du vil ha mer informasjon, kan du se Bruke en fotoblekkpatron.

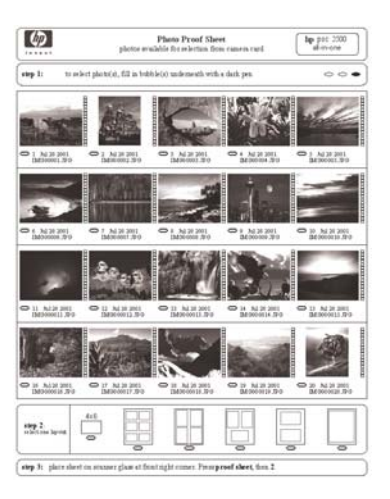

#### Slik fyller du ut en prøveutskrift:

- 1. Velg fotografiene som skal skrives ut, ved å bruke en mørk penn eller blyant til å fylle sirklene under miniatyrbildene på prøveutskriften.
- 2. Velg et oppsett ved å fylle en sirkel i trinn 2 på prøveutskriften.

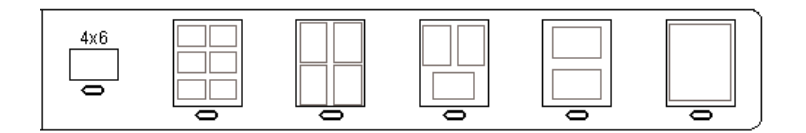

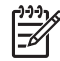

**Merk** Hvis du trenger bedre kontroll over skriverinnstillingene enn det som er mulig ved hjelp av prøveutskriften, kan du skrive ut fotografier direkte fra kontrollpanelet. Hvis du vil ha mer informasjon, kan du se Skrive ut fotografier direkte fra et minnekort.

#### Skanne en prøveutskrift

Det siste trinnet ved bruk av prøveutskrifter er å skanne det fullførte arket for å begynne å skrive ut fotografiene.

Tips Kontroller at glasset på HP All-in-One er helt rent, ellers kan det hende at prøveutskriften ikke skannes på riktig måte. Hvis du vil ha mer informasjon, kan du se Rengjøre glasset.

1. Legg i prøveutskriften med forsiden ned i fremre høyre hjørne på glasset. Kontroller at sidene på prøveutskriften berører den høyre og den fremre kanten. Lukk lokket.

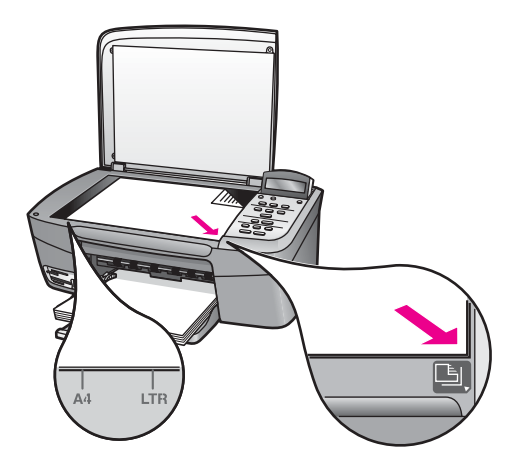

- 2. Legg fotopapir i papirskuffen. Kontroller at samme minnekort som du brukte til å skrive ut prøveutskriften, fortsatt er i sporet når du skanner prøveutskriften.
- 3. Trykk på **Prøveutskrift**, og trykk deretter på **b** for å velge Skanning.
- 4. Trykk på OK.

HP All-in-One skanner prøveutskriften og skriver ut de valgte fotografiene.

## Angi alternativer for utskrift

På kontrollpanelet kan du styre hvordan HP All-in-One skriver ut fotografiene, blant annet papirtype og -størrelse, oppsett og annet.

Denne delen inneholder informasjon om følgende emner: angi utskriftsalternativer for fotografier, endre utskriftsinnstillinger og angi nye standardverdier for fotoutskriftsalternativer.

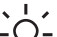

Tips Du kan også bruke HP Image Zone-programmet når du skriver ut

 $\int \Omega^{-}$  fotografier. Hvis du vil ha mer informasjon, kan du se **Hjelp for HP Image Zone**.

#### Bruk Bildemenyen til å angi alternativer for fotoutskrift

Bildemenyen gir deg tilgang til ulike innstillinger som påvirker måten fotografiene skrives ut på, blant annet antall kopier, papirtype med mer. Standardmålene og størrelsene varierer etter land/region.

- 1. Sett inn et minnekort i det riktige sporet på HP All-in-One.
- 2. Trykk på Bildemenyen. Bildemenyen åpnes.
- 3. Trykk på Bildemenyen flere ganger til innstillingen du vil endre, vises på kontrollpanelskjermen:

| Innstilling | Beskrivelse                                                                                            |
|-------------|----------------------------------------------------------------------------------------------------|
| Velg bilder | Brukes til å velge fotografiene du vil skrive ut. Med<br>alternativet Alle velges alle fotografiene på |

| Innstilling    | Beskrivelse                                                                                                    |
|----------------|----------------------------------------------------------------------------------------------------|
|                | minnekortet, og med alternativet <b>Tilpasset</b> kan du velge hvert fotografi du vil skrive ut, manuelt.                                                                                                    |
| Antall kopier  | Brukes til å angi hvor mange kopier du ønsker å skrive ut.                                                                                                    |
| Bildestørrelse | Brukes til å angi hvilken størrelse bildet skal skrives ut<br>i. De fleste valgene er selvforklarende, men to av dem<br>krever en forklaring: Fyll hele siden og Tilpass til siden.                                                                                                    |
|                | <ul> <li>Fyll hele siden skalerer bildet slik at det dekker<br/>hele utskriftspapiret uten kantlinjeområder. En del<br/>beskjæring kan forekomme.</li> <li>Tilpass til siden skalerer bildet til å dekke så mye<br/>av siden som mulig, og beholder samtidig<br/>originalens størrelsesforhold uten beskjæring.<br/>Bildet er sentrert på siden og er omgitt av en hvit<br/>kantlinje.</li> </ul>                                                                           |
| Papirstørrelse | Brukes til å velge papirstørrelsen for den gjeldende<br>utskriftsjobben. Standardinnstillingen for Automatisk<br>er en stor (Letter eller A4) og en liten 10 x 15 cm<br>papirstørrelse som varierer etter land/region. Når både<br>Papirstørrelse og Papirtype er angitt til Automatisk,<br>velger HP All-in-One det beste alternativet for den<br>aktuelle utskriftsjobben. De andre Papirstørrelse-<br>innstillingene lar deg overstyre de automatiske<br>innstillingene. |
| Papirtype      | Brukes til å velge papirtype for den gjeldende<br>utskriftsjobben. Ved hjelp av innstillingen Automatisk<br>kan HP All-in-One registrere og angi papirtype<br>automatisk. Når både Papirstørrelse og Papirtype er<br>angitt til Automatisk, velger HP All-in-One det beste<br>alternativet for den aktuelle utskriftsjobben. De andre<br>Papirtype-innstillingene brukes til å overstyre de<br>automatiske innstillingene.                                                  |
| Oppsett        | Brukes til å velge ett av to oppsett for den aktuelle<br>utskriftsjobben.<br>Oppsettet <b>Papirsparing</b> plasserer så mange<br>fotografier som mulig på papiret, og om nødvendig<br>roteres og beskjæres bildene.<br>Oppsettet <b>Album</b> beholder retningen til de<br>opprinnelige fotografiene. <b>Album</b> viser til retningen på<br>siden, ikke på selve fotografiene. En del beskjæring<br>kan forekomme.                                                         |
| Smart fokus    | Brukes til å aktivere eller deaktivere den automatiske funksjonen for å gjøre digitale fotografier skarpere.                                                                                                    |

| Innstilling      | Beskrivelse                                                                                                    |
|------------------|----------------------------------------------------------------------------------------------------|
|                  | Smart fokus påvirker bare utskriften av fotografier.<br>Innstillingen endrer ikke den faktiske bildefilen på<br>minnekortet. Smart fokus er som standard aktivert.                                                     |
| Digital blits    | Brukes til å gjøre mørke fotografier lysere. Digital blits<br>påvirker bare utskriften av fotografier. Innstillingen<br>endrer ikke den faktiske bildefilen på minnekortet.<br>Digital blits er som standard slått av. |
| Angi ny standard | Brukes til å lagre aktuelle innstillinger for fotoutskrift som ny standard.                                                                                                    |

#### Endre utskriftsalternativer

Du endrer hver av innstillingene på Utskriftsalternativer-menyen på samme måte.

- Trykk på Bildemeny flere ganger for å se alle alternativene. Det valgte alternativet er merket, og standardinnstillingen (hvis det finnes en) vises i den andre linjen på kontrollpanelskjermen.
- 2. Gjør endringer i innstillingen, og trykk deretter på OK.

Hvis du vil ha informasjon om hvordan du definerer standard fotoutskriftsalternativer, kan du se Angi nye standarder for fotoutskriftsalternativer.

#### Angi nye standarder for fotoutskriftsalternativer

Du kan endre standardene for fotoutskriftsalternativene fra kontrollmenyen.

- 1. Trykk på Bildemeny til alternativet du vil endre, vises.
- 2. Endre de alternativene du ønsker. Når du har endret et alternativ, trykker du på OK.
- 3. Trykk på Bildemeny til Angi ny standard vises på kontrollpanelskjermen.
- Trykk på ► for å velge Ja, og trykk deretter på OK. Alle de gjeldende innstillingene blir nye standarder.

## Skrive ut fotografier direkte fra et minnekort

Du kan sette inn et minnekort i HP All-in-One og bruke kontrollpanelet til å skrive ut fotografier. Hvis du vil ha mer informasjon om hvordan du skriver ut fotografier på HP All-in-One fra et PictBridge-kompatibelt kamera, kan du se Skrive ut fotografier fra et PictBridge-kompatibelt digitalt kamera.

Denne delen inneholder informasjon om følgende emner: utskrift av enkeltbilder, oppretting av fotografier uten kantlinje og oppheving av valg for fotografier.

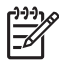

**Merk** Før du skriver ut fotografier, bør du velge alternativer for fotografiforbedring og angi papirtypen. Hvis du ønsker mer informasjon, kan du se Angi alternativer for utskrift. Du kan også bruke fotoblekkpatronen for å få en overlegen utskriftskvalitet. Hvis du ønsker mer informasjon, kan du se Bruke en fotoblekkpatron. Du kan gjøre mer enn å skrive ut fotografier hvis du bruker **HP Image Zone**programvaren. Med denne programvaren kan du bruke fotografier for påstrykninger, plakater, listepapir, klistremerker og andre kreative prosjekter. Du finner mer informasjon i den elektroniske hjelpen for **HP Image Zone** som fulgte med programvaren.

#### Skrive ut enkeltfotografier

Du kan skrive ut fotografier direkte fra kontrollpanelet uten å bruke en prøveutskrift.

- 1. Sett inn minnekortet i det riktige sporet på HP All-in-One. Statuslampen ved siden av minnekortsporene lyser.
- 2. Legg fotopapir i papirskuffen. Kontroller at du legger i riktig papirstørrelse for fotografistørrelsen du vil skrive ut.
- Trykk på 
   eller ▶ for å flytte bakover eller fremover gjennom filnavnene på minnekortet. Når filnavnet til fotografiet du vil skrive ut, vises på kontrollpanelskjermen, trykker du på Velg bilder. Det vises en hake ved siden av det valgte filnavnet.
- Trykk på Foto for å vise Foto-menyen, og endre deretter de fotoutskriftsalternativene du ønsker. Innstillingene for utskriftsalternativer går tilbake til standardinnstillingene når utskriftsjobben er fullført.
- 5. Trykk på SKRIV UT BILDER for å skrive ut de valgte fotografiene.

#### Lage utskrifter uten kantlinje

En flott funksjon på HP All-in-One er muligheten til å omskape fotografiene på et minnekort til profesjonelle utskrifter uten kantlinje.

- 1. Sett inn minnekortet i det riktige sporet på HP All-in-One. Statuslampen ved siden av minnekortsporene lyser.
- Bruk eller ▶ til å flytte bakover eller fremover gjennom filnavnene på minnekortet. Når filnavnet til fotografiet du vil skrive ut, vises på kontrollpanelskjermen, trykker du på Velg bilder. Det vises en hake ved siden av det valgte filnavnet.
- 3. Legg fotopapir på 10 x 15 cm i papirskuffen.

Tips Hvis fotopapiret har perforerte avrivningskanter, legger du i

 $\overline{Q}$  fotopapiret slik at avrivningskantene kommer nærmest deg.

4. Trykk på **SKRIV UT BILDER** for å skrive ut de valgte fotografiene som utskrifter uten kantlinjer.

#### Oppheve valg av fotografier

Du kan oppheve valg av fotografier fra kontrollpanelet.

- → Gjør ett av følgende:
  - Trykk på Velg bilder for å fjerne merking for den valgte filen på skjermen.
  - Trykk på Avbryt for å fjerne merking for alle filer og gå tilbake til inaktiv skjerm.

# Skrive ut fotografier fra et PictBridge-kompatibelt digitalt kamera

HP All-in-One støtter PictBridge-standarden, som lar deg koble PictBridge-kompatible kameraer til kameraporten og skrive ut JPEG-fotografier som ligger på minnekortet i kameraet.

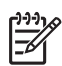

**Merk** HP All-in-One støtter bare JPEG-filformat når du skriver ut fra PictBridge-porten. Du finner mer informasjon om hvordan du endrer filformatet på et PictBridge-kompatibelt digitalt kamera i dokumentasjonen som fulgte med kameraet.

- 1. Kontroller at HP All-in-One er på og at initialiseringsprosessen er fullført.
- 2. Koble det PictBridge-kompatible digitale kameraet til kameraporten foran på HP All-in-One ved hjelp av USB-kabelen som fulgte med kameraet.
- 3. Slå på kameraet og kontroller at det er i PictBridge-modus.

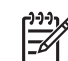

Merk Når kameraet er koblet til på riktig måte, lyser statuslampen ved siden av minnekortsporene. Statuslampen blinker grønt når du skriver ut fra kameraet.

Du finner mer informasjon om hvordan du skriver ut fra et PictBridgekompatibelt digitalt kamera i dokumentasjonen som fulgte med kameraet.

Hvis kameraet ikke er PictBridge-kompatibelt eller ikke er i PictBridge-modus, vil statuslampen blinke gult, og det vises en feilmelding på datamaskinskjermen (hvis du har installert HP All-in-One-programvaren). Koble fra kameraet, korriger problemet med kameraet og koble det til igjen. Hvis du vil ha mer informasjon om problemløsing for PictBridge-kameraport, kan du se **problemløsingshjelpen** som fulgte med **HP Image Zone**programvaren.

Når du har koblet det PictBridge-kompatible kameraet til HP All-in-One, kan du skrive ut fotografiene. Kontroller at størrelsen på papiret som er lagt i HP All-in-One, samsvarer med innstillingene på kameraet. Hvis innstillingen for papirstørrelse på kameraet er angitt til standardinnstillingen, bruker HP All-in-One papiret som ligger i papirskuffen for øyeblikket. Se brukerhåndboken som fulgte med kameraet, hvis du trenger detaljert informasjon om hvordan du skriver ut fra kameraet.

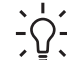

**Tips** Hvis det digitale kameraet er en HP-modell som ikke støtter PictBridge, kan du likevel skrive ut direkte til HP All-in-One. Koble kameraet til USB-porten på baksiden av HP All-in-One i stedet for å bruke kameraporten. Dette fungerer bare med HPs digitale kameraer.

## Skrive ut det gjeldende fotografiet

Du kan bruke knappen **SKRIV UT BILDER** til å skrive ut filen som vises på kontrollpanelskjermen.

- 1. Sett inn minnekortet i det riktige sporet på HP All-in-One.
- 2. Gå til filnavnet for fotografiet du vil skrive ut.
- 3. Trykk på SKRIV UT BILDER for å skrive ut fotografiet med de gjeldende innstillingene.

# Skrive ut en DPOF-fil

DPOF (Digital Print Order Format) er et industristandardfilformat som enkelte digitale kameraer kan opprette. Når du velger fotografier med kameraet, oppretter kameraet en DPOF-fil som identifiserer hvilke fotografier som er merket for utskrift. DPOF-filen kan leses fra minnekortet på HP All-in-One, så du trenger ikke merke fotografiene for utskrift på nytt.

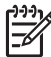

**Merk** Ikke alle digitale kameraer tillater merking av fotografier for utskrift. Se dokumentasjonen for det digitale kameraet for å se om det støtter DPOF. Det er støtte for filformatet DPOF 1.1 i HP All-in-One.

Når du skriver ut kameravalgte fotografier, gjelder ikke skriverinnstillingene på HP All-in-One. Innstillingene i DPOF-filen for fotooppsett og antall kopier overstyrer innstillingene på HP All-in-One.

Det digitale kameraet lagrer DPOF-filen på et minnekort, og filen gir følgende informasjon:

- Hvilke bilder som skal skrives ut
- Kvaliteten på hvert bilde som skal skrives ut
- Bruk av rotering på et bilde
- Bruk av beskjæring på et bilde
- Indeksutskrift (miniatyrer av utvalgte bilder)

#### Slik skriver du ut kameravalgte fotografier:

- 1. Sett inn minnekortet i det riktige sporet på HP All-in-One. Hvis det finnes DPOFmerkede fotografier, vises meldingen **Skrive ut DPOF?** på kontrollpanelskjermen.
- 2. Gjør ett av følgende:
  - Trykk på OK for å skrive ut alle DPOF-merkede fotografier på minnekortet. Da velges Ja, og fotografiene skrives ut ved hjelp av DPOF-innstillingene.
  - Trykk på ▶, og trykk deretter på OK. Da velges Nei, og DPOF-utskriften brukes ikke.

Kapittel 6

# 7 Bruke kopifunksjonene

Med HP All-in-One kan du lage farge- og svart/hvitt-kopier av høy kvalitet på flere forskjellige papirtyper, blant annet på transparenter. Du kan forstørre eller redusere en original slik at den passer til en bestemt papirstørrelse, justere hvor mørk kopien skal være, justere fargeintensiteten og bruke spesialfunksjoner til å lage høykvalitetskopier av fotografier, inkludert 10 x 15 cm uten kantlinje.

Dette kapitlet inneholder instruksjoner for hvordan du øker kopihastigheten, forbedrer kopikvaliteten, angir antall kopier som skal skrives ut, retningslinjer for hvordan du velger best papirtype og -størrelse for jobben, lager plakater og påstrykningspapir.

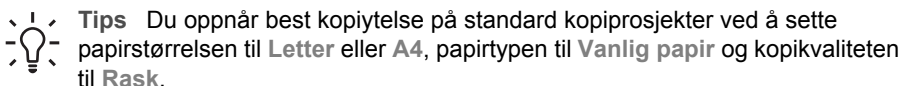

- Hvis du vil ha mer informasjon om hvordan du angir papirstørrelsen, kan du se Angi kopipapirstørrelse.
- Hvis du vil ha mer informasjon om hvordan du angir papirtypen, kan du se Angi kopipapirtype.
- Hvis du vil ha mer informasjon om hvordan du angir kopikvaliteten, kan du se Øke kopieringshastighet eller -kvalitet.

Du kan lære hvordan du utfører fotokopiprosjekter, for eksempel hvordan du lager kopier av fotografier uten kantlinjer, forstørrer og reduserer størrelsen på kopier av fotografier slik du ønsker, lager flere kopier av fotografier på en side og forbedrer kvaliteten på kopier av utydelige fotografier.

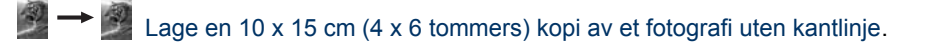

Kopiere et 10 x 15 cm (4 x 6 tommers) fotografi på en helside.

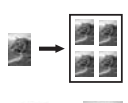

Kopiere et fotografi flere ganger på én side.

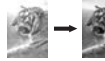

Forbedre lyse områder på kopien.

## Angi kopipapirstørrelse

Du kan angi papirstørrelsen på HP All-in-One. Papirstørrelsen du velger, bør tilsvare størrelsen i papirskuffen. Standard papirstørrelsesinnstilling for kopiering er Automatisk, som gjør at HP All-in-One registrerer størrelsen på papiret i papirskuffen.

- 1. Kontroller at det er lagt papir i papirskuffen.
- 2. Legg i originalen med forsiden ned i høyre hjørne på glasset.
- 3. Trykk på Kopimeny til Kopipapirstørrelse vises.
- 4. Trykk på ▶ til aktuell papirstørrelse vises.
- 5. Trykk på OK for å velge aktuell papirstørrelse.

6. Trykk på START KOPIERING Svart eller START KOPIERING Farge.

| Papirtype                                     | Forslag til innstillinger for<br>papirstørrelser   |  |
|-----------------------------------------------|----------------------------------------------------|--|
| Kopipapir, flerfunksjonelt eller vanlig papir | Letter eller A4                                    |  |
| Inkjet-papir                                  | Letter eller A4                                    |  |
| Påstrykningspapir                             | Letter eller A4                                    |  |
| Brevpapir                                     | Letter eller A4                                    |  |
| Fotopapir                                     | 10 x 15 cm eller 10 x 15 cm uten<br>kantlinje      |  |
|                                               | 13 x 18 cm eller 13 x 18 cm uten<br>kantlinje      |  |
|                                               | 4 x 6 tommer eller 4 x 6 uten kantlinje            |  |
|                                               | 5 x 7 tommer eller 5 x 7 uten kantlinje            |  |
|                                               | Letter eller Letter uten kantlinje                 |  |
|                                               | A4 eller A4 uten kantlinje                         |  |
|                                               | L eller L uten kantlinje (bare Japan)              |  |
| Hagaki-kort                                   | Hagaki eller Hagaki uten kantlinje<br>(bare Japan) |  |
| Transparentfilm                               | Letter eller A4                                    |  |

# Angi kopipapirtype

Du kan angi papirtypen på HP All-in-One. Standardinnstillingen for kopiering er **Automatisk**, noe som gjør at HP All-in-One registrerer hvilken papirtype som ligger i papirskuffen.

Hvis du kopierer på spesialpapir, eller hvis du opplever dårlig utskriftskvalitet ved å bruke innstillingen **Automatisk**, kan du angi papirtypen manuelt fra **Kopimeny**.

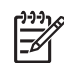

Merk HP All-in-One registrerer ikke transparentfilmen automatisk. Du oppnår best resultat hvis du angir papirtypen til **Transparent** før kopiering til transparentfilm.

- 1. Kontroller at det er lagt papir i papirskuffen.
- 2. Legg i originalen med forsiden ned i høyre hjørne på glasset.
- 3. Trykk på Kopimeny til Papirtype vises.
- 4. Trykk på ▶ til aktuell papirtype vises, og trykk deretter på OK.
- 5. Trykk på START KOPIERING Svart eller START KOPIERING Farge.

Se følgende tabell for å avgjøre hvilken papirtypeinnstilling du skal velge, basert på papiret som er lagt i papirskuffen.

| Papirtype                                            | Kontrollpanelinnstilling     |
|------------------------------------------------------|------------------------------|
| Kopipapir eller brevpapir                            | Vanlig papir                 |
| HP Bright White-papir                                | Vanlig papir                 |
| HP Premium Plus Photo-papir, glanset                 | Premium Photo                |
| HP Premium Plus Photo-papir, matt                    | Premium Photo                |
| HP Premium Plus 4 x 6 tommers fotopapir              | Premium Photo                |
| HP Photo-papir                                       | Fotopapir                    |
| HP Photo-papir for daglig bruk                       | Vanlig foto                  |
| HP Photo-papir for daglig bruk, halvglanset          | Generelt matt                |
| Andre fotopapirtyper                                 | Annet foto                   |
| HP Iron-On Transfer (for fargetekstiler)             | Påstrykning                  |
| HP Iron-On Transfer (for lyse eller hvite tekstiler) | Speilvendt påstrykningspapir |
| HP Premium Paper                                     | Premium Inkjet               |
| Andre Inkjet-papirtyper                              | Premium Inkjet               |
| HP Professional Brochure & Flyer Paper (glanset)     | Brosjyre glanset             |
| HP Professional Brochure & Flyer Paper (matt)        | Brosjyre matt                |
| HP Premium Plus Inkjet Transparency Film             | Transparent                  |
| Andre transparentfilmtyper                           | Transparent                  |
| Vanlig Hagaki (bare Japan)                           | Vanlig papir                 |
| Glanset Hagaki (bare Japan)                          | Premium Photo                |
| L (bare Japan)                                       | Premium Photo                |

## Øke kopieringshastighet eller -kvalitet

HP All-in-One har tre alternativer som påvirker kopieringshastigheten og -kvaliteten.

- Normal gir kopier av høy kvalitet, og er den anbefalte innstillingen for de fleste typer kopijobber. Normal kopierer raskere enn Best.
- Best gir den høyeste kvaliteten for alle papirtyper, og fjerner stripeeffekten som noen ganger vises i helfargede områder. Best kopierer saktere enn de andre kvalitetsinnstillingene.
- Rask kopierer raskere enn innstillingen Normal. Kvaliteten på teksten er lik den du får ved Normal-innstillingen, men grafikken kan ha dårligere kvalitet. Raskinnstillingen bruker mindre blekk og forlenger levetiden til blekkpatronene.

#### Slik endrer du innstillingen for kopikvalitet fra kontrollpanelet:

- 1. Kontroller at det er lagt papir i papirskuffen.
- 2. Legg i originalen med forsiden ned i fremre høyre hjørne på glasset.
- 3. Trykk på Kopimeny til Kopikvalitet vises.
- 4. Trykk på ▶ til aktuell kvalitetsinnstilling vises, og trykk deretter på OK.
- 5. Trykk på START Kopiering Svart eller START Kopiering Farge.

## Lage flere kopier av samme original

Du kan angi antall kopier fra kontrollpanelet eller fra HP Image Zone-programvaren.

- 1. Kontroller at det er lagt papir i papirskuffen.
- 2. Legg i originalen med forsiden ned i fremre høyre hjørne på glasset.
- 3. Trykk på Antall kopier.
- Trykk på 
   eller ► for å angi antallet kopier opptil det maksimale antallet, og trykk deretter på OK.

(Det maksimale antallet kopier varierer fra modell til modell.)

 $\dot{\nabla}$  Tips Hvis du holder nede en av pilknappene, endres antall kopier med  $\dot{\nabla}$  fem om gangen slik at det blir enklere å angi et stort antall kopier.

5. Trykk på START Kopiering Svart eller START Kopiering Farge.

I dette eksemplet lager HP All-in-One seks kopier av originalfotografiet på 10 x 15 cm.

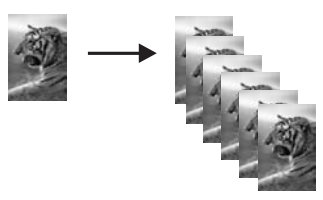

# Kopiere et tosiders svart/hvitt-dokument

Du kan bruke HP All-in-One til å kopiere et dokument med én eller flere sider i farger eller svart/hvitt. I dette eksemplet brukes HP All-in-One til å kopiere en tosiders svart/ hvitt-original.

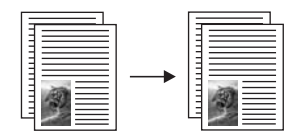

- 1. Kontroller at det er lagt papir i papirskuffen.
- 2. Legg inn den første siden av originalen med forsiden ned i fremre høyre hjørnet på glasset.
- 3. Trykk på START KOPIERING Svart.

Bruke kopifunksjonene

- 4. Ta vekk den første siden fra glasset, og legg inn den andre siden.
- 5. Trykk på START KOPIERING Svart.

## Lage en 10 x 15 cm (4 x 6 tommers) kopi av et fotografi uten kantlinje

Du kan bruke innstillingen **Fyll hele siden** til å lage en kopi av et fotografi uten kantlinje. For å få en utskrift uten kantlinje uten å måtte endre proporsjonene i originalen, er det mulig at HP All-in-One beskjærer deler av bildet i margene. I de fleste tilfeller vil du ikke merke denne beskjæringen.

For å få best mulig kvalitet når du kopierer et fotografi, legger du fotopapir i papirskuffen og endrer kopiinnstillingene for riktig papirtype og fotoforbedring. Du kan også bruke fotoblekkpatronen for å få en overlegen utskriftskvalitet. Med de trefargede patronene og fotoblekkpatronene har du et system med seks blekkfarger. Hvis du vil ha mer informasjon, kan du se Bruke en fotoblekkpatron.

#### Slik kopierer du et fotografi fra kontrollpanelet:

1. Legg fotopapir på 10 x 15 cm i papirskuffen.

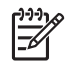

**Merk** Hvis du skal lage en kopi uten kantlinje, må du ha lagt i fotopapir (eller annet spesialpapir). Hvis det ligger vanlig papir i papirskuffen, vil det ikke bli laget en kopi uten kantlinjer. Kopien vil i stedet få kantlinjer.

- Legg inn originalfotografiet med forsiden ned i fremre høyre hjørne på glasset. Legg fotografiet på glasset slik at den lange bildekanten ligger mot den fremste kanten av glasset.
- Trykk på Forminsk/forstørr Menyen Forminsk/forstr. vises.
- 4. Trykk på ▶ til Fyll hele siden vises, og trykk deretter på OK.
- 5. Trykk på START Kopiering Farge.

HP All-in-One lager en 10 x 15 cm kopi uten kantlinje av originalfotografiet som vist nedenfor.

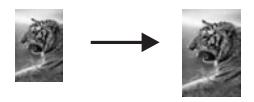

Tips Hvis utdataene ikke er uten kantlinje, kan du sette papirstørrelsen til riktig valg på menyen Uten kantlinje, sette papirtypen til Fotopapir, angi
 Foto-forbedringen, og deretter prøve på nytt.

- Du finner mer informasjon om hvordan du angir papirstørrelsen, i Angi kopipapirstørrelse.
- Du finner mer informasjon om hvordan du angir papirtypen, i Angi kopipapirtype.
- Se Forbedre lyse områder på kopien hvis du vil ha mer informasjon om hvordan du angir Foto-forbedringen.

# Kopiere et 10 x 15 cm (4 x 6 tommers) fotografi på en helside

Du kan bruke innstillingen **Fyll hele siden** til å forstørre eller redusere originalen slik at den fyller hele utskriftsområdet på papirstørrelsen som er lagt i papirskuffen. I dette eksemplet brukes **Fyll hele siden** til å forstørre et 10 x 15 cm fotografi for å lage en kopi i full størrelse uten kantlinje. Når du skal kopiere et fotografi, er det lurt å bruke fotoblekkpatronen for å sikre best mulig utskriftskvalitet. Med de trefargede patronene og fotoblekkpatronene installert har du et system med seks blekkfarger. Hvis du ønsker mer informasjon, kan du se Bruke en fotoblekkpatron.

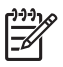

**Merk** For å få en utskrift uten kantlinje uten å måtte endre proporsjonene i originalen, kan det hende at HP All-in-One beskjærer deler av bildet i margene. I de fleste tilfeller vil du ikke merke denne beskjæringen.

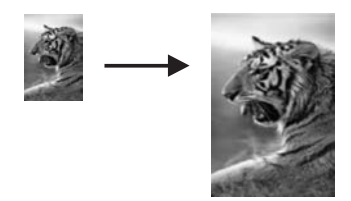

#### Slik kopierer du et fotografi på en helside fra kontrollpanelet:

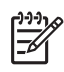

**Merk** Denne funksjonen fungerer ikke riktig hvis glasset og dokumentstøtten på lokket ikke er rene. Hvis du ønsker mer informasjon, kan du se Rengjøre HP All-in-One.

1. Legg i Letter- eller A4-fotopapir i papirskuffen.

**Merk** Hvis du skal lage en kopi uten kantlinje, må du ha lagt i fotopapir (eller annet spesialpapir). Hvis HP All-in-One påviser vanlig papir i papirskuffen, vil det ikke bli laget en kopi uten kantlinjer. Kopien vil i stedet få kantlinjer.

- Legg inn originalfotografiet med forsiden ned i fremre høyre hjørne på glasset. Legg fotografiet på glasset slik at den lange bildekanten ligger mot den fremste kanten av glasset.
- 3. Trykk på Forminsk/forstørr
- 4. Trykk på ▶ til Fyll hele siden vises, og trykk deretter på OK.
- 5. Trykk på START Kopiering Farge.

Bruke kopifunksjonene

- Tips Hvis du får kantlinje på utskriften, kan du angi papirstørrelsen til
  - Letter uten kantlinje eller A4 uten kantlinje, angi papirtypen til
  - Fotopapir, angi forbedringsinnstillingen Foto, og prøve å skrive ut på nytt.
- Du finner mer informasjon om hvordan du angir papirstørrelsen, i Angi kopipapirstørrelse.
- Du finner mer informasjon om hvordan du angir papirtypen, i Angi kopipapirtype.
- Se Forbedre lyse områder på kopien hvis du vil ha mer informasjon om hvordan du angir Foto-forbedringen.

## Kopiere et fotografi flere ganger på én side

Du kan skrive ut flere kopier av en original på én side ved å velge en bildestørrelse fra Forminsk/forstr.-menyen.

Når du har valgt en av de tilgjengelige størrelsene, kan du bli spurt om du vil skrive ut flere kopier av fotografiet for å fylle papiret du har lagt i papirskuffen.

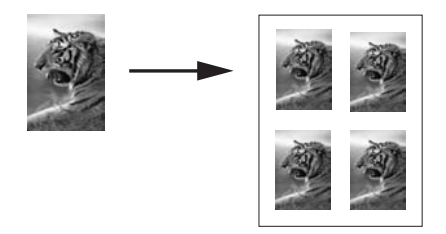

Slik kopierer du et fotografi flere ganger på én side fra kontrollpanelet:

1. Kontroller at det er lagt papir i papirskuffen.

Tips For å oppnå best kvalitet når du kopierer et fotografi, legger du  $\int_{-\infty}^{+\infty} \int_{-\infty}^{+\infty} fotopapiret i papirskuffen.$ 

- Legg inn originalfotografiet med forsiden ned i fremre høyre hjørne på glasset. Legg fotografiet på glasset slik at den lange bildekanten ligger mot den fremste kanten av glasset.
- 3. Trykk på Forminsk/forstørr
- 4. Trykk på ▶ til Bildestørrelse vises, og trykk deretter på OK.
- Trykk på ► for å merke størrelsen du vil kopiere fotografiet i, og trykk deretter på OK.

Avhengig av bildestørrelsen du velger, kan meldingen Mange på side? vises for å bestemme om du vil skrive ut flere kopier av fotografiet, slik at det passer på papiret i papirskuffen, eller bare én kopi.

Ved enkelte større størrelser blir du ikke bedt om å angi antall bilder. I så fall blir bare ett bilde kopiert per side.

- 6. Hvis meldingen Mange på side? vises, trykker du på ▶ for å velge Ja eller Nei, og deretter trykker du på OK.
- 7. Trykk på START KOPIERING Farge.

# Endre størrelse på en original ved hjelp av egendefinerte innstillinger

Du kan bruke egendefinerte innstillinger til å forminske eller forstørre en kopi av en original.

- 1. Kontroller at det er lagt papir i papirskuffen.
- 2. Legg i originalen med forsiden ned i høyre hjørne på glasset.
- 3. Trykk på Forminsk/forstørr
- 4. Trykk på ▶ til Tilpasset 100% vises, og trykk deretter på OK.
- 5. Trykk på ◀ eller ▶ for å endre prosentverdien for forminsk/forstørr, og trykk deretter på OK.

Tips Hvis du holder nede en av pilknappene, endres prosentverdien for forminsk/forstørr i intervaller på 5.

6. Trykk på START KOPIERING Svart eller START KOPIERING Farge.

# Endre størrelse på en original slik at den får plass på Letter-papir

Hvis bildet eller teksten på originalen fyller hele arket uten marger, kan du bruke funksjonen **Tilpass til siden** til å forminske originalen og hindre uønsket beskjæring av teksten eller bildene i kantene av arket.

# $\sim$ **Tips** Du kan også bruke Tilpass til siden til å forstørre et lite fotografi slik at

Ç det passer i utskriftsområdet på en side med full størrelse. For at dette skal kunne gjøres uten at proporsjonene i originalen endres eller kantene beskjæres, kan det hende at HP All-in-One etterlater hvite områder med ulik størrelse langs kantene av papiret.

### Slik endrer du størrelse på et dokument fra kontrollpanelet:

- 1. Kontroller at det er lagt papir i papirskuffen.
- 2. Legg i originalen med forsiden ned i fremre høyre hjørne på glasset.
- 3. Trykk på Kopimeny til Kopipapirstørrelse vises.
- 4. Trykk på ▶ til Letter eller A4 vises, og trykk deretter på OK.
- 5. Trykk på Forminsk/forstørr
- 6. Trykk på ▶ til Tilpass tilsiden vises, og trykk deretter på OK.
- 7. Trykk på START Kopiering Svart eller START Kopiering Farge.

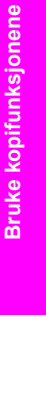

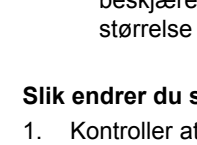

54

## Kopiere en bleknet original

Du kan bruke alternativet Lysere/mørkere til å justere kopiene du lager, slik at de blir lysere eller mørkere. Du kan også justere fargeintensiteten slik at fargene på kopien blir sterkere eller svakere.

- 1. Kontroller at det er lagt papir i papirskuffen.
- 2. Legg i originalen med forsiden ned i fremre høyre hjørne på glasset.
- 3. Trykk på Kopimeny til Lysere/mørkere vises.
- 4. Trykk på ▶ for å gjøre kopien mørkere, og trykk deretter på OK.

<sup>୬୬୬</sup> Merk Du kan også trykke på ◀ for å gjøre kopien lysere.

- 5. Trykk på Kopimeny til Fargeintensitet vises.
- 6. Trykk på ▶ for å gjøre bildet klarere, og trykk deretter på OK.

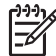

7. Trykk på START Kopiering Svart eller START Kopiering Farge.

### Kopiere et dokument som har vært fakset flere ganger

Du kan bruke **Forbedringer**-funksjonen til å justere kvaliteten på tekstdokumenter ved å gjøre kantene på svart tekst skarpere, eller justere fotografier ved å forbedre lyse farger som ellers kan se hvite ut.

Forbedringen Blandet er standardalternativet. Bruk forbedringen Blandet til å gjøre kantene i de fleste originaler skarpere.

#### Slik kopierer du et uskarpt dokument fra kontrollpanelet:

- 1. Kontroller at det er lagt papir i papirskuffen.
- 2. Legg i originalen med forsiden ned i fremre høyre hjørne på glasset.
- 3. Trykk på Kopimeny til Forbedringer vises.
- 4. Trykk på ▶ til Tekst vises, og trykk deretter på OK.
- 5. Trykk på START Kopiering Svart eller START Kopiering Farge.

Tips Hvis noe av det følgende oppstår, må du slå av Tekst-forbedringen ved 2 å velge Foto eller Ingen:

- Løsrevne fargepunkter omgir teksten i kopiene.
- Store, svarte skrifttyper ser utflytende ut (ujevne).
- Tynne, fargelagte objekter eller linjer inneholder svarte partier.
- Vannrette kornete eller hvite striper vises i lyse til mellomgrå områder.

## Forbedre lyse områder på kopien

Du kan bruke **Foto**-forbedringer til å forbedre lyse farger som ellers kan se hvite ut. Du kan også bruke **Foto**-forbedringer for å fjerne eller redusere noe av følgende som kan skje når du kopierer med **Tekst**-forbedringer:

- Løsrevne fargepunkter omgir teksten i kopiene.
- Store, svarte skrifttyper ser utflytende ut (ujevne).
- Tynne, fargelagte objekter eller linjer inneholder svarte partier.
- Vannrette kornete eller hvite striper vises i lyse til mellomgrå områder.

#### Slik kopierer du et overeksponert fotografi fra kontrollpanelet:

1. Kontroller at det er lagt papir i papirskuffen.

**Tips** For å oppnå best kvalitet når du kopierer et fotografi, legger du fotopapiret i papirskuffen.

- Legg inn originalfotografiet med forsiden ned i fremre høyre hjørne på glasset. Legg fotografiet på glasset slik at den lange bildekanten ligger mot den fremste kanten av glasset.
- 3. Trykk på Kopimeny til Forbedringer vises.
- 4. Trykk på ▶ til Foto vises, og trykk deretter på OK.
- 5. Trykk på START Kopiering Farge.

Det er enkelt å angi innstillinger for **Forbedringer** for fotografier og andre dokumenter du kopierer, ved hjelp av **HP Image Zone**-programvaren som fulgte med HP All-in-One. Med ett klikk med musetasten kan du angi at et fotografi skal kopieres med **Foto**-forbedringer slått på, at et tekstdokument skal kopieres med **Tekst**forbedringer slått på, eller at et dokument som inneholder både bilder og tekst, skal kopieres med både **Foto**- og **Tekst**-forbedringer slått på. Hvis du vil ha mer informasjon, kan du se den elektroniske hjelpen for **HP Image Zone**.

### Lage en plakat

Du kan bruke **Plakat**-funksjonen til å lage en forstørret kopi av originalen i deler og sette dem sammen til en plakat.

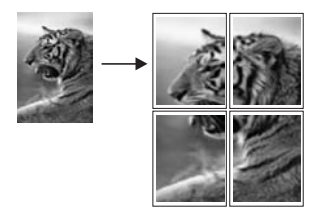

1. Kontroller at det er lagt papir i papirskuffen.

**Bruke kopifunksjonene** 

**Tips** Hvis du kopierer et fotografi til en plakat, bruker du fotopapir i full Solution de la starrelse for à få best kvalitet på kopien.

- Legg i originalen med forsiden ned i fremre høyre hjørne på glasset. Hvis du kopierer et fotografi, legger du fotografiet på glasset slik at den lange bildekanten ligger mot den fremste kanten av glasset.
- 3. Trykk på Forminsk/forstørr.
- Trykk på ► til Plakat vises, og trykk deretter på OK. Standard plakatstørrelse er to sider bred.
- 5. Trykk på ▶ for å endre plakatbredden.
- Trykk på START Kopiering Svart eller START Kopiering Farge. Når du har valgt plakatbredden, justerer HP All-in-One lengden automatisk slik at originalens proporsjoner beholdes.
  - **Tips** Hvis originalen ikke kan forstørres til den valgte plakatstørrelsen
  - fordi den overskrider den maksimale zoom-prosenten, vises en feilmelding som angir at du bør forsøke en mindre bredde. Velg en mindre plakatstørrelse og lag kopien på nytt.
- 7. Når plakaten er skrevet ut, beskjærer du kantene og limer arkene sammen.

Du kan være enda mer kreativ med fotografiene ved hjelp av **HP Image Zone**programmet som fulgte med HP All-in-One. Hvis du vil ha mer informasjon, kan du se den elektroniske hjelpen for **HP Image Zone**.

## Klargjøre en fargepåstrykning

Du kan kopiere et bilde eller en tekst til en påstrykning, og deretter stryke den på en tskjorte, et putevar, en serviett eller en annen tekstiltype.

Tips Øv deg på å stryke motivet på et gammelt plagg først.

- 1. Legg påstrykningspapiret i papirskuffen.
- Legg i originalen med forsiden ned i fremre høyre hjørne på glasset. Hvis du kopierer et fotografi, legger du fotografiet på glasset slik at den lange bildekanten ligger mot den fremste kanten av glasset.
- 3. Trykk på Kopimeny til Papirtype vises.
- Trykk på ▶ til Påstrykning eller Speilvendt påstrykning vises, og trykk deretter på OK.
  - Velg Påstrykning som papirtype hvis du bruker HP Iron-On Transfers for fargede tekstiler. Hvis du bruker HP Iron-On Transfers for fargede tekstiler, trenger du ikke snu bildet for at det skal vises riktig på stoffet.
  - Velg Speilvendt påstrykning hvis du bruker HP Iron-On Transfers for lyse og hvite tekstiler. HP All-in-One kopierer automatisk et speilbilde av originalbildet slik at det vises riktig når du stryker det på lyse eller hvite tekstiler.
- 5. Trykk på START Kopiering Svart eller START Kopiering Farge.

## Endre standard kopiinnstillinger

- 1. Kontroller at det er lagt papir i papirskuffen.
- 2. Legg i originalen med forsiden ned i høyre hjørne på glasset.
- 3. Gjør alle nødvendige endringer av innstillingene på kopimenyen.
- 4. Trykk på Kopimeny til Angi ny standard vises.
- 5. Trykk på ▶ til Ja vises.
- 6. Trykk på OK for å godta innstillingene som nye standardinnstillinger.
- 7. Trykk på START KOPIERING Svart eller START KOPIERING Farge.

Innstillingene du angir her, lagres bare på HP All-in-One. De justerer ikke innstillingene i programvaren. Du kan lagre de vanligste innstillingene ved hjelp av **HP Image Zone**-programvaren som fulgte med HP All-in-One. Hvis du vil ha mer informasjon, kan du se den elektroniske hjelpen for **HP Image Zone**.

## Stoppe kopiering

→ Du stopper kopieringen ved å trykke på Avbryt på kontrollpanelet.

# 8 Bruke skannefunksjonene

Skanning er prosessen med å konvertere tekst og bilder til et elektronisk format for datamaskinen. Du kan skanne så å si hva som helst: fotografier, ukebladsartikler og tekstdokumenter, så lenge du ikke skraper opp glasset på HP All-in-One. Hvis du skanner til et minnekort, blir de skannede bildene enda mer fleksible.

Du kan bruke skannefunksjonene i HP All-in-One til å gjøre følgende:

- Skanne tekst fra en artikkel inn i tekstbehandlingsprogrammet når du skal sitere den i en rapport.
- Skanne inn en logo og bruke den i publiseringsprogramvare, slik at du kan skrive ut visittkort og brosjyrer.
- Sende fotografier til venner og familie ved å skanne favorittbildene og sende dem som vedlegg i en e-postmelding.
- Opprette en fotografisk oversikt over inventaret i huset eller på jobben eller arkivere bilder du liker, i et elektronisk fotoalbum.

Merk Skanning av tekst (også kjent som optisk tegngjenkjenning eller OCR) lar deg legge innhold i ukebladsartikler, bøker og annet trykt materiale inn i tekstbehandlingsprogrammet du liker best (og mange andre programmer) som fullstendig redigerbar tekst. For å oppnå best mulig resultat er det viktig å lære seg hvordan man bruker OCR riktig. Ikke regn med at skannede tekstdokumenter er helt perfekte første gang du bruker OCR-programvaren. Bruk av OCR-programvare er en kunst det tar tid å lære og øvelse å mestre. Du finner mer informasjon om hvordan du skanner dokumenter, særlig dokumenter med både tekst og grafikk, i dokumentasjonen som fulgte med OCR-programvaren.

For at du skal kunne bruke skannefunksjonene må HP All-in-One og datamaskinen være koblet sammen og slått på. Programvaren for HP All-in-One må også være installert og startet på datamaskinen før du skanner. Hvis du vil kontrollere at HP All-in-One-programvaren kjøres på en Windows-datamaskin, ser du etter ikonet HP All-in-One i systemstatusfeltet nederst til høyre på skjermen, ved siden av klokken. På Macintosh er HP All-in-One-programvaren alltid i drift.

**Merk** Hvis du lukker Hewlett-Packard Digital Imaging Monitor-ikonet i systemstatusfeltet i Windows, kan det forårsake at HP All-in-One mister noe av skannefunksjonaliteten, og det kan føre til at du får feilmeldingen **Ingen forbindelse**. Hvis dette skjer, gjenoppretter du til full funksjonalitet ved å starte datamaskinen eller **HP Image Zone**-programvaren på nytt.

Hvis du vil ha informasjon om hvordan du skanner fra datamaskinen, og hvordan du justerer, endrer størrelsen på, gjør skarpere, roterer og beskjærer skanningene, kan du se den elektroniske hjelpen for **HP Image Zone** som fulgte med programvaren.

Dette kapitlet inneholder informasjon om hvordan du sender en skanning til og fra forskjellige mål, og hvordan du justerer forhåndsvisningen.

## Skanne til et program

Du kan skanne originaler som er plassert på glasset, direkte fra kontrollpanelet.

- 1. Legg i originalen med forsiden ned i fremre høyre hjørne på glasset.
- 2. I Skanning-området trykker du på Skann til.
  - Skann til-menyen vises. Skann til-menyen vises med en liste over mål, inkludert programmer, for alt du kan skanne. Standardmålet er det du valgte forrige gang du brukte denne menyen.

Skann til-menyen kan konfigureres. Du kan angi hvilke programmer og andre mål som skal vises i Skann til-menyen, ved hjelp av HP Image Zoneprogramvaren på datamaskinen.

- Du kan velge hvilket program som skal motta skanningen, ved å trykke på ▶ til ønsket mål vises på kontrollpanelskjermen, og deretter trykke på Start skanning. Det vises en forhåndsvisning av skanningen i vinduet HP Skanning på datamaskinen, der du kan redigere den. Hvis du vil ha mer informasjon om hvordan du redigerer en forhåndsvisning, kan
- du se den elektroniske hjelpen for HP Image Zone som fulgte med programvaren.
  Foreta eventuelle redigeringer i forhåndsvisningen i vinduet HP Skanning. Når du er ferdig, klikker du på Godta. Hvis du vil ha mer informasjon om hvordan du redigerer en skanning i vinduet HP Scan, kan du se i den elektroniske hjelpen for HP Image Zone. HP All-in-One sender skanningen til det valgte programmet. Hvis du for eksempel velger HP Image Zone, åpnes og vises bildet automatisk.

**HP Image Zone** har mange verktøy du kan bruke til å redigere det skannede bildet. Du kan forbedre den totale bildekvaliteten ved å justere lysstyrken, skarpheten, fargetonen eller metningen. Du kan også beskjære, rette ut, rotere eller endre størrelse på bildet. Når det skannede bildet har riktig utseende, kan du åpne det i et annet program, sende det via e-post, lagre det i en fil eller skrive det ut. Du finner mer informasjon om hvordan du bruker **HP Image Zone** i **HP Gallery**-delen i den elektroniske hjelpen for **HP Image Zone**.

# Sende en skanning til et minnekort

Du kan sende det skannede bildet som et JPEG-bilde til minnekortet som er satt inn i ett av minnekortsporene på HP All-in-One. Dette gjør at du kan bruke minnekortfunksjonene til å generere utskrifter uten kantlinje og albumsider fra det skannede bildet. Du kan også få tilgang til det skannede bildet fra andre enheter som støtter minnekortet.

- 1. Legg i originalen med forsiden ned i fremre høyre hjørne på glasset.
- 2. I Skanning-området trykker du på Skann til.

Skann til-menyen vises med en liste over ulike alternativer og mål. Standardmålet er det du valgte forrige gang du brukte denne menyen.

- 3. Trykk på Skann til til Minnekort vises på kontrollpanelskjermen.
- 4. Trykk på Start skanning.

HP All-in-One skanner bildet og lagrer filen på minnekortet i JPEG-format.

## Stoppe skanning

→ Du stopper skanningen ved å trykke på Avbryt på kontrollpanelet, eller klikke på Avbryt i HP Image Zone.

Kapittel 8

# **9** Skrive ut fra datamaskinen

Det er mulig å bruke HP All-in-One med alle typer programvare som tillater utskrift. Instruksjonene varierer noe, avhengig av om du skriver ut fra en Windows-PC eller en Macintosh-maskin. Kontroller at du følger instruksjonene for operativsystemet i dette kapitlet.

I tillegg til utskriftsfunksjonene som beskrives i dette kapitlet, kan du skrive ut spesielle utskriftsjobber, for eksempel utskrifter og nyhetsbrev uten kantlinje, skrive ut bilder direkte fra et minnekort eller fra et digitalt kamera som støtter PictBridge, og bruke skannede bilder i utskriftsprosjekter i **HP Image Zone**.

- Hvis du vil ha mer informasjon om hvordan du skriver ut fra et minnekort eller digitalt kamera, kan du se Bruke et minnekort eller et PictBridge-kamera.
- Hvis du vil ha mer informasjon om hvordan du utfører spesielle utskriftsjobber eller skriver ut bilder i HP Image Zone, kan du se den elektroniske hjelpen for HP Image Zone.

### Skrive ut fra et program

De fleste utskriftsinnstillingene håndteres automatisk av programmet du skriver ut fra, eller av HPs ColorSmart-teknologi. Manuell endring av innstillingene er bare nødvendig når du skal endre utskriftskvalitet, skrive ut på spesielle typer papir eller transparentfilm, eller bruke spesialfunksjoner.

#### Slik skriver du ut fra programmet du brukte til å opprette dokumentet (Windowsbrukere):

- 1. Kontroller at det er lagt papir i papirskuffen.
- 2. Åpne Fil-menyen i programmet, og velg Skriv ut.
- 3. Velg HP All-in-One som skriver.
- 4. Hvis du må endre innstillingene, klikker du på knappen som åpner dialogboksen **Egenskaper**.

Denne knappen kan hete **Egenskaper**, **Alternativer**, **Skriveroppsett**, **Skriver** eller **Innstillinger**, avhengig av programmet.

- Velg de riktige alternativene for utskriftsjobben ved hjelp av de tilgjengelige funksjonene i kategoriene Papir/kvalitet, Etterbehandling, Effekter, Grunnleggende og Farge.
  - Tips Du kan enkelt foreta de riktige valgene for utskriftsjobben ved å
  - velge én av de forhåndsdefinerte utskriftsoppgavene i kategorien Utskrift. Klikk på en utskriftsoppgave i listen Hva vil du gjøre?. Standardinnstillingene for denne utskriftsoppgaven blir definert, og det vises en oversikt i kategorien Utskriftssnarveier. Hvis det er nødvendig, kan du justere innstillingene her, eller du kan gjøre endringer i de andre kategoriene i dialogboksen Egenskaper.
- 6. Klikk på **OK** for å lukke dialogboksen **Egenskaper**.
- 7. Velg Skriv ut eller OK for å begynne å skrive ut.

- 1. Kontroller at det er lagt papir i papirskuffen.
- Velg HP All-in-One i Velger (OS 9), Utskriftssenter (OS 10.2 eller tidligere) eller Printer Setup Utility (Verktøy for skriveroppsett) (OS 10.3 eller nyere) før du begynner å skrive ut.
- Åpne menyen File (Fil) i programmet, og velg Page Setup (Utskriftsformat). Dialogboksen Page Setup (Utskriftsformat) vises, og du kan angi papirstørrelse, papirretning og skalering.
- 4. Angi sideattributtene:
  - Velg papirstørrelse.
  - Velg papirretning.
  - Angi skaleringsprosent.

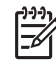

Merk For OS 9 inneholder dialogboksen Utskriftsformat også alternativer for å skrive ut en speilvendt versjon av bildet og justere sidemargene for tosidig utskrift.

- 5. Klikk på **OK**.
- Åpne menyen File (Fil) i programmet, og velg Print (Skriv ut).
   Dialogboksen Skriv ut vises. Hvis du bruker OS 9, åpnes panelet General (Generelt). Hvis du bruker OS X, åpnes panelet Kopier og sider.
- 7. Velg utskriftsinnstillinger for hvert alternativ på hurtigmenyen, slik det passer til prosjektet.
- 8. Klikk på Print (Skriv ut) for å starte utskriften.

# Endre utskriftsinnstillingene

Du kan tilpasse utskriftsinnstillingene for HP All-in-One slik at den kan håndtere nesten alle utskriftsoppgaver.

### Windows-brukere

Før du endrer utskriftsinnstillingene, må du bestemme deg for om du vil endre innstillingene for bare den gjeldende utskriftsjobben, eller om du vil gjøre innstillingene til standardverdier for alle fremtidige utskriftsjobber. Hvordan du viser utskriftsinnstillinger, avhenger av om du vil bruke endringene i alle fremtidige utskriftsjobber, eller bare i gjeldende utskriftsjobb.

### Slik endrer du utskriftsinnstillingene for alle fremtidige jobber:

- 1. I HP Dirigent klikker du på Innstillinger, Utskriftsinnstillinger og deretter på Skriverinnstillinger.
- 2. Endre utskriftsinnstillingene, og klikk på OK.

#### Slik endrer du utskriftsinnstillingene for den gjeldende jobben:

- 1. Åpne Fil-menyen i programmet, og velg Skriv ut.
- 2. Kontroller at HP All-in-One er den valgte skriveren.

- Klikk på knappen som åpner dialogboksen Egenskaper.
   Denne knappen kan hete Egenskaper, Alternativer, Skriveroppsett, Skriver eller Innstillinger, avhengig av programmet.
- 4. Endre utskriftsinnstillingene, og klikk på **OK**.
- 5. Klikk på Skriv ut eller OK i Skriv ut-dialogboksen for å skrive ut jobben.

#### Macintosh-brukere

Bruk dialogboksene **Utskriftsformat** og **Skriv ut** til å endre innstillingene for utskriftsjobben. Hvilke dialogbokser du bruker, avhenger av hvilke innstillinger du vil endre.

#### Slik endrer du papirstørrelse, papirretning eller skaleringsprosent:

- Velg HP All-in-One i Velger (OS 9), Utskriftssenter (OS 10.2 eller tidligere) eller Printer Setup Utility (Verktøy for skriveroppsett) (OS 10.3 eller nyere) før du begynner å skrive ut.
- 2. Åpne menyen File (Fil) i programmet, og velg Page Setup (Utskriftsformat).
- 3. Endre innstillinger for papirstørrelse, sideretning og skaleringsprosent, og klikk på **OK**.

#### Slik endrer du alle andre skriverinnstillinger:

- Velg HP All-in-One i Velger (OS 9), Utskriftssenter (OS 10.2 eller tidligere) eller Printer Setup Utility (Verktøy for skriveroppsett) (OS 10.3 eller nyere) før du begynner å skrive ut.
- 2. Åpne menyen File (Fil) i programmet, og velg Print (Skriv ut).
- 3. Endre utskriftsinnstillingene, og klikk på **Skriv ut** for å skrive ut jobben.

### Stoppe en utskriftsjobb

Selv om du kan stoppe en utskriftsjobb fra enten HP All-in-One eller datamaskinen, anbefaler vi at du stopper den fra HP All-in-One for å oppnå best mulig resultat.

#### Slik stopper du en utskriftsjobb fra HP All-in-One:

→ Trykk på Avbryt på kontrollpanelet. Se etter meldingen Faks avbrutt på kontrollpanelskjermen. Hvis meldingen ikke vises, trykker du på Avbryt på nytt.

Kapittel 9

#### HP PSC 1600 All-in-One series

# **10** Bruke HP Instant Share

Med HP Instant Share er det enkelt å dele fotografier med familie og venner. Ved hjelp av **HP Image Zone**-programvaren som er installert på datamaskinen, kan du velge ett eller flere fotografier som du vil dele. Velg deretter et mål for fotografiene, og send dem av gårde. Du kan til og med laste opp fotografiene til et elektronisk fotoalbum eller en elektronisk fotobutikk. De tilgjengelige tjenestene varierer avhengig av hvilket land / hvilken region du er i.

Med **HP Instant Share E-post** får familie og venner alltid bilder de kan se – ingen flere store filer eller bilder som er for store til at de kan åpnes. En e-postmelding med miniatyrbilder av fotografiene sendes med en kobling til en sikker Web-side der familie og venner enkelt kan se på, dele, skrive ut og lagre bildene dine.

## Oversikt

Hvis HP All-in-One er USB-tilkoblet, kan du dele fotografier med venner og familie ved hjelp av enheten og **HP Image Zone**-programvaren som er installert på datamaskinen. En USB-tilkoblet enhet er en HP All-in-One som er koblet til en datamaskin ved hjelp av en USB-kabel. HP All-in-One er avhengig av datamaskinen for å få tilgang til Internett.

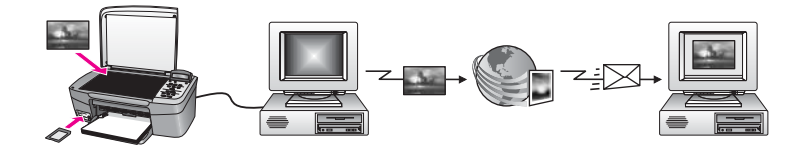

Med HP Instant Share kan du sende bilder fra HP All-in-One til et angitt mål. Målet kan for eksempel være en e-postadresse, et elektronisk fotoalbum eller en elektronisk fotobutikk. De tilgjengelige tjenestene varierer avhengig av hvilket land/hvilken region du er i.

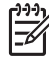

**Merk** Du kan også sende bilder til en venn eller slektning som har en nettverkstilkoblet HP All-in-One eller fotoskriver. Hvis du vil sende til en enhet, trenger du bruker-ID og passord for HP Passport. Mottaksenheten må være installert og registrert med HP Instant Share. Du trenger også navnet til mottakeren som er tilordnet mottaksenheten. Du finner flere instruksjoner i trinn 6 i Sende bilder ved hjelp av HP All-in-One.

## Komme i gang

Du trenger følgende for å kunne bruke HP Instant Share med HP All-in-One:

- En HP All-in-One som er koblet til en datamaskin med en USB-kabel.
- Internett-tilgang via datamaskinen som HP All-in-One er koblet til.
- **HP Image Zone**-programvare installert på datamaskinen. Macintosh-brukere vil se at **HP Instant Share**-klientprogramvaren også er installert.

Når du har konfigurert HP All-in-One og installert **HP Image Zone**-programvaren, er du klar til å dele fotografier med HP Instant Share. Du finner mer informasjon om konfigurering av HP All-in-One i installeringshåndboken som fulgte med enheten.

# Sende bilder ved hjelp av HP All-in-One

Bilder kan være fotografier eller skannede dokumenter. Både fotografier og tekst kan deles med venner og familie ved hjelp av HP All-in-One og HP Instant Share. Overfør ganske enkelt fotografier til datamaskinen fra et minnekort eller skann et bilde, velg ett eller flere bilder som skal deles og send bildene til målet du velger.

### Sende fotografier fra et minnekort

Bilder fra et minnekort overføres til datamaskinen ved hjelp av programmet HP bildeoverføring. Når bildene er overført, bruker du **HP Image Zone**-programmet til å dele bildene ved hjelp av HP Instant Share.

- Hvis du vil ha mer informasjon om hvordan du overfører bilder fra et minnekort, kan du se Overføre fotografier til datamaskinen.
- Hvis du vil ha mer informasjon om hvordan du bruker **HP Image Zone**programmet til å dele bildene, kan du se Sende bilder ved hjelp av datamaskinen.

#### Sende et skannet bilde

Du kan dele et skannet bilde ved å trykke på **Skann til** på kontrollpanelet. Hvis du vil bruke **Skann til**, plasserer du et bilde med forsiden ned på glasset, velger et mål du vil sende bildet til, og starter skanningen.

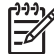

Merk Hvis du vil ha mer informasjon om hvordan du skanner et bilde, kan du se Bruke skannefunksjonene.

#### Slik sender du et skannet bilde fra HP All-in-One:

- 1. Legg i originalen med forsiden ned i fremre høyre hjørne på glasset.
- 2. Trykk på Skann til på kontrollpanelet til HP All-in-One. Skann til-menyen vises på kontrollpanelskjermen.
- 3. Bruk pilene ◀ og ► til å merke HP Instant Share.
- Trykk på OK eller Start skanning for å velge målet. Bildet skannes og lastes opp til datamaskinen. Hvis du er Windows-bruker, åpnes HP Image Zone-programvaren på datamaskinen. Kategorien HP Instant Share vises. Det skannede bildet vises som et miniatyrbilde i Valgte bilder.

Hvis du er Macintosh-bruker, åpnes **HP Instant Share**-klientprogramvaren på datamaskinen. Det skannede bildet vises som et miniatyrbilde i **HP Instant Share**-vinduet.

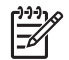

**Merk** Hvis du bruker Macintosh OS eldre enn X v10.2 (inkludert OS 9 v9.1.5), lastes fotografiene inn på **HP Gallery** på Macintosh-maskinen. Klikk på **E-mail (E-post)**. Send det skannede bildet som e-postvedlegg ved å følge ledeteksten på dataskjermen.

5. Følg de trinnene som er riktige for operativsystemet ditt:

#### Hvis du bruker en Windows-basert datamaskin:

a. Fra området Kontroll eller Arbeid i kategorien HP Instant Share, klikker du på koblingen eller ikonet til tjenesten du vil bruke til å sende det skannede bildet.

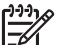

 Merk Hvis du klikker på Se alle tjenester, kan du velge blant alle de tilgjengelige tjenestene for ditt land/region, for eksempel: HP Instant Share E-post og Opprett elektroniske album. Følg veiledningen på skjermen.

Skjermbildet Gå online vises i arbeidsområdet.

b. Klikk på **Neste** og følg veiledningen på skjermen.

#### Hvis du bruker Macintosh:

- a. Kontroller at det skannede bildet du vil dele, vises i HP Instant Share-vinduet.
   Bruk knappen til å fjerne fotografier, eller +-knappen til å legge til fotografier i vinduet.
- b. Klikk på Fortsett, og følg instruksjonene på skjermen.
- c. Fra listen over HP Instant Share-tjenester velger du tjenesten du vil bruke til å sende det skannede bildet.
- d. Følg veiledningen på skjermen.
- 6. Fra tjenesten HP Instant Share E-post kan du gjøre følgende:
  - Sende en e-postmelding med miniatyrbilder av fotografiene, som kan vises, skrives ut og lagres via Internett.
  - Åpne og vedlikeholde en e-postadressebok. Klikk på adresseboken, registrer deg hos HP Instant Share og opprett en HP Passport-konto.
  - Sende e-postmeldingen din til flere adresser. Klikk på den beslektede koblingen.
  - Send en samling bilder til en venns eller slektnings nettverkstilkoblede enhet.
     Angi navnet som er tilordnet enheten av mottakeren, i tekstboksen Epostadresse, etterfulgt av @send.hp.com. Du blir bedt om å logge deg på HP Instant Share med brukernavn og passord for HP Passord.

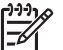

Merk Hvis du ennå ikke har installert HP Instant Share, klikker du på I need an HP Passport account (Jeg trenger en HP Passport-konto) i skjermbildet Logg på HP Passport. Få et brukernavn og passord for HP Passport.

## Sende bilder ved hjelp av datamaskinen

I tillegg til å bruke HP All-in-One til å sende bilder via HP Instant Share, kan du bruke HP Image Zone-programvaren som er installert på datamaskinen, til å sende bilder. Ved hjelp av HP Image Zone-programvaren kan du velge og redigere ett eller flere bilder, og deretter åpne HP Instant Share for å velge en tjeneste (for eksempel HP Instant Share E-post), og sende bildene. Dette er noen av måtene du kan dele bilder på:

- HP Instant Share E-post (sende til en e-postadresse)
- HP Instant Share E-post (sende til en enhet)
- Elektroniske fotoalbum
- Elektronisk fotobutikk (tilgjengelige tjenester varierer avhengig av land/region)

#### Sende bilder ved hjelp av HP Image Zone-programvaren (Windows)

Du kan bruke **HP Image Zone**-programvaren til å dele bilder med venner og familie. Du åpner ganske enkelt **HP Image Zone**, velger bildene du vil sende, og videresender bildene ved hjelp av tjenesten **HP Instant Share E-post**.

- Dobbeltklikk på HP Image Zone-ikonet på skrivebordet. HP Image Zone-vinduet åpnes på datamaskinen. Kategorien Mine bilder vises i vinduet.
- Velg ett eller flere fotografier fra mappen(e) de(t) er lagret i.
   Hvis du vil ha mer informasjon, kan du se hjelp på skjermen for HP Image Zone.

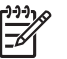

Merk Bruk bilderedigeringsverktøyene i HP Image Zone til å redigere bildene og få ønskede resultater. Hvis du vil ha mer informasjon, kan du se hjelp på skjermen for HP Image Zone.

3. Klikk på kategorien HP Instant Share.

Kategorien HP Instant Share vises i HP Image Zone-vinduet.

4. Fra området **Kontroll** eller **Arbeid** i kategorien **HP Instant Share**, klikker du på koblingen eller ikonet til tjenesten du vil bruke til å sende det skannede bildet.

Merk Hvis du klikker på Se alle tjenester, kan du velge blant alle de

tilgjengelige tjenestene for ditt land/region, for eksempel: HP Instant Share E-post og Opprett elektroniske album. Følg veiledningen på skjermen.

#### Skjermbildet Gå online vises i arbeidsområdet i kategorien HP Instant Share.

- 5. Klikk på Neste og følg veiledningen på skjermen.
- 6. Fra tjenesten HP Instant Share E-post kan du gjøre følgende:
  - Sende en e-postmelding med miniatyrbilder av fotografiene, som kan vises, skrives ut og lagres via Internett.
  - Åpne og vedlikeholde en e-postadressebok. Klikk på adresseboken, registrer deg hos HP Instant Share og opprett en HP Passport-konto.
  - Sende e-postmeldingen din til flere adresser. Klikk på den beslektede koblingen.
  - Send en samling bilder til en venns eller slektnings nettverkstilkoblede enhet.
     Angi navnet som er tilordnet enheten av mottakeren, i tekstboksen E-
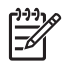

**Merk** Hvis du ennå ikke har installert HP Instant Share, klikker du på **I need an HP Passport account** (Jeg trenger en HP Passport-konto) i skjermbildet **Logg på HP Passport**. Få et brukernavn og passord for HP Passport.

## Sende bilder ved hjelp av HP Instant Share-klientprogrammet (Macintosh OS X v10.2 og nyere)

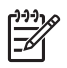

Merk Macintosh OS X v10.2.1 og v10.2.2 støttes ikke.

Du kan bruke HP Instant Share-klientprogrammet til å dele bilder med venner og familie. Du åpner ganske enkelt HP Instant Share-vinduet, velger bildene du vil sende, og videresender bildene ved hjelp av tjenesten **HP Instant Share E-post**.

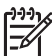

**Merk** Hvis du vil ha mer informasjon om hvordan du bruker **HP Instant Share**klientprogramvaren, kan du se hjelp på skjermen for **HP Image Zone**.

## Slik bruker du HP Instant Share-klientprogrammet:

- Velg HP Image Zone-ikonet i dokken. HP Image Zone åpnes på skrivebordet.
- I HP Image Zone klikker du på Tjenester-knappen øverst i vinduet. En liste over programmer vises i den nederste delen av HP Image Zone.
- Velg HP Instant Share på listen over programmer.
  HP Instant Share-klientprogramvaren åpnes på datamaskinen.
- 4. Bruk +-knappen til å legge til et bilde i vinduet, eller --knappen til å fjerne et bilde.

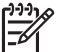

Merk Hvis du vil ha mer informasjon om hvordan du bruker HP Instant Share-klientprogramvaren, kan du se hjelp på skjermen for HP Image Zone.

- 5. Kontroller at bildene du vil dele, vises i **HP Instant Share**-vinduet.
- 6. Klikk på **Fortsett**, og følg instruksjonene på skjermen.
- 7. Fra listen over HP Instant Share-tjenester velger du tjenesten du vil bruke til å sende det skannede bildet.
- 8. Følg veiledningen på skjermen.
- 9. Fra tjenesten HP Instant Share E-post kan du gjøre følgende:
  - Sende en e-postmelding med miniatyrbilder av fotografiene, som kan vises, skrives ut og lagres via Internett.
  - Åpne og vedlikeholde en e-postadressebok. Klikk på adresseboken, registrer deg hos HP Instant Share og opprett en HP Passport-konto.
  - Sende e-postmeldingen din til flere adresser. Klikk på den beslektede koblingen.
  - Send en samling bilder til en venns eller slektnings nettverkstilkoblede enhet.
    Angi navnet som er tilordnet enheten av mottakeren, i tekstboksen Epostadresse, etterfulgt av @send.hp.com. Du blir bedt om å logge deg på HP Instant Share med brukernavn og passord for HP Passord.

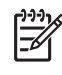

Merk Hvis du ennå ikke har installert HP Instant Share, klikker du på I need an HP Passport account (Jeg trenger en HP Passport-konto) i skjermbildet Logg på HP Passport. Få et brukernavn og passord for HP Passport.

## Dele bilder ved hjelp av HP Image Zone (Macintosh OS eldre enn v10.2)

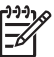

Merk Macintosh OS X v10.0 og v10.0.4 støttes ikke.

Du kan dele bilder med alle som har e-postkonto. Det er bare å starte **HP Image Zone** og åpne **HP Image Zone**. Deretter oppretter du en ny e-postmelding ved hjelp av e-postprogrammet som er installert på datamaskinen.

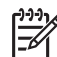

Merk Hvis du vil ha mer informasjon, kan du se delen HP Gallery i den elektroniske hjelpen for HP Image Zone.

#### Slik bruker du e-postalternativet i HP Image Zone:

- Velg HP Image Zone-ikonet i dokken. HP Image Zone åpnes på skrivebordet.
- Klikk på Tjenester-knappen øverst i vinduet i HP Image Zone.
  En liste over programmer vises i den nederste delen av HP Image Zone.
- Velg HP Gallery fra listen over programmer. HP Gallery åpnes på datamaskinen.
- Velg én eller flere bilder som skal deles. Hvis du vil ha mer informasjon, kan du se den elektroniske hjelpen for HP Image Zone.
- 5. Klikk på E-mail (E-post).

E-postprogrammet på Macintosh-maskinen åpnes. Send bildene som e-postvedlegg ved å følge ledeteksten på dataskjermen.

## Dele bilder ved hjelp av HP Dirigent (Macintosh OS 9)

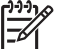

Merk Macintosh OS 9 v9.1.5 og nyere, og v9.2.6 og nyere støttes.

Du kan dele bilder med alle som har e-postkonto. Det er bare å starte **HP Dirigent** og åpne **HP Image Zone**. Deretter oppretter du en ny e-postmelding ved hjelp av e-postprogrammet som er installert på datamaskinen.

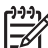

Merk Hvis du vil ha mer informasjon, kan du se delen HP Gallery i den elektroniske hjelpen for HP Image Zone.

### Slik bruker du e-postalternativet i HP Dirigent:

- Dobbeltklikk på HP Dirigent-snarveien på skrivebordet. HP Dirigent-menyen åpnes på skrivebordet.
- Dobbeltklikk HP Gallery. HP Gallery åpnes på skrivebordet.

3. Velg én eller flere bilder som skal deles.

Hvis du vil ha mer informasjon, kan du se den elektroniske hjelpen for **HP Image Zone**.

4. Klikk på E-post.

E-postprogrammet på Macintosh-maskinen åpnes. Send bildene som et e-postvedlegg ved å følge instruksjonene på dataskjermen. Kapittel 10

# **11** Bestille rekvisita

Du kan bestille anbefalte typer av HP-papir og blekkpatroner elektronisk fra HPs Webområde.

## Bestille papir, transparentfilm eller andre medier

Hvis du skal bestille medier som HP Premium Paper, HP Premium Plus Photo Paper, HP Premium Inkjet Transparency Film eller HP Iron-On Transfers, går du til www.hp.com. Hvis du blir bedt om det, velger du land/region, følger instruksjonene på skjermen for å velge produkt, og deretter klikker du på en av handlekoblingene på siden.

## Bestille blekkpatroner

Bestillingsnumre for blekkpatroner varierer etter land/region. Hvis bestillingsnumrene i denne håndboken ikke samsvarer med numrene på blekkpatronene som er installert i HP All-in-One, bestiller du nye blekkpatroner med samme numre som de som er satt inn. HP All-in-One støtter disse blekkpatronene:

| Blekkpatroner                   | HP-bestillingsnummer                                     |
|---------------------------------|----------------------------------------------------------|
| HP svart inkjet-blekkpatron     | 338 16 ml svart blekkpatron                              |
| HP trefarget inkjet-blekkpatron | 344 16 ml fargeblekkpatron<br>343 11 ml fargeblekkpatron |
| HP inkjet-fotoblekkpatron       | 348 15 ml fargefotoblekkpatron                           |

Du kan også finne bestillingsnumre for alle blekkpatroner enheten støtter, ved å gjøre følgende:

- For Windows-brukere: I HP Dirigent klikker du på Innstillinger, Utskriftsinnstillinger og deretter Skriververktøykasse. Klikk på kategorien Beregnede blekknivåer og deretter på Bestillingsinformasjon for blekkpatron.
- For Macintosh-brukere: I HP Dirigent (OS 9) eller HP Image Zone (OS X) velger du Settings (Innstillinger), og deretter velger du Maintain Printer (Vedlikehold skriver).
  Hvis du blir bedt om det, velger du HP All-in-One og klikker deretter på Utilities

Hvis du blir bedt om det, velger du HP All-in-One og klikker deretter på **Utilities** (Verktøy). Fra hurtigmenyen velger du **Supplies** (Rekvisita).

Du kan også kontakte din lokale HP-forhandler eller gå til www.hp.com/support for å få bekreftet riktig bestillingsnummer for blekkpatroner for ditt land / din region.

Hvis du vil bestille blekkpatroner for HP All-in-One, går du til www.hp.com. Hvis du blir bedt om det, velger du land/region, følger instruksjonene på skjermen for å velge produkt, og deretter klikker du på en av shopping-koblingene på siden.

## Bestille annet rekvisita

Hvis du vil bestille rekvisita, for eksempel HP All-in-One-programvare, et eksemplar av den trykte brukerhåndboken, en installeringshåndbok eller andre deler som kan skiftes ut av kunden, kan du ringe det aktuelle nummeret:

- I USA eller Canada ringer du 1-800-474-6836 (1-800-HP invent).
- I Europa ringer du +49 180 5 290220 (Tyskland) eller +44 870 606 9081 (Storbritannia).

Hvis du vil bestille HP All-in-One-programvare i andre land/regioner, ringer du telefonnummeret for landet/regionen. Numrene nedenfor gjaldt idet denne håndboken gikk i trykken. Hvis du trenger en liste over aktuelle bestillingsnumre, går du til www.hp.com. Hvis du blir bedt om det, velger du land/region, og klikker deretter på **Contact HP (Kontakt HP)** hvis du vil ha informasjon om hvordan du kontakter teknisk kundestøtte.

| Land/region                                  | Nummer for bestilling                                           |
|----------------------------------------------|-----------------------------------------------------------------|
| Stillehavsområdet og Asia<br>(unntatt Japan) | 65 272 5300                                                     |
| Australia                                    | 1300 721 147                                                    |
| Europa                                       | +49 180 5 290220 (Tyskland)<br>+44 870 606 9081 (Storbritannia) |
| New Zealand                                  | 0800 441 147                                                    |
| Sør-Afrika                                   | +27 (0)11 8061030                                               |
| USA og Canada                                | 1-800-HP-INVENT (1-800-474-6836)                                |

# **12** Vedlikeholde HP All-in-One

Det er ikke nødvendig med mye vedlikehold av HP All-in-One. Noen ganger er det lurt å rengjøre glasset og dokumentstøtten på lokket for å fjerne støv og sikre at kopiene og skanningene blir klare. Av og til må du også bytte, justere eller rengjøre blekkpatronene. Dette kapitlet inneholder informasjon om hvordan du holder HP All-in-One i god stand. Utfør disse enkle vedlikeholdstiltakene etter behov.

## Rengjøre HP All-in-One

Fingeravtrykk, flekker, hår og annet smuss på glasset eller dokumentstøtten på lokket reduserer ytelsen og påvirker nøyaktigheten til bestemte funksjoner, som for eksempel Tilpass til siden. For å sikre at kopiene og skanningene skal fortsette å være tydelige, er det mulig at du må rengjøre glasset og dokumentstøtten på lokket. Du må kanskje også fjerne støv fra utsiden av HP All-in-One.

## Rengjøre glasset

Tilsmusset glass på grunn av fingeravtrykk, flekker, hår og støv reduserer ytelsen og har innvirkning på nøyaktigheten til funksjoner, som for eksempel **Tilpass til siden**.

- 1. Slå av HP All-in-One, trekk ut strømkabelen og løft opp lokket.
- 2. Rengjør glasset med en myk klut eller svamp som er lett fuktet med et glassrengjøringsmiddel uten slipemidler.

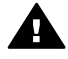

Advarsel Ikke bruk slipemidler, aceton, benzen eller karbontetraklorid på glasset fordi dette kan skade det. Ikke hell eller sprut væske direkte på glasset, siden væsken kan sive inn under glasset og skade enheten.

3. Tørk av glasset med et pusseskinn eller en cellulosesvamp, slik at du unngår flekker.

## Rengjøre dokumentstøtten på lokket

Det kan samle seg små mengder støv og smuss på den hvite dokumentstøtten på undersiden av lokket på HP All-in-One.

- 1. Slå av HP All-in-One, trekk ut strømkabelen og løft opp lokket.
- 2. Rengjør den hvite dokumentstøtten med en myk klut eller svamp som er lett fuktet i mildt såpevann.
- 3. Vask dokumentstøtten forsiktig for å løsne smusset. Du må ikke skure støtten.
- 4. Tørk av støtten med et pusseskinn eller en myk klut.

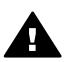

Advarsel Ikke bruk papirbaserte kluter fordi de kan ripe opp støtten.

 Hvis det er nødvendig med videre rengjøring, gjentar du fremgangsmåten ovenfor med isopropylalkohol, og tørker deretter grundig av støtten med en fuktig klut for å fjerne alkoholrestene.

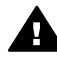

**Advarsel** Pass på at ikke du søler alkohol på glasset eller de lakkerte delene av HP All-in-One, siden dette kan skade enheten.

## Rengjøre utsiden

Bruk en myk klut eller lett fuktet svamp til å tørke av støv og flekker på kabinettet. Innsiden av HP All-in-One krever ikke rengjøring. Unngå å få væske på frontpanelet og på innsiden av HP All-in-One.

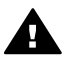

**Advarsel** For å unngå å skade de lakkerte delene av HP All-in-One må du ikke bruke alkohol eller alkoholbaserte rengjøringsprodukter på kontrollpanelet, lokket eller andre lakkerte deler på enheten.

## Kontrollere de beregnede blekknivåene

Du kan lett kontrollere blekkforsyningsnivået for å finne ut når du må bytte ut en blekkpatron. Blekkforsyningsnivået viser omtrent hvor mye blekk som er igjen i blekkpatronene.

Tips Du kan også skrive ut en selvtestrapport for å se om blekkpatronene må

## Slik kontrollerer du blekknivåene fra HP Dirigent Windows):

1. I HP Dirigent klikker du på Innstillinger, Utskriftsinnstillinger og deretter på Skriververktøy.

Ê

- Merk Du kan også åpne Skriververktøykasse fra dialogboksen Utskriftsegenskaper. I dialogboksen Utskriftsegenskaper klikker du på kategorien Tjenester, og deretter klikker du på Vedlikehold denne enheten.
- Åpne kategorien Beregnet blekknivå. De beregnede gjenstående blekknivåene for blekkpatronene vises.

## Slik kontrollerer du blekknivået fra HP Image Zone-programvaren (Macintosh):

- 1. I HP Dirigent (OS 9) eller HP Image Zone (OS X) velger du Settings (Innstillinger), og deretter velger du Maintain Printer (Vedlikehold skriver).
- 2. Hvis dialogboksen **Select Printer** (Velg skriver) åpnes, velger du HP All-in-One og klikker deretter på **Utilities** (Verktøy).
- Fra hurtigmenyen velger du Ink Level (Blekknivå).
  De beregnede gjenstående blekknivåene for blekkpatronene vises.

## Skrive ut en selvtestrapport

Hvis du får problemer med å skrive ut, kan du skrive ut en selvtestrapport før du bytter ut blekkpatronene. Denne rapporten inneholder nyttig informasjon om flere sider ved enheten, blant annet blekkpatronene.

1. Legg ubrukt, vanlig, hvitt papir med Letter-, A4- eller Legal-størrelse i papirskuffen.

- Trykk på Oppsett til Skriv rapport vises, og klikk deretter på OK. Selvtestrapport vises.
- 3. Trykk på OK.
- 4. På HP All-in-One skrives det ut en selvtestrapport som kan angi kilden for utskriftsproblemet. Et eksempel på blekktestområdet av rapporten vises nedenfor.

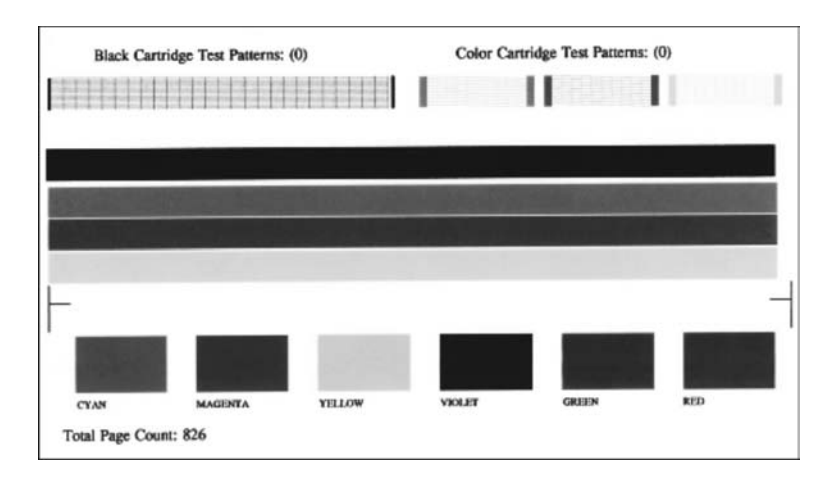

- 5. Kontroller at testmønstrene er jevne og viser et fullstendig rutenett. Hvis flere enn noen få linjer i et mønster er brutt, kan dette bety at det er et problem med dysene. Det kan hende at du må rengjøre blekkpatronene. Hvis du vil ha mer informasjon, kan du se Rengjøre blekkpatronene.
- Kontroller at fargelinjene går over hele siden.
  Hvis den svarte linjen mangler, er utydelig, strekete eller viser linjer, kan dette bety at det er et problem med den svarte blekkpatronen eller fotoblekkpatronen i høyre spor.

Hvis en av de gjenværende tre linjene mangler, er utydelig, strekete eller viser linjer, kan dette bety at det er et problem med den trefargede blekkpatronen i venstre spor.

7. Kontroller at fargeområdene har jevn konsistens og er representative for fargene som vises nedenfor.

Du skal kunne se fargeområder med cyan, magenta, gult, fiolett, grønt og rødt. Hvis fargeområder mangler eller hvis et fargeområde er uklart eller ikke samsvarer med etiketten under området, kan dette bety at den trefargede blekkpatronen er tom for blekk. Det kan hende at du må bytte ut blekkpatronen. Hvis du vil ha mer informasjon om hvordan du bytter blekkpatroner, kan du se Bytte ut blekkpatronene.

8. Kontroller om det er streker eller hvite linjer i fargeområdene og fargelinjene. Streker kan tyde på tilstoppede blekkdyser eller tilsmussede kontakter. Det kan hende at du må rengjøre blekkpatronene. Hvis du vil ha mer informasjon om hvordan du rengjør blekkpatroner, kan du se Rengjøre blekkpatronene. Ikke rengjør med alkohol.

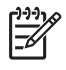

**Merk** Hvis du vil se eksempler på testmønstre, fargelinjer og fargeblokker fra normale blekkpatroner og blekkpatroner med feil, kan du se den elektroniske hjelpen for **HP Image Zone** som fulgte med programvaren.

## Arbeide med blekkpatroner

Du sikrer best mulig utskriftskvalitet fra HP All-in-One ved å utføre noen enkle vedlikeholdsprosedyrer. I denne delen finner du retningslinjer for hvordan du håndterer blekkpatronene, og instruksjoner for hvordan du bytter, justerer og rengjør blekkpatronene.

## Håndtere blekkpatronene

Før du bytter ut eller renser en blekkpatron, bør du vite navnet på delene og hvordan du håndterer blekkpatronene.

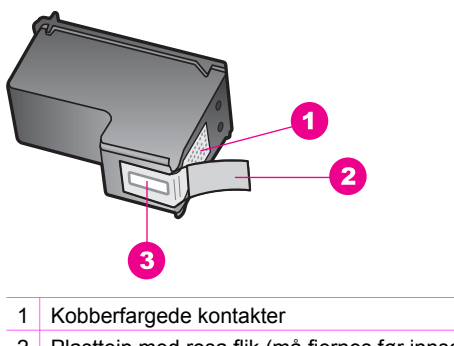

- 2 Plastteip med rosa flik (må fjernes før innsetting)
- 3 Blekkdyser under teip

Hold blekkpatronene etter de svarte plastsidene, med etiketten på toppen. Ikke berør de kobberfargede kontaktene eller blekkdysene.

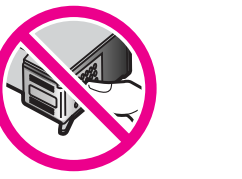

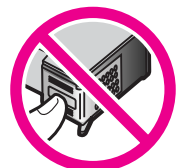

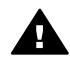

Advarsel Ikke slipp blekkpatronene på gulvet. Det kan skade dem og gjøre dem ubrukelige.

## Bytte ut blekkpatronene

Når blekknivået i patronen er lavt, vises en melding på kontrollpanelskjermen.

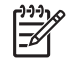

**Merk** Du kan også finne ut omtrent hvor mye blekk det er igjen i blekkpatronene ved hjelp av **HP Image Zone**-programvaren som fulgte med

HP All-in-One. Hvis du vil ha mer informasjon, kan du se Kontrollere de beregnede blekknivåene.

Når du får en advarsel om lite blekk på kontrollpanelskjermen, må du ha en ny blekkpatron tilgjengelig. Du bør også bytte ut blekkpatroner når du ser utydelig tekst eller opplever problemer med utskriftskvaliteten i forbindelse med blekkpatronene.

Tips Du kan også bruke disse instruksjonene til å bytte ut den svarte

blekkpatronen med en fotoblekkpatron for å skrive ut fargefotografier i høy kvalitet.

Hvis du vil finne bestillingsnummeret for alle blekkpatronene som HP All-in-One støtter, kan du se Bestille blekkpatroner. Hvis du vil bestille blekkpatroner for HP All-in-One, går du til www.hp.com. Hvis du blir bedt om det, velger du land/region, følger instruksjonene på skjermen for å velge produkt, og deretter klikker du på en av shopping-koblingene på siden.

## Slik bytter du ut blekkpatronene:

1. Kontroller at HP All-in-One er på.

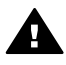

**Advarsel** Hvis HP All-in-One er av når du løfter dekselet til blekkpatronvognen for å få tilgang til blekkpatronene, vil ikke HP All-in-One frigi patronene slik at de kan byttes. Du kan skade HP All-in-One hvis blekkpatronene ikke er sikkert festet på høyre side når du forsøker å ta dem ut.

 Åpne dekselet til blekkpatronvognen ved å løfte fra midt på enhetens front, til dekselet låses på plass.

Blekkpatronvognen flyttes helt til høyre på HP All-in-One.

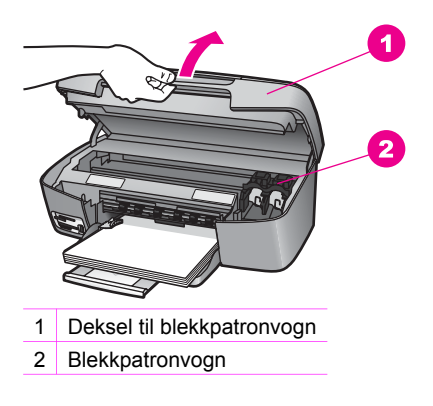

 Vent til blekkpatronvognen er inaktiv og stille, og trykk deretter forsiktig ned på en blekkpatron for å frigi den.

Hvis du bytter ut den trefargede blekkpatronen, tar du blekkpatronen ut av sporet til venstre.

Hvis du bytter ut den svarte blekkpatronen eller fotoblekkpatronen, tar du blekkpatronen ut av sporet til høyre.

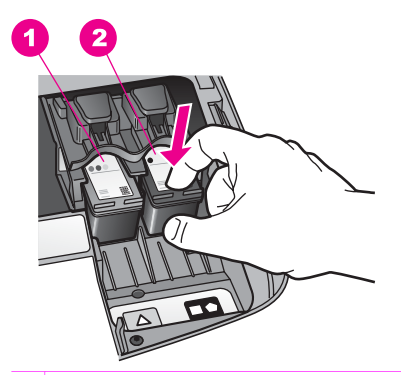

- 1 Blekkpatronspor for den trefargede blekkpatronen
- 2 Blekkpatronspor for den svarte blekkpatronen og fotoblekkpatronen
- 4. Trekk blekkpatronen mot deg ut av sporet.
- 5. Hvis du fjerner den svarte blekkpatronen for å sette inn fotoblekkpatronen, kan du oppbevare den svarte blekkpatronen i blekkpatronbeskytteren. Hvis du vil ha mer informasjon, kan du se Bruke blekkpatronbeskytteren.

Hvis du fjerner blekkpatronen fordi den har lite blekk eller er tom for blekk, resirkulerer du blekkpatronen. Resirkuleringsprogrammet for HP inkjet-rekvisita er tilgjengelig i mange land/regioner, og lar deg resirkulere brukte blekkpatroner gratis. Du finner mer informasjon på følgende Web-område:

www.hp.com/hpinfo/globalcitizenship/environment/recycle/inkjet.html

6. Ta den nye blekkpatronen ut av emballasjen, og fjern plastteipen forsiktig ved hjelp av den rosa fliken. Pass på bare å berøre den svarte plasten.

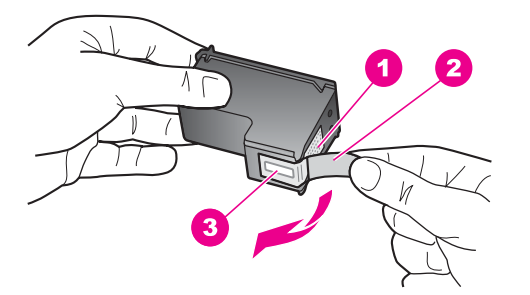

- 1 Kobberfargede kontakter
- 2 Plastteip med rosa flik (må fjernes før innsetting)
- 3 Blekkdyser under teip

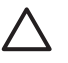

**Forsiktig** Ikke berør de kobberfargede kontaktene eller blekkdysene. Hvis du berører disse delene, kan det resultere i tilstopping, blekkfeil og dårlige elektriske tilkoblinger.

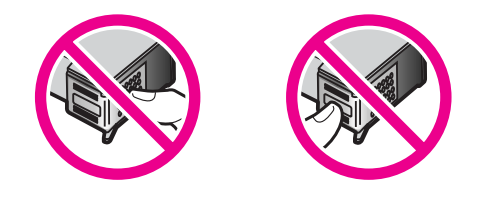

7. Før den nye blekkpatronen fremover inn i det tomme sporet. Skyv blekkpatronen fremover til den klikker på plass.

Hvis blekkpatronen du setter inn, har en hvit trekant på etiketten, skyver du blekkpatronen inn i sporet til venstre. Etiketten for sporet er grønt, med en heldekkende hvit trekant.

Hvis blekkpatronen du setter inn, har en hvit firkant eller en hvit femkant på etiketten, skyver du blekkpatronen inn i sporet til høyre. Etiketten for sporet er svart, med en heldekkende hvit firkant og en heldekkende hvit femkant.

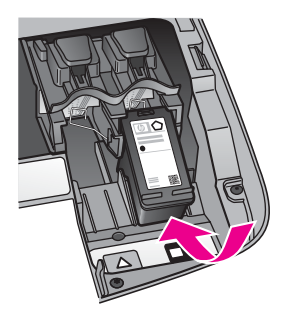

8. Lukk dekselet til blekkpatronvognen.

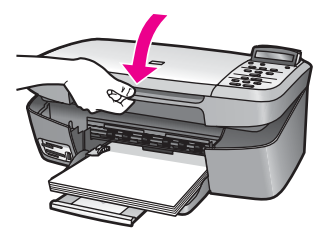

## Bruke en fotoblekkpatron

Du kan optimalisere kvaliteten på fargefotografiene du skriver ut og kopierer med HP All-in-One, ved å kjøpe en fotoblekkpatron. Ta ut den svarte blekkpatronen og sett inn fotoblekkpatronen i stedet. Med en trefarget blekkpatron og en fotoblekkpatron

installert har du et system med seks blekkfarger, noe som gir fargefotografier med enestående kvalitet.

Når du vil skrive ut vanlige tekstdokumenter, setter du inn den svarte blekkpatronen igjen. Bruk en blekkpatronbeskytter til å sikre blekkpatronen mens den ikke er i bruk.

- Hvis du vil ha mer informasjon om hvordan du kjøper en fotoblekkpatron, kan du se Bestille blekkpatroner.
- Hvis du vil ha mer informasjon om hvordan du bytter ut blekkpatroner, kan du se Bytte ut blekkpatronene.
- Hvis du vil ha mer informasjon om hvordan du bruker blekkpatronbeskytteren, kan du se Bruke blekkpatronbeskytteren.

### Bruke blekkpatronbeskytteren

Når du kjøper en fotoblekkpatron i enkelte land/regioner, mottar du muligens også en blekkpatronbeskytter. I andre land/regioner leveres en blekkpatronbeskytter sammen med HP All-in-One. Hvis hverken blekkpatronen eller HP All-in-One ble levert med blekkpatronbeskytter, kan du bestille en fra HP støttetjeneste. Gå til www.hp.com/support.

Blekkpatronbeskytteren er utviklet for å sikre blekkpatronen og hindre at den tørker ut når den ikke er i bruk. Når du tar ut en blekkpatron fra HP All-in-One og planlegger å bruke den igjen senere, må du oppbevare den i blekkpatronbeskytteren. Du kan for eksempel oppbevare den svarte blekkpatronen i en blekkpatronbeskytter hvis du tar den ut, slik at du kan skrive ut fotografier med høy kvalitet med fotoblekkpatronen og den trefargede blekkpatronen.

#### Slik setter du en blekkpatron inn i blekkpatronbeskytteren:

1. Skyv blekkpatronen litt skrått inn i blekkpatronbeskytteren, og fest den.

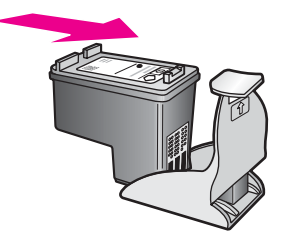

2. Oppbevar blekkpatronbeskyttelsen i oppbevaringsområdet for blekkpatron for HP All-in-One på et trygt sted. Åpne dekselet til blekkpatronvognen, og plasser blekkpatronbeskyttelsen i enheten, som vist nedenfor.

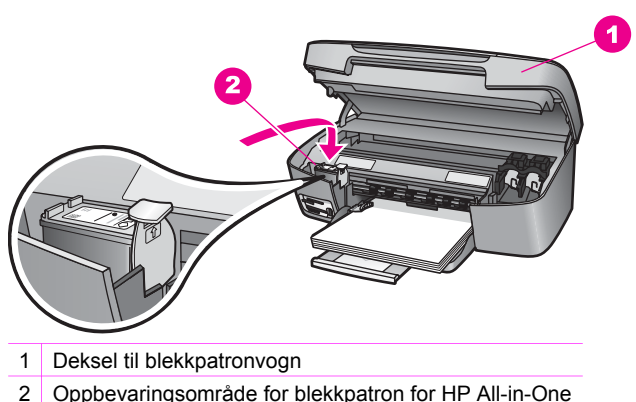

- 3. Lukk dekselet til blekkpatronvognen.

### Slik tar du blekkpatronen ut av blekkpatronbeskytteren:

→ Trykk ned og bakover på toppen av blekkpatronbeskytteren for å frigi blekkpatronen, og skyv deretter blekkpatronen ut av blekkpatronbeskytteren.

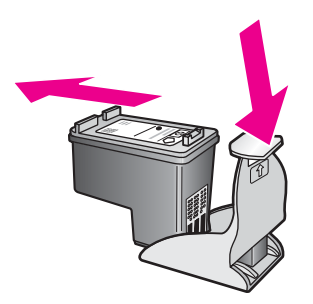

## Justere blekkpatronene

Du får melding på HP All-in-One om å justere patronene hver gang du setter inn eller bytter ut en blekkpatron. Du kan også når som helst justere blekkpatronene fra kontrollpanelet eller ved hjelp av **HP Image Zone**-programvaren på datamaskinen. Justering av blekkpatronene sikrer resultater med høy kvalitet.

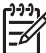

Merk Hvis du fjerner og setter inn samme blekkpatron på nytt, vil du ikke få melding på HP All-in-One om å justere blekkpatronene. HP All-in-One husker justeringsverdiene for den aktuelle blekkpatronen, så du trenger ikke justere blekkpatronene på nytt.

### Slik justerer du blekkpatronene fra kontrollpanelet når du blir bedt om det:

 Kontroller at du har ubrukt, vanlig, hvitt papir med Letter- eller A4-størrrelse i papirskuffen, og trykk på OK.
 Det skrives ut ark for justering av blekkpatronene på HP All-in-One, og blekkpatronene justeres. Resirkuler eller kast siden.

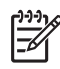

**Merk** Hvis du har farget papir i papirskuffen når du justerer blekkpatronene, vil justeringen mislykkes. Legg ubrukt, vanlig, hvitt papir i papirskuffen, og prøv justeringen på nytt.

Hvis justeringen mislykkes igjen, kan føleren eller blekkpatronen være defekt. Kontakt HPs støttetjeneste. Gå til: www.hp.com/support. Hvis du blir bedt om det, velger du ditt land/din region, og klikker deretter på **Contact HP** (Kontakt HP) hvis du vil ha informasjon om hvordan du kontakter teknisk kundestøtte.

2. Trykk på OK.

## Slik justerer du blekkpatronene fra kontrollpanelet på et hvilket som helst annet tidspunkt:

- 1. Legg ubrukt vanlig hvitt papir med Letter- eller A4-størrelse i papirskuffen.
- 2. Trykk på Oppsett til Verktøy vises, og klikk deretter på OK.
- Trykk på ► til Juster blekkpatron vises, og trykk deretter på OK. Det skrives ut ark for justering av blekkpatronene på HP All-in-One, og blekkpatronene justeres. Resirkuler eller kast siden.
- 4. Trykk på OK.

Hvis du vil ha informasjon om hvordan du justerer blekkpatronene ved hjelp av **HP Image Zone**-programvaren som fulgte med HP All-in-One, kan du se hjelpen for **HP Image Zone**, som fulgte med programvaren.

## Rengjøre blekkpatronene

Bruk denne funksjonen når selvtestrapporten viser striper eller hvite linjer gjennom fargede linjer. Du bør ikke rengjøre blekkpatronene hvis det ikke er nødvendig, siden det er sløsing med blekk og det forkorter levetiden til blekkpatronene.

## Slik rengjør du blekkpatronene fra kontrollpanelet:

- 1. Legg ubrukt vanlig hvitt papir med Letter- eller A4-størrelse i papirskuffen.
- Trykk på Oppsett til Verktøy vises, og klikk deretter på OK. Rengjør blekkpatron vises.
- 3. Trykk på OK.

Det blir skrevet ut en side på HP All-in-One som du kan resirkulere eller kaste. Hvis kopi- eller utskriftskvaliteten fremdeles er dårlig etter at du har rengjort blekkpatronene, kan du prøve å rengjøre blekkpatronkontaktene før du setter blekkpatronen inn igjen. Hvis du vil ha mer informasjon om hvordan du rengjør blekkpatronkontaktene, kan du se Rengjøre blekkpatronkontaktene. Hvis du vil ha mer informasjon om hvordan du bytter blekkpatroner, kan du se Bytte ut blekkpatronene.

Hvis du vil ha informasjon om hvordan du rengjør blekkpatronene ved hjelp av **HP Image Zone**-programvaren som fulgte med HP All-in-One, kan du se hjelpen for **HP Image Zone**, som fulgte med programvaren.

## Rengjøre blekkpatronkontaktene

Du trenger bare å rengjøre blekkpatronkontaktene hvis du får gjentatte meldinger på kontrollpanelskjermen om at du må kontrollere en blekkpatron, selv om du allerede har rengjort eller justert blekkpatronene.

Før du rengjør blekkpatronkontaktene, tar du ut blekkpatronen og kontrollerer at ingenting dekker blekkpatronkontaktene, og deretter setter du blekkpatronen inn igjen. Hvis du fremdeles får meldinger om å kontrollere blekkpatronene, må du rengjøre blekkpatronkontaktene.

Pass på at du har følgende materiell tilgjengelig:

 Tørre skumgummipinner, lofri klut eller et annet mykt materiale som ikke vil falle fra hverandre eller etterlate fibre.

Tips Kaffefiltre er lofrie og fungerer bra for rengjøring av blekkpatroner.

• Destillert eller filtrert vann eller vann på flaske (vann fra springen kan inneholde forurensningsstoffer som kan skade blekkpatronene).

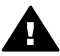

Advarsel Du må ikke bruke platerengjøringsmidler eller alkohol til å rense blekkpatronkontaktene. Dette kan skade blekkpatronen eller HP All-in-One.

### Slik rengjør du blekkpatronkontaktene:

- 1. Slå på HP All-in-One, og åpne dekselet til blekkpatronene. Blekkpatronvognen flyttes helt til høyre på HP All-in-One.
- 2. Vent til blekkpatronvognen er inaktiv og stille, og trekk strømkabelen ut fra baksiden av HP All-in-One.
- Trykk forsiktig ned på blekkpatronen for å frigi den, og trekk den deretter mot deg ut av sporet.

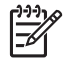

**Merk** Ikke ta ut begge blekkpatronene samtidig. Ta ut og rengjør én blekkpatron om gangen. Ikke la en blekkpatron være utenfor HP All-in-One i mer enn 30 minutter.

- 4. Se etter blekk og andre avsetninger på blekkpatronkontaktene.
- 5. Dypp en ren skumgummipinne eller lofri klut i destillert vann, og klem ut all overflødig væske.
- 6. Hold blekkpatronen i sidene.
- 7. Rengjør bare de kobberfargede kontaktene. Hvis du vil ha mer informasjon om hvordan du rengjør blekkdyseområdet, kan du se Rengjøre området rundt blekkdysene.

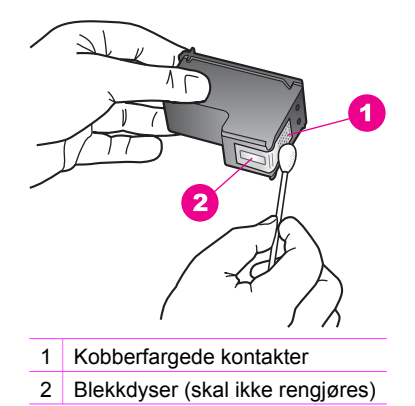

- 8. La blekkpatronen tørke i cirka ti minutter.
- 9. Skyv blekkpatronen tilbake i sporet. Skyv blekkpatronen fremover til den klikker på plass.
- 10. Gjenta om nødvendig for den andre blekkpatronen.
- 11. Lukk dekselet til blekkpatronvognen forsiktig og sett inn igjen strømkabelen på baksiden av HP All-in-One.

## Rengjøre området rundt blekkdysene

Hvis HP All-in-One brukes i støvete omgivelser, kan det samle seg opp små mengder støv og smuss på innsiden av enheten. Dette kan være alt fra støv, hår, teppe- eller tekstilfibre. Når det samler seg støv og smuss på blekkpatronene, kan det føre til blekkstreker og -flekker på de utskrevne sidene. Blekkstreker kan korrigeres ved å rengjøre rundt blekkdysene, slik det beskrives her.

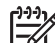

**Merk** Området rundt blekkdysene må bare rengjøres hvis du fortsatt ser striper og flekker på de utskrevne sidene etter at du har rengjort blekkpatronene fra kontrollpanelet eller **HP Image Zone**-programmet. Hvis du vil ha mer informasjon, kan du se Rengjøre blekkpatronene.

Pass på at du har følgende materiell tilgjengelig:

• Tørre skumgummipinner, lofri klut eller et annet mykt materiale som ikke vil falle fra hverandre eller etterlate fibre.

Tips Kaffefiltre er lofrie og fungerer bra for rengjøring av blekkpatroner.  $-\sum_{i=1}^{n}$ 

• Destillert eller filtrert vann eller vann på flaske (vann fra springen kan inneholde forurensningsstoffer som kan skade blekkpatronene).

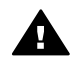

**Advarsel Ikke** berør de kobberfargede kontaktene eller blekkdysene. Hvis du berører disse delene, kan det resultere i tilstopping, blekkfeil og dårlige elektriske tilkoblinger.

## Slik rengjør du området rundt blekkdysene:

- 1. Slå på HP All-in-One, og åpne dekselet til blekkpatronene. Blekkpatronvognen flyttes helt til høyre på HP All-in-One.
- 2. Vent til blekkpatronvognen er inaktiv og stille, og trekk strømkabelen ut fra baksiden av HP All-in-One.
- 3. Trykk forsiktig ned på blekkpatronen for å frigi den, og trekk den deretter mot deg ut av sporet.

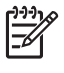

**Merk** Ikke ta ut begge blekkpatronene samtidig. Ta ut og rengjør én blekkpatron om gangen. Ikke la en blekkpatron være utenfor HP All-in-One i mer enn 30 minutter.

- 4. Plasser blekkpatronen på et papirark slik at blekkdysene vender oppover.
- 5. Fukt en ren skumgummipinne med destillert vann.
- 6. Rengjør flaten og kantene rundt blekkdysen med bomullspinnen, som vist nedenfor.

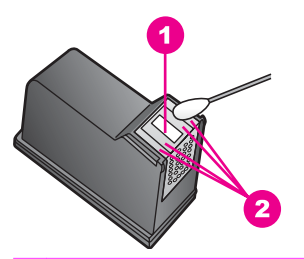

1 Dyseplate (skal ikke rengjøres)

2 Flate og kanter rundt blekkdyseområde

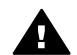

Advarsel Ikke rengjør dyseplaten.

- 7. La blekkdyseområdet tørke i cirka ti minutter.
- 8. Skyv blekkpatronen tilbake i sporet. Skyv blekkpatronen fremover til den klikker på plass.
- 9. Gjenta om nødvendig for den andre blekkpatronen.
- 10. Lukk dekselet til blekkpatronvognen forsiktig og sett inn igjen strømkabelen på baksiden av HP All-in-One.

## Endre enhetsinnstillingene

Du kan endre rullehastigheten og forsinkelsesinnstillingene på HP All-in-One slik at den fungerer slik du ønsker. Du kan også gjenopprette enhetsinnstillingene til det de var da du kjøpte enheten. Dette vil fjerne alle nye standardinnstillinger du har angitt.

## Angi rullehastighet

Med alternativet **Rullehastighet** kan du kontrollere hvordan tekstmeldinger ruller på kontrollpanelskjermen. Hvis meldingen for eksempel er **"Legg i papir, og trykk på OK**", vil ikke hele teksten få plass på kontrollpanelskjermen, slik at den må rulles. På

denne måten kan du lese hele meldingen. Du kan velge rullehastighet: Normal, Rask eller Sakte. Standarhastigheten er Normal.

- 1. Trykk på Oppsett til Innstillinger vises, og klikk deretter på OK.
- 2. Trykk på ▶ til Angi rullehastighet vises, og trykk deretter på OK.
- 3. Trykk på ▶ for å velge en rullehastighet, og trykk deretter på OK.

## Angi forsinkelse

Med alternativet **Angi forsinkelse** kan du kontrollere hvor lang tid det skal ta før det vises en melding som ber deg gjøre noe. Hvis du for eksempel trykker på **Kopimeny** og forsinkelsen går uten at du trykker på en annen knapp, vises meldingen **"Trykk Kopimeny for flere valg."** på kontrollpanelskjermen. Du kan velge **Rask, Normal, Sakte** eller **Av**. Hvis du velger **Av**, vises det ikke tips på kontrollpanelskjermen, men det vises andre meldinger, som for eksempel advarsler om lite blekk og feilmeldinger.

- 1. Trykk på Oppsett til Innstillinger vises, og klikk deretter på OK.
- 2. Trykk på ▶ til Angi forsinkelse vises, og trykk deretter på OK.
- 3. Trykk på ▶ for å velge en forsinkelse, og trykk deretter på OK.

## Gjenopprette fabrikkinnstillinger

Du kan gjenopprette gjeldende innstillinger slik de var da du kjøpte HP All-in-One.

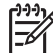

Merk Hvis du gjenoppretter fabrikkinnstillingene, vil ikke dette påvirke noen endringer du har gjort i skanningsinnstillingene og innstillinger for språk og land/region.

Du kan bare utføre gjenopprettingen fra kontrollpanelet.

- 1. Trykk på Oppsett til Verktøy vises, og klikk deretter på OK.
- Trykk på ► til Gjenopprett fabrikkinnst. vises, og trykk deretter på OK. Fabrikkinnstillingene blir gjenopprettet.

# **13** Problemløsingsinformasjon

Dette kapitlet inneholder problemløsingsinformasjon for HP All-in-One. Detaljert informasjon er angitt for installerings- og konfigureringsproblemer, og noen driftsproblemer. Du finner mer informasjon om problemløsing i den elektroniske hjelpen for **HP Image Zone** som fulgte med programvaren.

Mange problemer oppstår når HP All-in-One kobles til datamaskinen ved hjelp av en USB-kabel før programvaren for HP All-in-One er installert på datamaskinen. Hvis du kobler HP All-in-One til datamaskinen før ledeteksten på skjermen til installeringsprogrammet ber deg om det, må du følge denne fremgangsmåten for å rette opp installeringen:

- 1. Koble fra USB-kabelen på datamaskinen.
- 2. Avinstaller programvaren (hvis du har installert den).
- 3. Start datamaskinen på nytt.
- 4. Slå av HP All-in-One, og vent i ett minutt før du starter den på nytt.
- 5. Installer HP All-in-One-programvaren på nytt. Ikke koble USB-kabelen til datamaskinen før du får beskjed i et skjermbilde fra programvareinstalleringen.

Hvis du vil ha informasjon om avinstallering og ominstallering av programvaren, kan du se Avinstallere og installere programvaren på nytt.

Denne delen inneholder følgende emner:

- **Problemløsing ved installering**: Inneholder informasjon om maskinvarekonfigurering, programvareinstallering og problemløsingsinformasjon for konfigurering av HP Instant Share.
- **Problemløsing ved driftsproblemer**: Inneholder informasjon om problemer som kan oppstå under normale oppgaver når du bruker HP All-in-One-funksjonene.
- Enhetsoppdatering: Du kan få tilgang til nettstedet for HPs kundestøtte, basert på råd fra HPs kundestøtte eller en melding på kontrollpanelskjermen, og få en oppgradering for enheten. Denne delen inneholder informasjon om hvordan du oppdaterer enheten.

## Før du ringer HPs kundestøtte

Hvis du har et problem, følger du denne fremgangsmåten:

- 1. Kontroller dokumentasjonen som fulgte med HP All-in-One.
  - Installeringshåndbok: Installeringshåndboken beskriver hvordan du installerer HP All-in-One.
  - Brukerhåndbok: Brukerhåndboken er den boken du leser nå. Denne boken beskriver de grunnleggende funksjonene i HP All-in-One, forklarer hvordan du bruker HP All-in-One uten å koble den til en datamaskin, og inneholder informasjon om problemløsing ved installering og drift.
  - Hjelp for HP Image Zone: Den elektroniske hjelpen for HP Image Zone beskriver hvordan du bruker HP All-in-One sammen med en datamaskin, og

- Viktig-fil: Viktig-filen inneholder informasjon om mulige installeringsproblemer. Hvis du vil ha mer informasjon, kan du se Vise Viktigfilen.
- 2. Hvis du ikke kan løse problemet med hjelp av informasjonen i dokumentasjonen, går du til www.hp.com/support for å gjøre følgende:
  - Åpne sider for elektronisk kundestøtte
  - Sende HP en e-postmelding for å få svar på spørsmål
  - Opprette forbindelse til en HP-tekniker ved hjelp av elektronisk chat
  - Se etter programvareoppdateringer

Kundestøttealternativer og tilgjengelighet varierer, avhengig av produkt, land/ region og språk.

- Kontakt det lokale kjøpsstedet. Hvis HP All-in-One har en maskinvarefeil, blir du bedt om å ta med HP All-in-One til det stedet du kjøpte den. Tjenesten er gratis i den begrensede garantiperioden til HP All-in-One. Når garantiperioden er utløpt, må du betale for tjenesten.
- 4. Hvis du ikke klarer å løse problemet ved hjelp av den elektroniske hjelpen eller HPs Web-områder, kan du ringe HPs kundestøtte ved å bruke nummeret til ditt land/din region. Hvis du vil ha mer informasjon, kan du se Få støtte fra HP.

## Vise Viktig-filen

Det kan være lurt å lese Viktig-filen, slik at du kjenner til mulige installeringsproblemer og systemkravene.

- I Windows kan du åpne Viktig-filen fra oppgavelinjen ved å klikke på Start, peke på Programmer eller Alle programmer, peke på Hewlett-Packard, peke på HP PSC 1600 All-in-One series og deretter klikke på Vis Viktig-fil.
- På Macintosh OS 9 eller OS X, kan du åpne Viktig-filen ved å dobbeltklikke på ikonet i rotmappen på CD-ROM-platen med HP All-in-One-programvare.

## Problemløsing ved installering

Denne delen inneholder problemløsingstips ved installering og konfigurering for noen av de vanligste problemene forbundet med installering av programvare og maskinvare.

## Problemløsing ved maskinvareinstallering

Bruk denne delen til å løse eventuelle problemer som kan oppstå når du installerer HP All-in-One-maskinvaren.

## HP All-in-One kan ikke slås på

Løsning Prøv følgende:

• Kontroller at strømkabelen er ordentlig tilkoblet både HP All-in-One og strømforsyningsenheten, som vist nedenfor.

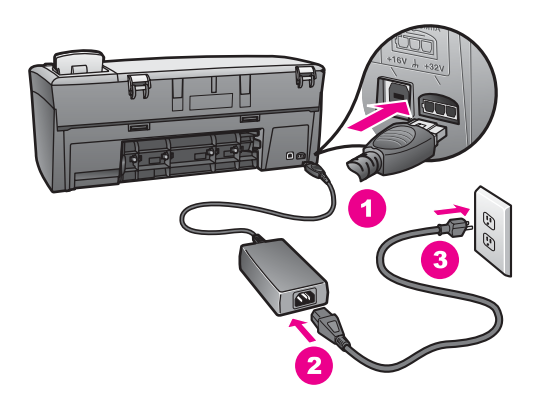

- Sett strømkabelen i et jordet strømuttak, et overspenningsvern eller en strømskinne. Hvis du bruker en strømskinne, må du kontrollere at den er slått på.
- Test strømuttaket slik at du er sikker på at det virker. Sett i en enhet du vet virker, og se om det er strøm i den. Hvis ikke, kan det hende det er et problem med strømuttaket.
- Hvis du har koblet HP All-in-One til et uttak med bryter, må du kontrollere at bryteren er på.
- Når du trykker på På-knappen, venter du et par sekunder til HP All-in-One er slått på.

#### USB-kabelen er ikke koblet til

Løsning Du må først installere programvaren som fulgte med HP All-in-One før du kobler til USB-kabelen. Ikke sett inn USB-kabelen under installeringen før du blir bedt om det. Hvis du kobler til USB-kabelen før du blir bedt om det, kan det forårsake feil.

Det er enkelt å koble HP All-in-One til datamaskinen med en USB-kabel. Bare plugg inn den ene enden av USB-kabelen bak på datamaskinen, og den andre enden bak på HP All-in-One. Du kan koble til hvilken som helst av USB-portene bak på datamaskinen.

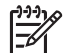

Merk Ikke sett USB-kabelen i USB-porten på tastaturet.

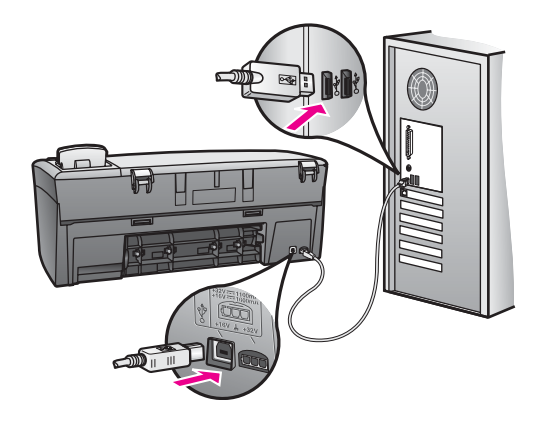

## Jeg får en melding på kontrollpanelskjermen om at jeg må feste kontrollpaneloverlegget

Løsning Dette kan bety at kontrollpaneloverlegget ikke er satt på eller at det ikke er satt riktig på. Sett overlegget over knappene øverst på HP All-in-One, og trykk det godt på plass.

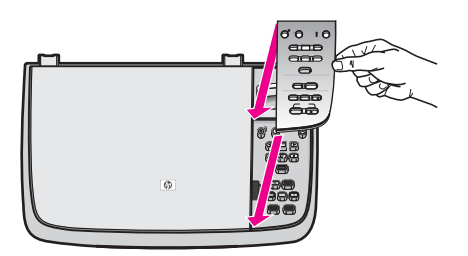

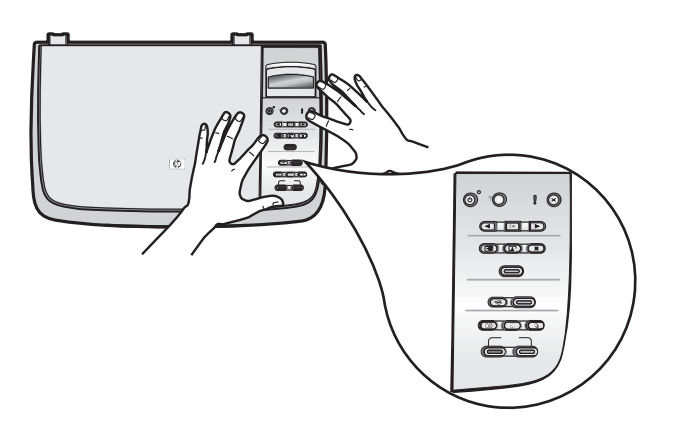

## Språket på kontrollpanelskjermen er ikke riktig

Løsning Vanligvis angir du språk og land/region første gangen du konfigurerer HP All-in-One. Du kan imidlertid endre disse innstillingene når som helst ved å bruke følgende fremgangsmåte:

- 1. Trykk på Oppsett til Innstillinger vises, og klikk deretter på OK.
- 3. Trykk på OK for riktig språk.
- Når du blir bedt om det, trykker du på OK for å velge Ja eller Avbryt for å velge Nei.

Du får en liste over land/regioner som er aktuelle for det valgte språket.

- 5. Trykk på ▶ for å velge riktig land/region, og trykk deretter på OK.
- 6. Når du blir bedt om det, trykker du ▶ for å velge Ja eller Nei, og deretter trykker du på **OK**.

Du kan kontrollere språket og landet/regionen ved å skrive ut en selvtestrapport på denne måten:

- 1. Trykk på Oppsett til Skriv rapport vises, og klikk deretter på OK.
- 2. Trykk på ▶ til Selvtestrapport vises, og trykk deretter på OK.

## Feil mål vises i menyene på kontrollpanelskjermen

Løsning Du kan ha valgt feil land/region da du konfigurerte HP All-in-One. Valget av land/region bestemmer papirstørrelsene som vises på kontrollpanelskjermen.

Hvis du vil endre land/region, må du først angi standardspråket på nytt. Vanligvis angir du språk og land/region første gangen du konfigurerer HP All-in-One. Du kan imidlertid endre disse innstillingene når som helst ved å bruke følgende fremgangsmåte:

- 1. Trykk på Oppsett til Innstillinger vises, og klikk deretter på OK.
- Trykk på ▶ til Angi språk og land/region vises, og trykk deretter på OK. En liste over språk vises. Du kan bla gjennom listen med språk ved å trykke på ◀ eller ▶.
- 3. Trykk på OK for riktig språk.
- Når du blir bedt om det, trykker du på OK for å velge Ja eller Avbryt for å velge Nei.

Du får en oversikt over alle land/regioner som er aktuelle for det valgte språket.

- 5. Trykk på ▶ for å velge riktig land/region, og trykk deretter på OK.
- Når du blir bedt om det, trykker du ▶ for å velge Ja eller Nei, og deretter trykker du på OK.

Skriv ut en Selvtestrapport for å kontrollere språket og landet/regionen:

- 1. Trykk på Oppsett til Skriv rapport vises, og klikk deretter på OK.
- 2. Trykk på ▶ til Selvtestrapport vises, og trykk deretter på OK.

## Jeg får en melding på kontrollpanelskjermen om at jeg må justere blekkpatronene

Årsak Du får melding på HP All-in-One om å justere blekkpatronene hver gang du setter inn en ny blekkpatron.

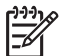

Merk Hvis du fjerner og setter inn samme blekkpatron på nytt, vil du ikke få melding på HP All-in-One om å justere blekkpatronene. HP All-in-One husker justeringsverdiene for den aktuelle blekkpatronen, så du trenger ikke justere blekkpatronene på nytt.

Løsning Juster blekkpatronene.

 Kontroller at du har ubrukt, vanlig, hvitt papir med Letter- eller A4-størrelse i papirskuffen, og trykk på OK.
 Det skrives ut ark for justering av blekkpatronene på HP All-in-One, og

blekkpatronene justeres. Resirkuler eller kast arket.

Trykk på OK.
 Du finner mer informasjon om justering av blekkpatronene under Justere blekkpatronene.

## Jeg får en melding på kontrollpanelskjermen om at blekkpatronjusteringen mislyktes

Årsak Feil papirtype er lagt i papirskuffen.

Løsning Hvis det er farget papir i papirskuffen når du justerer blekkpatronene, vil justeringen mislykkes. Legg ubrukt, vanlig, hvitt papir eller A4-papir i papirskuffen, og forsøk deretter å justere på nytt. Hvis du ønsker mer informasjon, kan du se Justere blekkpatronene.

Hvis justeringen mislykkes igjen, kan føleren eller blekkpatronen være defekt. Kontakt HPs kundestøttetjeneste. Gå til www.hp.com/support. Hvis du blir bedt om det, velger du ditt land / din region, og klikker deretter på **Contact HP** (Kontakt HP) hvis du vil ha informasjon om hvordan du kontakter teknisk kundestøtte.

Årsak Beskyttende teip dekker til blekkpatronene.

Løsning Kontroller hver blekkpatron. Hvis plastteipen fortsatt dekker blekkdysene, fjerner du plastteipen forsiktig ved hjelp av den rosa fliken. Ikke berør blekkdysene eller de kobberfargede kontaktene.

**Problemløsingsinformasjon** 

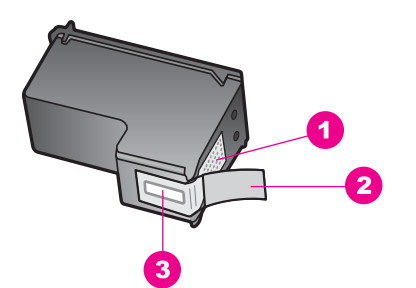

- 1 Kobberfargede kontakter
- 2 Plastteip med rosa flik (må fjernes før innsetting)
- 3 Blekkdyser under teip

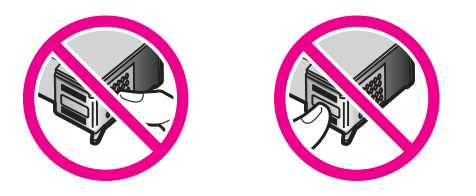

Sett blekkpatronene inn igjen, kontroller at de er riktig satt inn og er låst på plass, og prøv deretter justeringen på nytt. Hvis du ønsker mer informasjon, kan du se Justere blekkpatronene.

Årsak Kontaktene på blekkpatronen berører ikke kontaktene i blekkpatronvognen.

Løsning Ta ut blekkpatronene, og sett dem inn på nytt. Kontroller at de er riktig satt inn og er låst på plass, og prøv deretter justeringen på nytt. Hvis du ønsker mer informasjon, kan du se Justere blekkpatronene.

Årsak Du bruker ikke HP-blekkpatroner, eller du bruker etterfylte blekkpatroner.

Løsning Justeringen kan mislykkes hvis du ikke bruker HP-blekkpatroner. Den kan også mislykkes hvis du bruker etterfylte blekkpatroner. Bytt ut blekkpatronene med ekte HP-blekkpatroner som ikke er etterfylt, og prøv deretter justeringen på nytt. Hvis du vil ha mer informasjon om hvordan du bytter blekkpatroner, kan du se Bytte ut blekkpatronene. Du finner mer informasjon om justering av blekkpatronene under Justere blekkpatronene.

Årsak Blekkpatronen eller føleren er defekt.

Løsning Kontakt HPs kundestøttetjeneste. Gå til www.hp.com/support. Hvis du blir bedt om det, velger du ditt land / din region, og klikker deretter på **Contact HP** (Kontakt HP) hvis du vil ha informasjon om hvordan du kontakter teknisk kundestøtte.

## HP All-in-One skriver ikke ut

Løsning Hvis HP All-in-One og datamaskinen ikke kommuniserer med hverandre, kan du prøve følgende:

- Se på kontrollpanelskjermen til HP All-in-One. Hvis kontrollpanelskjermen er tom og lampen ved siden av På-knappen ikke lyser, er HP All-in-One slått av. Kontroller at strømledningen er koblet ordentlig til HP All-in-One og satt i et strømuttak. Trykk på På-knappen for å slå på HP All-in-One.
- Kontroller USB-kabelen. Hvis du bruker en eldre kabel, er det ikke sikkert den fungerer riktig. Forsøk å koble den til et annet produkt for å se om USBkabelen fungerer. Hvis du får problemer, kan det hende du må bytte ut USBkabelen. Kontroller også at kabelen ikke er lengre enn 3 meter.
- Kontroller at datamaskinen er USB-klar. Noen operativsystemer, for eksempel Windows 95 og Windows NT, støtter ikke USB-tilkoblinger. Se dokumentasjonen som fulgte med operativsystemet for å få mer informasjon.
- Sjekk tilkoblinger fra HP All-in-One til datamaskinen. Kontroller at USBkabelen er forskriftsmessig koblet til USB-porten på baksiden av HP All-in-One. Kontroller at den andre enden av USB-kabelen er koblet til USB-porten på datamaskinen. Når kabelen er ordentlig tilkoblet, slår du HP All-in-One av og deretter på igjen.

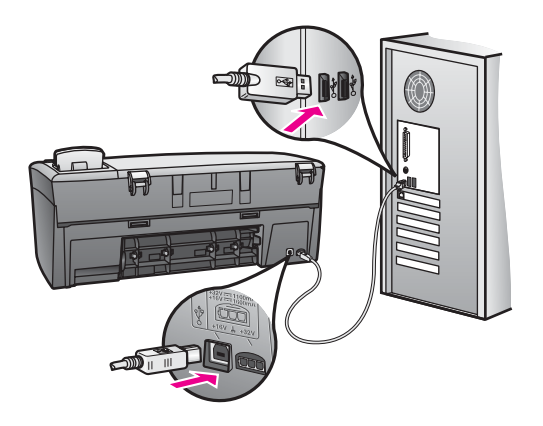

- Hvis du bruker Macintosh: Kontroller Apple System Profiler (OS 9) eller System Profiler (OS X) for å kontrollere USB-forbindelsen. Hvis HP All-in-One vises i USB-vinduet, virker USB-forbindelsen mellom datamaskinen og HP All-in-One. Hvis den virker, kan det være feil med programvaren. Prøv å kjøre HP All-in-One Setup Assistant for å se om den kan finne HP All-in-One. (Du kan gå til HP All-in-One Setup Assistant via HP Image Zone-programvaren.)
- Kontroller om det finnes andre skrivere eller skannere. Det kan hende at du må fjerne eldre produkter fra datamaskinen.
- Prøv å koble USB-kabelen til en annen USB-port på datamaskinen. Når du har kontrollert forbindelsene, prøver du å starte datamaskinen på nytt. Slå HP All-in-One av og deretter på igjen.
- Når du har kontrollert forbindelsene, forsøker du å starte PCen på nytt. Slå HP All-in-One av og deretter på igjen.

Hvis du vil ha mer informasjon om hvordan du konfigurerer HP All-in-One og kobler den til datamaskinen, kan du se installeringsoversikten som fulgte med HP All-in-One.

## Jeg får en melding på kontrollpanelskjermen om fastkjørt papir eller en blokkert blekkpatronvogn

Årsak Det kan være pakningsmateriale inne i HP All-in-One eller fastkjørt papir.

Løsning Løft opp dekselet til blekkpatronvognen og fjern eventuell emballasje, teip eller andre fremmede objekter. Slå av HP All-in-One, vent ett minutt og trykk deretter på På-knappen for å slå HP All-in-One på igjen.

Hvis du vil ha mer informasjon om hvordan du fjerner fastkjørt papir, kan du se Papir har kjørt seg fast i HP All-in-One.

## Problemløsing ved programvareinstallering

Hvis du får programvareproblemer under installeringen, kan du se emnene nedenfor for mulige løsninger. Hvis du får maskinvareproblemer under installeringen, kan du se Problemløsing ved maskinvareinstallering.

Under normal installering av programvaren for HP All-in-One, skjer følgende:

- CD-ROM-en for HP All-in-One kjører automatisk.
- Programvaren installeres.
- Filer kopieres til harddisken.
- Du blir bedt om å koble til HP All-in-One.
- Grønt OK og hakemerke vises på et skjermbilde for installeringsveiviser.
- Du blir bedt om å starte datamaskinen på nytt.
- Registreringsprosessen kjøres.

Hvis noe av dette ikke har skjedd, kan det være et problem med installeringen. Hvis du vil sjekke installeringen på en PC, må du kontrollere følgende:

- Start HP Dirigent, og kontroller at følgende ikoner vises: Skann bilde og Skann dokument. Du finner mer informasjon om hvordan du starter HP Dirigent i den elektroniske hjelpen for HP Image Zone som fulgte med programvaren. Hvis ikonene ikke vises øyeblikkelig, må du kanskje vente noen minutter for at HP All-in-One skal kobles til datamaskinen. Hvis ikke, kan du se Noen av ikonene mangler i HP Dirigent.
- Åpne dialogboksen Skrivere og kontroller at HP All-in-One er oppført.
- Se i systemfeltet helt til høyre på oppgavelinjen i Windows etter et HP All-in-One-ikon. Dette indikerer at HP All-in-One er klar.

#### Når jeg setter CDen inn i datamaskinens CD-ROM-stasjon, skjer det ikke noe

Løsning Gjør følgende:

- 1. På Start-menyen i Windows klikker du på Kjør.
- I dialogboksen Kjør skriver du inn d:\setup.exe (bruk eventuelt en annen bokstav enn D hvis CD-stasjonen har en annen stasjonsbokstav), og klikk deretter på OK.

## Skjermbildet for minimumskrav vises

**Løsning** Datamaskinen oppfyller ikke minimumskravene for å installere programvaren. Klikk på **Detaljer** for å se hva problemet er, og løs problemet før du forsøker å installere programvaren.

## Det vises en rød X i ledeteksten for USB-tilkobling

Løsning Vanligvis vises et grønt hakemerke som indikerer at Plug and Play var vellykket. En rød X indikerer at Plug and Play mislyktes.

Gjør følgende:

- 1. Kontroller at kontrollpaneloverlegget er montert skikkelig, og deretter kobler du fra HP All-in-One og kobler den til igjen.
- 2. Kontroller at USB-kabelen og strømkabelen er koblet til.

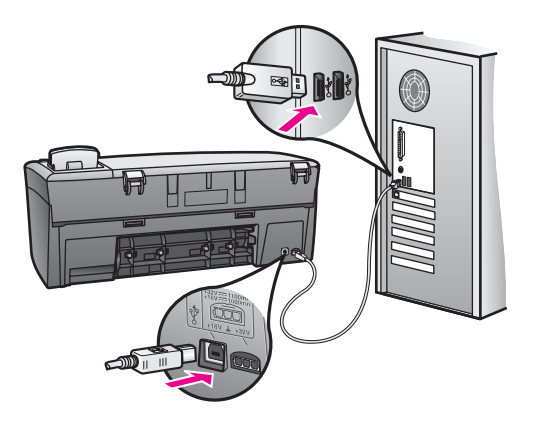

- 3. Kontroller at USB-kabelen er riktig satt opp på følgende måte:
  - Koble fra USB-kabelen, og koble den til igjen.
  - Ikke koble USB-kabelen til et tastatur eller en hub som ikke er strømforsynt.
  - Kontroller at lengden på USB-kabelen er maksimalt 3 meter.
  - Hvis du har flere USB-enheter koblet til PCen, kan det være lurt å koble fra de andre enhetene under installasjonen.
- Fortsett med installeringen, og start datamaskinen på nytt når du blir bedt om det. Deretter åpner du HP Dirigent og ser etter de viktige ikonene (Skann bilde og Skann dokument).
- 5. Hvis de viktigste ikonene ikke vises, fjerner du programvaren og installerer den på nytt. Hvis du vil ha mer informasjon, kan du se Avinstallere og installere programvaren på nytt.

Jeg fikk en melding om at en ukjent feil har oppstått

Løsning Prøv å fortsette med installeringen. Hvis det ikke hjelper, stopper du og starter installeringen på nytt, og følger veiledningen på skjermen. Hvis det oppstår en feil, må du kanskje avinstallere programvaren og installere den på nytt. Hvis du vil ha mer informasjon, kan du se Avinstallere og installere programvaren på nytt.

#### Noen av ikonene mangler i HP Dirigent

Hvis de viktigste ikonene (**Skann bilde** og **Skann dokument**) ikke vises, er kanskje ikke installeringen fullført.

Løsning Hvis installasjonen ikke er fullført, må du kanskje avinstallere og installere programvaren på nytt. Du kan ikke bare slette HP All-in-Oneprogramfilene fra harddisken. Kontroller at de fjernes ordentlig ved hjelp av avinstalleringsverktøyet i programgruppen HP All-in-One. Hvis du vil ha mer informasjon, kan du se Avinstallere og installere programvaren på nytt.

### Registreringsskjermbildet vises ikke

Løsning I Windows kan du åpne registreringsskjermbildet fra oppgavelinjen ved å klikke på Start, peke på Programmer eller Alle programmer (XP), Hewlett-Packard, HP PSC 1600 All-in-One series, og deretter klikke på Registrer nå.

### Digital Imaging Monitor vises ikke i systemfeltet

Løsning Hvis Digital Imaging Monitor ikke vises i systemstatusfeltet helt til høyre på oppgavelinjen i Windows, starter du **HP Dirigent** for å kontrollere om de viktige ikonene (**Skann bilde** og **Skann dokument**) er der. Hvis du vil ha mer informasjon, kan du se delen **Bruke HP Dirigent** i hjelpen for **HP Image Zone** som fulgte med programvaren.

Systemstatusfeltet vises vanligvis nederst på skrivebordet i Windows.

### Avinstallere og installere programvaren på nytt

Hvis installeringen ikke er fullført, eller hvis du koblet USB-kabelen til datamaskinen før du ble bedt om det på skjermbildet for programvareinstallering, må du kanskje avinstallere og installere programvaren på nytt. Du kan ikke bare slette HP All-in-One-programfilene fra harddisken. Kontroller at de fjernes ordentlig ved hjelp av avinstalleringsverktøyet i programgruppen HP All-in-One.

Det kan ta mellom 20 og 40 minutter å installere programvaren på nytt på både Windows- og Macintosh-maskiner. På Windows-datamaskiner kan programvaren avinstalleres på tre forskjellige måter.

### Slik avinstallerer du på en Windows-datamaskin (metode 1):

1. Koble HP All-in-One fra PCen. Ikke koble HP All-in-One til datamaskinen før du har installert programvaren på nytt.

- 2. På oppgavelinjen i Windows klikker du på Start, Programmer eller Alle programmer (XP), Hewlett-Packard, HP PSC 1600 All-in-One series, Uninstall software (avinstaller programvare).
- 3. Følg instruksjonene på skjermen.
- Hvis du blir spurt om du vil fjerne delte filer, klikker du på Nei.
  Andre programmer som bruker disse filene, vil kanskje ikke fungere skikkelig hvis filene blir slettet.
- 5. Start datamaskinen på nytt.

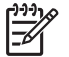

- **Merk** Det er viktig at du kobler fra HP All-in-One før du starter datamaskinen på nytt. Ikke koble HP All-in-One til datamaskinen før du har installert programvaren på nytt.
- Du installerer programvaren på nytt ved å sette inn CDen for HP All-in-One i CD-ROM-stasjonen, og følger instruksjonene på skjermen og i installeringshåndboken som fulgte med HP All-in-One.
- 7. Når programvaren er installert, kobler du HP All-in-One til datamaskinen.
- Trykk på På-knappen for å slå på HP All-in-One.
  Når du har slått på HP All-in-One, må du kanskje vente flere minutter før alle Plug and Play-hendelsene er utført.
- 9. Følg instruksjonene på skjermen.

Når installeringen av programvaren er fullført, vises Digital Imaging Monitor-ikonet i systemstatusfeltet i Windows helt til høyre på oppgavelinjen i Windows.

Kontroller at programvaren er ordentlig installert ved å dobbeltklikke på **HP Dirigent**ikonet på skrivebordet. Hvis **HP Dirigent** inneholder de viktigste ikonene (**Skann bilde** og **Skann dokument**), er programvaren ordentlig installert.

## Slik avinstallerer du på en Windows-datamaskin (metode 2):

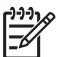

**Merk** Bruk denne fremgangsmåten hvis **Uninstall Software** ikke er tilgjengelig på Start-menyen i Windows.

- 1. Klikk på Start, Innstillinger og Kontrollpanel på oppgavelinjen i Windows.
- 2. Dobbeltklikk på Legg til/fjern programmer.
- 3. Velg **HP All-in-One, Officejet og OfficeJet 4,0**, og klikk deretter på **Endre/fjern**. Følg instruksjonene på skjermen.
- 4. Koble HP All-in-One fra PCen.
- 5. Start datamaskinen på nytt.

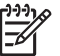

 Merk Det er viktig at du kobler fra HP All-in-One før du starter datamaskinen på nytt. Ikke koble HP All-in-One til datamaskinen før du har installert programvaren på nytt.

- 6. Start installasjonsprogrammet.
- 7. Følg instruksjonene på skjermen og instruksjonene i installeringshåndboken som fulgte med HP All-in-One.

### Slik avinstallerer du på en Windows-datamaskin (metode 3):

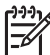

**Merk** Dette er en alternativ fremgangsmåte hvis **Uninstall Software** ikke er tilgjengelig på Start-menyen i Windows.

- 1. Kjør installasjonsprogrammet for HP PSC 1600 All-in-One series-programvare.
- 2. Velg **Avinstaller**, og følg instruksjonene på skjermen.
- 3. Koble HP All-in-One fra PCen.
- 4. Start datamaskinen på nytt.

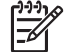

Merk Det er viktig at du kobler fra HP All-in-One før du starter

- datamaskinen på nytt. Ikke koble HP All-in-One til datamaskinen før du har installert programvaren på nytt.
- 5. Kjør installasjonsprogrammet for HP PSC 1600 All-in-One series-programvare på nytt.
- 6. Velg **Reinstall** (installer på nytt).
- 7. Følg instruksjonene på skjermen og i installeringshåndboken som fulgte med HP All-in-One.

#### Slik avinstallerer du på en Macintosh-datamaskin:

- 1. Koble HP All-in-One fra Macintosh-maskinen.
- 2. Dobbeltklikk på mappen Applications:HP All-in-One Software.
- 3. Dobbeltklikk på **HP Uninstaller**. Følg instruksjonene på skjermen.
- 4. Når programvaren er avinstallert, kobler du fra HP All-in-One og starter deretter datamaskinen på nytt.

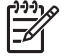

Merk Det er viktig at du kobler fra HP All-in-One før du starter datamaskinen på nytt. Ikke koble HP All-in-One til datamaskinen før du

har installert programvaren på nytt.

- Du installerer programvaren på nytt ved å sette inn CDen for HP All-in-One i CDstasjonen.
- Dobbeltklikk på CD-ROM-ikonet på skrivebordet, og dobbeltklikk deretter på HP All-in-One installer.
- 7. Følg instruksjonene på skjermen og i installeringshåndboken som fulgte med HP All-in-One.

## Problemløsing ved driftsproblemer

Problemløsingsdelen HP PSC 1600 All-in-One series i **Hjelp for HP Image Zone** inneholder problemløsingstips for noen av de vanligste problemene med HP All-in-One.

Hvis du vil ha tilgang til problemløsingsinformasjonen fra en Windows-datamaskin, går du til **HP Dirigent**, klikker på **Hjelp** og velger **Problemløsing og support**. Problemløsing er også tilgjengelig via Hjelp-knappen som vises i enkelte feilmeldinger.

Hvis du vil ha tilgang til problemløsingsinformasjon fra Macintosh OS X, klikker du på **HP Image Zone**-ikonet i dokken, velger **HeIp** (Hjelp) på menylinjen, velger **HP Image** 

**Zone Help** (Hjelp for HP Image Zone) på menyen Help (Hjelp) og velger deretter **Problemløsing for 1600 series** i hjelpeprogrammet.

Hvis du har Internett-tilgang, kan du få hjelp fra HPs web-område på www.hp.com/ support.

Web-området inneholder også svar på ofte stilte spørsmål.

## Løse problemer med papir

Hvis du vil unngå papirstopp, bør du bare bruke papirtyper som anbefales for HP All-in-One. Se den elektroniske hjelpen for **HP Image Zone**, eller gå til www.hp.com/support for å se en liste over anbefalte papirtyper.

Ikke legg i krøllete eller skrukkete papir, eller papir med brettede eller revne kanter, i papirskuffen. Hvis du vil ha mer informasjon, kan du se Unngå fastkjørt papir.

Hvis papir kjører seg fast i enheten, følger du disse instruksjonene for å fjerne papiret.

## Papir har kjørt seg fast i HP All-in-One

### Løsning

1. Trykk inn tappen på venstre side av den bakre utrenskingsdøren for å frigi døren. Fjern døren ved å trekke den bort fra HP All-in-One.

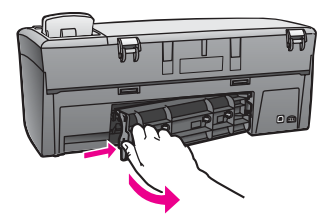

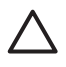

**Forsiktig** Hvis du prøver å fjerne fastkjørt papir fra fronten på HP All-in-One, kan du skade utskriftsmekanismen. Fastkjørt papir må alltid fjernes gjennom den bakre utrenskingsdøren.

2. Trekk papiret forsiktig ut av valsene.

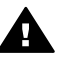

**Advarsel** Hvis papiret revner når du fjerner det fra valsene, må du kontrollere valsene og hjulene for å se om det finnes papirrester inne i enheten. Hvis du ikke fjerner alle papirrester fra HP All-in-One, er det stor sannsynlighet for at mer papir kjører seg fast.

- 3. Sett den bakre utrenskingsdøren tilbake. Skyv døren forsiktig fremover til den klikker på plass.
- 4. Trykk på **OK** for å fortsette gjeldende utskriftsjobb.

## Problemløsing for blekkpatron

Hvis du har problemer med utskriften, kan det hende du har et problem med en av blekkpatronene. Prøv følgende:

1. Fjern blekkpatronen på høyre side for å forsikre deg om at plastteipen er fjernet. Hvis den fortsatt dekker blekkdysene, fjerner du den forsiktig ved hjelp av den rosa fliken. Ikke ta på blekkdysene eller de kobberfargede kontaktene.

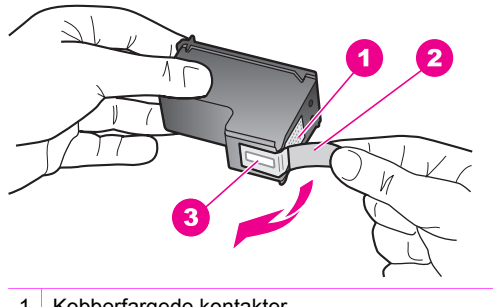

- 1 Kobberfargede kontakter
- 2 Plastteip med rosa flik (må fjernes før installering)
- 3 Blekkdyser under teip
- 2. Sett inn blekkpatronen på nytt.

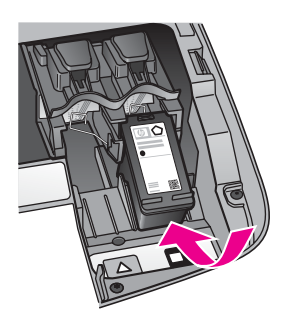

- 3. Gjenta trinn 1 og 2 for blekkpatronen på venstre side.
- Hvis problemet vedvarer, kan du skrive ut en selvtestrapport for å finne ut om det er et problem med blekkpatronene.
   Denne rapporten gir nyttig informasjon om blekkpatronene, inkludert statusinformasjon. Hvis du ønsker mer informasjon, kan du se Skrive ut en selvtestrapport.
- 5. Hvis selvtestrapporten viser at det har oppstått et problem, må du rengjøre blekkpatronene.

Hvis du ønsker mer informasjon, kan du se Rengjøre blekkpatronene.

- 6. Hvis problemet vedvarer, rengjør du de kobberfargede kontaktene på blekkpatronene.
  - Hvis du ønsker mer informasjon, kan du se Rengjøre blekkpatronkontaktene.
- 7. Hvis du fremdeles har problemer med utskriften, må du finne ut hvilken blekkpatron som har problemer, og bytte den ut.

## Problemløsing for utskrift

## Dokumentet ble ikke skrevet ut

Løsning Hvis du har installert flere skrivere, må du kontrollere at du har valgt HP PSC 1600 All-in-One series i programmet for utskriftsjobben.

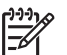

**Merk** Du kan angi at HP All-in-One skal være standardskriveren for å være sikker på at skriveren velges automatisk når du skriver ut fra programmene. Du finner mer informasjon i den elektroniske hjelpen for problemløsing som fulgte med **HP Image Zone**-programvaren.

Løsning Kontroller statusen for HP All-in-One for å være sikker på at det ikke har oppstått en feil, for eksempel melding om fastkjørt papir eller at skriveren er tom for papir. Prøv følgende:

- Kontroller kontrollpanelskjermen for HP All-in-One for å se om det er noen feilmeldinger.
- Windows-brukere: Kontroller statusen for HP All-in-One fra datamaskinen. I HP Dirigent klikker du på Status.

Rett feilene du har funnet. Du finner mer informasjon om feilmeldinger i den elektroniske hjelpen for problemløsing som fulgte med **HP Image Zone**-programvaren.

## Problemløsing for minnekort

Problemløsingstipsene nedenfor gjelder bare for Macintosh-brukere av iPhoto.

## Hvis det er videoklipp på et minnekort, vises de ikke i iPhoto når du har importert innholdet på minnekortet.

Løsning iPhoto kan bare håndtere stillbilder. Hvis du vil håndtere både videoklipp og stillbilder, må du bruke Unload Images (Overfør bilder) på HP Dirigent i stedet.

## Enhetsoppdatering

Hvis du blir dirigert av HPs kundestøtte, eller får en melding på datamaskinen, oppdaterer du HP All-in-One. Flere oppdateringsmetoder er tilgjengelige. Hver metode innebærer nedlasting av en fil til datamaskinen for å starte veiviseren for **enhetsoppdatering**.
### Enhetsoppdatering (Windows)

Bruk ett av følgende for å hente en oppdatering for enheten:

- Hvis du blir dirigert av HPs kundestøtte, kan du bruke nettleseren for å laste ned • en oppdatering for HP All-in-One fra www.hp.com/support. Filen vil være en selvutpakkende kjørbar fil med filtypen EXE. Når du dobbeltklikker på EXE-filen, åpnes veiviseren for enhetsoppdatering på datamaskinen.
- Bruk verktøvet Oppdatering av programvare som følger med programvaren for HP Image Zone, for å søke automatisk etter enhetsoppdateringer på HPs kundestøtteområde på Internett med forhåndsbestemte intervaller. Hvis du vil ha mer informasjon om verktøvet Oppdatering av programvare, se den elektroniske hjelpen for HP Image Zone.

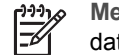

Merk Når verktøyet for programvareoppdatering er installert på datamaskinen, søker det etter enhetsoppdateringer. Hvis du ikke har den nveste versjonen av verktøvet for programvareoppdatering når du installerer, vises det en dialogboks på datamaskinen der du blir bedt om å oppgradere. Godta oppgraderingen. Når oppgraderingen er fullført, starter du verktøvet for programvareoppdatering for å finne oppdateringer for HP All-in-One.

#### Slik bruker du enhetsoppdateringen:

- Gjør ett av følgende: 1.
  - Dobbeltklikk på EXE-filen for oppdatering som du lastet ned fra www.hp.com/ support.
  - Når du bedt om det, godtar du enhetsoppdateringen som ble funnet ved hjelp \_ av verktøyet for programvareoppdatering.

Veiviseren for enhetsoppdatering åpnes på datamaskinen.

- 2. I Velkomstbildet klikker du på Neste. Skjermbildet Select a Device (Velg en enhet) vises.
- 3. Velg HP All-in-One fra listen, og klikk deretter på Neste. Skjermbildet Important Information (Viktig informasjon) vises.
- Kontroller at datamaskinen og enheten oppfyller kravene som vises. 4.
- 5. Hvis du oppfyller kravene, klikker du på Update (Oppdater). Det vises en fremdriftsindikator eller lignende indikator på enhetsskjermen.
- 6. Ikke koble fra, slå av eller forstyrr enheten mens oppdateringen utføres.

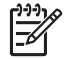

Merk Hvis du avbryter oppdateringen eller får en melding som angir at oppdateringen mislyktes, kontakter du HPs kundestøtte for å få hjelp.

Når HP All-in-One starter på nytt, vises skjermbildet Oppdateringen er fullført på datamaskinen, og det skrives ut en testside fra enheten.

7. Enheten er oppdatert. Det er nå trygt å bruke HP All-in-One.

## Enhetsoppdatering (Macintosh)

Hvis du dirigert av HPs kundestøtte eller får en feilmelding, bruker du installeringsprogrammet for enhetsoppdatering for å bruke oppdateringer på HP All-in-One, på denne måten:

- 1. Bruk nettleseren til å laste ned en oppdatering for HP All-in-One fra www.hp.com/ support.
- Dobbeltklikk på den nedlastede filen. Installasjonsprogrammet åpnes på datamaskinen.
- 3. Følg ledeteksten på skjermen for å installere oppdateringen for HP All-in-One.
- 4. Start HP All-in-One på nytt for å fullføre prosessen.

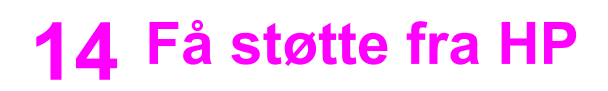

Hewlett-Packard tilbyr kundestøtte via Internett og telefon for HP All-in-One.

Dette kapitlet inneholder informasjon om hvordan du får støtte via Internett, kontakter HPs kundestøtte, henter frem serienummeret og service-IDen, ringer i Nord-Amerika i garantiperioden, ringer HPs kundestøtte i Japan, ringer HPs kundestøtte i Korea, ringer andre steder i verden, ringer Australia utenfor garantiperioden og klargjør HP All-in-One for transport.

Hvis du ikke finner svaret du trenger, i den trykte eller elektroniske dokumentasjonen som leveres sammen med produktet, kan du kontakte en av HPs støttetjenester, som er oppført på de neste sidene. Noen kundestøttetjenester er bare tilgjengelige i USA og Canada, mens andre er tilgjengelige i mange land/regioner over hele verden. Hvis et nummer til en kundestøttetjeneste ikke står oppført for ditt land/din region, kan du kontakte den nærmeste autoriserte HP-forhandleren for å få hjelp.

## Få støtte og annen informasjon via Internett

Hvis du har Internett-tilgang, kan du få hjelp på www.hp.com/support. Web-området tilbyr teknisk støtte, drivere, rekvisita og bestillingsinformasjon.

## Garantistøtte

Du må kontakte HPs servicekontor eller et HP-kundestøttesenter for grunnleggende problemløsing før du kan benytte deg av HPs reparasjonsservice. Se under HPs kundestøtte for informasjon om hva du må gjøre før du ringer kundestøtte.

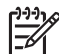

**Merk** Denne informasjonen gjelder ikke for kunder i Japan. Hvis du vil ha informasjon om servicealternativene i Japan, kan du se HP Quick Exchange Service (Japan).

#### Garantioppgraderinger

Det kan hende at HP mot et tilleggsgebyr kan tilby en garantioppgradering som utvider eller forbedrer standard produktgaranti. Dette er avhengig av land/region. Tilgjengelige alternativer kan inkludere prioritert telefonstøtte, returservice eller bytte neste dag. Vanligvis begynner servicedekningen på datoen du kjøpte produktet, og du må bestille service innen en viss tid etter at du kjøpte produktet.

Hvis du vil ha mer informasjon:

- I USA ringer du 1-866-234-1377 for å snakke med en HP-konsulent.
- Utenfor USA kan du kontakte ditt lokale HP-kundestøttekontor. Se Ringe andre steder i verden for å få en oversikt over internasjonale kundestøttenumre.
  - Gå til HPs Web-område:
    - www.hp.com/support

Hvis du blir bedt om det, velger du land/region, og deretter finner du garantiinformasjonen.

#### **Returnere HP All-in-One for service**

Før du returnerer HP All-in-One for service, må du kontakte HPs kundestøtte. Se under HPs kundestøtte for informasjon om hva du må gjøre før du ringer kundestøtte.

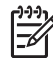

**Merk** Denne informasjonen gjelder ikke for kunder i Japan. Hvis du vil ha informasjon om servicealternativene i Japan, kan du se HP Quick Exchange Service (Japan).

## HPs kundestøtte

HP All-in-One kan inneholde programmer fra andre selskaper. Hvis du får problemer med noen av disse programmene, får du den beste tekniske assistansen ved å kontakte fagpersonale i disse selskapene.

Hvis du trenger å kontakte HPs kundestøtte, må du gjøre følgende før du ringer.

- 1. Kontroller at:
  - a. HP All-in-One er koblet til og slått på.
  - b. De angitte blekkpatronene er riktig satt inn.
  - c. Det anbefalte papiret er lagt riktig inn i papirskuffen
- 2. Tilbakestille HP All-in-One:
  - a. Slå av HP All-in-One ved å trykke på På-knappen.
  - b. Trekk ut strømledningen på baksiden av HP All-in-One.
  - c. Koble strømledningen til HP All-in-One igjen.
  - d. Slå av HP All-in-One ved å trykke på På-knappen.
- 3. Du finner mer informasjon på www.hp.com/support.
  - Web-området tilbyr teknisk støtte, drivere, rekvisita og bestillingsinformasjon.
- 4. Hvis du fremdeles har problemer og trenger å snakke med en representant for HPs kundestøtte, gjør du følgende:
  - a. Ha tilgjengelig det spesifikke navnet på HP All-in-One, slik det vises på kontrollpanelet.
  - b. Skriv ut en selvtestrapport. Du finner mer informasjon om hvordan du skriver ut en selvtestrapport, i Skrive ut en selvtestrapport.
  - c. Lag en fargekopi som du har tilgjengelig som en prøveutskrift.
  - d. Vær forberedt på å gi en detaljert beskrivelse av problemet.
  - e. Ha serienummeret og service-IDen klar. Du finner mer informasjon om hvordan du henter frem serienummeret og service-IDen i Hente frem serienummeret og service-IDen.
- 5. Ring HPs kundestøtte. Pass på å være i nærheten av HP All-in-One når du ringer.

## Hente frem serienummeret og service-IDen

Du får tilgang til viktig informasjon ved hjelp av Informasjon-menyen på HP All-in-One.

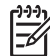

 Merk Hvis HP All-in-One ikke er slått på, finner du serienummeret ved å se på etiketten over den bakre utrenskingsdøren. Serienummeret er koden med 10 tegn oppe til høyre på etiketten.

#### Slik henter du frem serienummeret og service-IDen:

- 1. Trykk på og hold inne OK. Hold nede OK, og trykk på Kopimeny. Da vises informasjonsmenyen.
- Trykk på ▶ til Modellnummer vises, og trykk deretter på OK. Da vises service-IDen. Skriv ned den fullstendige service-IDen.
- 3. Trykk på Avbryt og deretter på ▶ inntil Serienummer vises.
- Trykk på OK.
  Nå vises serienummeret. Skriv ned hele serienummeret.
- 5. Trykk på Avbryt for å avslutte Informasjonsmenyen.

## Ringe i Nord-Amerika i garantiperioden

Ring **1-800-474-6836 (1-800-HP invent)**. Telefonstøtte i USA er tilgjengelig på både engelsk og spansk 24 timer i døgnet, 7 dager i uken (dager og tidspunkt for denne støtten kan endres uten

forvarsel). Denne tjenesten er gratis i garantiperioden. Utenfor garantiperioden kan denne tjenesten være gebyrbelagt.

## Ringe andre steder i verden

Numrene nedenfor gjaldt idet denne håndboken gikk i trykken. Hvis du vil ha en oppdatert liste over numre til HPs internasjonale støttetjeneste, kan du gå til www.hp.com/support og velge eget land / egen region eller språk.

Du kan ringe HPs kundestøttesenter i landene/regionene som er angitt nedenfor. Hvis ditt land/ din region ikke står oppført, kan du kontakte din lokale forhandler eller HPs nærmeste salgs- og servicekontor for å finne ut hvordan du kan få hjelp.

Støttetjenesten er gratis i garantiperioden, men vanlige takster for fjernsamtaler gjelder likevel. I noen tilfeller vil en flat takst bli avkrevd for hver enkelt henvendelse.

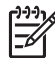

Merk Priser per samtale og per minutt i denne delen er omtrentlige.

Hvis du vil vite mer om telefonstøtte i Europa, finner du informasjon om og betingelser for telefonstøtte i ditt land / din region på www.hp.com/support:

Du kan eventuelt spørre forhandleren eller ringe HP på telefonnummeret som er oppgitt i denne veiledningen.

Vi prøver kontinuerlig å forbedre telefonstøttetjenesten vår, og råder deg derfor til å besøke Webområdet vårt regelmessig for å finne ny informasjon om tjenestetilbud og levering.

| Land/region                                                 | HPs tekniske støtte                 | Land/region                    | HPs tekniske støtte |  |
|-------------------------------------------------------------|-------------------------------------|--------------------------------|---------------------|--|
| Algerie <sup>1</sup>                                        | +213 61 56 45 43                    | Luxembourg (tysk)              | 900 40 007          |  |
| Argentina                                                   | (54)11-4778-8380,<br>0-810-555-5520 | Malaysia                       | 1-800-805405        |  |
| Australia i<br>garantiperioden                              | 1300 721 147                        | Marokko <sup>1</sup>           | +212 22 404747      |  |
| Australia utenfor<br>garantiperioden (gebyr<br>per samtale) | 1902 910 910                        | Mexico                         | 01-800-472-6684     |  |
| Bahrain                                                     | 800 171                             | Mexico (Mexico by)             | (55) 5258-9922      |  |
| Bangladesh                                                  | faks til: +65-6275-6707             | Midt-Østen<br>(internasjonal)  | +971 4 366 2020     |  |
| Belgia (fransk)                                             | +32 070 300 004                     | Nederland (0,10 euro/<br>min.) | 0900 2020 165       |  |
| Belgia (nederlandsk)                                        | +32 070 300 005                     | New Zealand                    | 0800 441 147        |  |
| Bolivia                                                     | 800-100247                          | Nigeria                        | +234 1 3204 999     |  |
| Brasil (Demais<br>Localidades)                              | 0800 157751                         | Norge <sup>2</sup>             | +47 815 62 070      |  |
| Brasil (Grande São<br>Paulo)                                | (11) 3747 7799                      | Oman                           | +971 4 366 2020     |  |
| Brunei                                                      | faks til: +65-6275-6707             | Østerrike                      | +43 1 86332 1000    |  |

#### Tillegg 14 (forts.)

| Land/region                                              | HPs tekniske støtte                         | Land/region                        | HPs tekniske støtte                 |  |
|----------------------------------------------------------|---------------------------------------------|------------------------------------|-------------------------------------|--|
| Canada i garantiperioden                                 | (905) 206 4663                              | Pakistan                           | faks til: +65-6275-6707             |  |
| Canada utenfor<br>garantiperioden (gebyr<br>per samtale) | 1-877-621-4722                              | Palestina                          | +971 4 366 2020                     |  |
| Chile                                                    | 800-360-999                                 | Panama                             | 001-800-711-2884                    |  |
| Colombia                                                 | 01-800-51-474-6836<br>(01-800-51-HP invent) | Peru                               | 0-800-10111                         |  |
| Costa Rica                                               | 0-800-011-4114,<br>1-800-711-2884           | Polen                              | +48 22 5666 000                     |  |
| Danmark                                                  | +45 70 202 845                              | Portugal                           | +351 808 201 492                    |  |
| Den dominikanske<br>republikk                            | 1-800-711-2884                              | Puerto Rico                        | 1-877-232-0589                      |  |
| Ecuador (Andinatel)                                      | 999119+1-800-7112884                        | Qatar                              | +971 4 366 2020                     |  |
| Ecuador (Pacifitel)                                      | 1-800-225528<br>+1-800-7112884              | Romania                            | +40 (21) 315 4442                   |  |
| Egypt                                                    | +20 2 532 5222                              | Russland, Moskva                   | +7 095 7973520                      |  |
| Engelsk, internasjonalt                                  | +44 (0) 207 512 5202                        | Russland, St. Petersburg           | +7 812 3467997                      |  |
| Filippinene                                              | 632-867-3551                                | Saudi-Arabia                       | 800 897 1444                        |  |
| Finland                                                  | +358 (0) 203 66 767                         | Singapore                          | 65 - 62725300                       |  |
| Forente arabiske<br>emirater                             | +971 4 366 2020                             | Slovakia                           | +421 2 50222444                     |  |
| Frankrike (0,34 Euro/<br>min.)                           | +33 (0)892 69 60 22                         | Sør-Afrika, republikken            | 086 0001030                         |  |
| Guatemala                                                | 1800-999-5105                               | Sør-Afrika, utenfor<br>republikken | +27 11 2589301                      |  |
| Hellas (gratisnummer<br>fra Kypros til Athen)            | 800 9 2649                                  | Spania                             | +34 902 010 059                     |  |
| Hellas, i landet/regionen                                | 801 11 22 55 47                             | Sri Lanka                          | faks til: +65-6275-6707             |  |
| Hellas, internasjonalt                                   | +30 210 6073603                             | Storbritannia                      | +44 (0) 870 010 4320                |  |
| Hong Kong SAR                                            | +(852) 2802 4098                            | Sveits <sup>3</sup>                | +41 0848 672 672                    |  |
| India                                                    | 91-80-8526900                               | Sverige                            | +46 (0)77 120 4765                  |  |
| India (gratisnummer)                                     | 1600-4477 37                                | Syria                              | +971 4 366 2020                     |  |
| Indonesia                                                | 62-21-350-3408                              | Taiwan                             | +886 (2) 8722-8000,<br>0800 010 055 |  |
| Irland                                                   | +353 1890 923 902                           | Thailand                           | 0-2353-9000                         |  |
| Israel                                                   | +972 (0) 9 830 4848                         | Trinidad og Tobago                 | 1-800-711-2884                      |  |

(forts.)

| Land/region                   | HPs tekniske støtte         | Land/region                   | HPs tekniske støtte                 |  |
|-------------------------------|-----------------------------|-------------------------------|-------------------------------------|--|
| Italia                        | +39 848 800 871             | Tsjekkia                      | +420 261307310                      |  |
| Jamaica                       | 1-800-711-2884              | Tunisia <sup>1</sup>          | +216 71 89 12 22                    |  |
| Japan                         | +81-3-3335-9800             | Tyrkia                        | +90 216 579 71 71                   |  |
| Jemen                         | +971 4 366 2020             | Tyskland (0,12 Euro/<br>min.) | +49 (0) 180 5652 180                |  |
| Jordan                        | +971 4 366 2020             | Ukraina, Kiev                 | +7 (380 44) 4903520                 |  |
| Kambodsja                     | faks til: +65-6275-6707     | Ungarn                        | +36 1 382 1111                      |  |
| Karibia og Mellom-<br>Amerika | 1-800-711-2884              | USA                           | 1-800-474-6836<br>(1-800-HP invent) |  |
| Kina                          | 021-38814518,<br>8008103888 | Venezuela                     | 0-800-474-6836<br>(0-800-HP invent) |  |
| Korea                         | +82 1588 3003               | Venezuela (Caracas)           | (502) 207-8488                      |  |
| Kuwait                        | +971 4 366 2020             | Vest-Afrika                   | +351 213 17 63 80                   |  |
| Libanon                       | +971 4 366 2020             | Vietnam                       | 84-8-823-4530                       |  |
| Luxembourg (fransk)           | 900 40 006                  |                               |                                     |  |

1 Dette kontaktsenteret støtter fransktalende kunder i følgende land/regioner: Marokko, Tunisia og Algerie.

2 Oppkoblingspris per samtale: 0,55 NOK (0,08 Euro), kundepris per minutt: 0,39 NOK (0,05 Euro).

3 Dette kontaktsenteret støtter tysk-, fransk- og italiensktalende kunder i Sveits. (0,08 CHF/min. i rushtiden, 0,04 CHF/min. utenfor rushtiden).

## Call in Australia under warranty and post-warranty

If your product is under warranty, call 1300 721 147.

If your product is not under warranty, call 1902 910 910. A per-incident, out-of-warranty support fee will be charged to your phone bill.

## Call HP Korea customer support

## HP 한국 고객 지원 문의

- \*고객 지원 센터 대표 전화 1588-3003
- \*제품가격 및 구입처 정보 문의 전화 080-703-0700
- \* 전화 상담 가능 시간 : 평 일 09:00~18:00 토요일 09:00~13:00 (일요일,공휴일 제외)

## **Call HP Japan support**

カスタマー・ケア・センター TEL:0570-000-511 (ナビダイヤル) 03-3335-9800 (ナビダイヤルをご利用いただけない場合) FAX:03-3335-8338 月~金 9:00~17:00 土・日 10:00~17:00 (祝祭日、1/1~3を除く) FAXによるお問い合わせは、ご質問内容とともに、ご連絡先、 弊社製品名、接続コンピュータ名をご記入ください。

#### HP Quick Exchange Service (Japan)

製品に問題がある場合は以下に記載されている電話番号に連絡してください。製品が故障している、または欠陥があると判断された場合、HP Quick Exchange Serviceがこの製品を正常品と交換し、故障した製品を回収します。保証期間中は、修理代と配送料は無料です。また、お住まいの地域にも依りますが、プリンタを次の日までに交換することも可能です。

電話番号:0570-000511 (自動応答) :03-3335-9800 (自動応答システムが使用できない場合) サポート時間:平日の午前9:00 から午後5:00 まで 土日の午前10:00 から午後5:00 まで。 祝祭日および1月1日から3日は除きます。

#### サービスの条件

- サポートの提供は、カスタマケアセンターを通してのみ行われます。
- カスタマケアセンターがプリンタの不具合と判断した場合に、サービスを受けることができます。

ご注意: ユーザの扱いが不適切であったために故障した場合は、保証期間中あっで も修理は有料となります。詳細については保証書を参照してください。

#### その他の制限

- 運送の時間はお住まいの地域によって異なります。 詳しくは、カスタマケアター に連絡してご確認ください。
- 出荷配送は、当社指定の配送業者が行います。
- 配送は交通事情などの諸事情によって、遅れる場合があります。
- このサービスは、将来予告なしに変更することがあります。

## Klargjøring av HP All-in-One for transport

Hvis du etter å ha kontaktet HPs kundestøtte eller returnert til kjøpsstedet blir bedt om å sende inn HP All-in-One til service, må du følge retningslinjene nedenfor for å unngå ytterligere skade på HP-produktet.

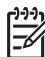

• Merk Denne informasjonen gjelder ikke for kunder i Japan. Hvis du vil ha informasjon om servicealternativene i Japan, kan du se HP Quick Exchange Service (Japan).

- 1. Slå på HP All-in-One. Hvis HP All-in-One ikke kan slås på, hopper du over dette trinnet og går til trinn 2.
- 2. Åpne dekselet til blekkpatronene.

Få støtte fra HP

3. Vent til blekkpatronene står stille, og ta dem deretter ut av sporene. Du finner mer informasjon om hvordan du bytter blekkpatroner i Bytte ut blekkpatronene.

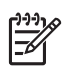

**Merk** Hvis HP All-in-One ikke kan slås på, kan du trekke ut strømledningen, og deretter manuelt skyve blekkpatronvognen helt til høyre for å ta ut blekkpatronene. Når du er ferdig, skyver du blekkpatronvognen manuelt tilbake i utgangsposisjonen (på venstre side). Deretter går du videre til trinn 6.

4. Lukk dekselet til blekkpatronvognen, og vent noen minutter til blekkpatronvognen er tilbake i utgangsposisjon (på venstre side).

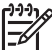

 Merk Kontroller at skanneren har gått tilbake i parkert posisjon før du slår av HP All-in-One.

- 5. Trykk på På-knappen for å slå av HP All-in-One, og trekk deretter ut strømledningen.
- Legg blekkpatronene i en blekkpatronbeskytter eller en lufttett plastbeholder, slik at de ikke tørker ut, og legg dem til side. Ikke send dem med HP All-in-One med mindre du blir bedt om det av representanten for HPs kundestøtte.
- 7. Koble strømledningen fra HP All-in-One.

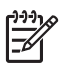

**Merk** Ikke returner stømledningen og strømforsyningen sammen med HP All-in-One. Den nye HP All-in-One leveres ikke med dette utstyret. Oppbevar strømledningen og strømforsyningen på et trygt sted til du får den nye HP All-in-One.

- 8. Du fjerner kontrollpaneloverlegget på følgende måte:
  - a. Kontroller at kontrollpanelskjermen ligger flatt mot HP All-in-One.
  - b. Løft opp lokket.
  - c. Plasser tommelen langs sporet på venstre side av kontrollpaneloverlegget. Fjern kontrollpaneloverlegget forsiktig fra enheten, slik det vises nedenfor.

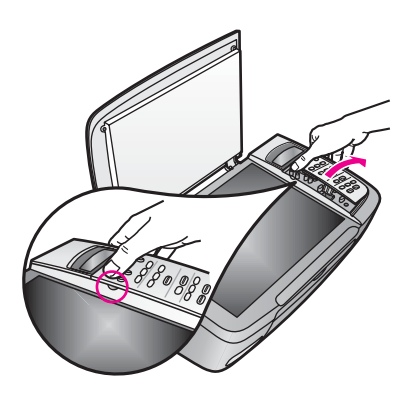

9. Behold kontrollpaneloverlegget. Ikke returner kontrollpaneloverlegget med HP All-in-One.

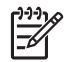

**Merk** Det kan hende at den nye HP All-in-One ikke leveres med et kontrollpaneloverlegg. Oppbevar kontrollpaneloverlegget på et trygt sted, og sett det på den nye HP All-in-One når den kommer. Du må sette på kontrollpaneloverlegget for å kunne bruke kontrollpanelfunksjonene på den nye HP All-in-One.

-0-

- Tips Se installeringsveiledningen som fulgte med HP All-in-One, hvis du vil ha informacien om hverden du fester kontrallengeleget.
- informasjon om hvordan du fester kontrollpaneloverlegget.
- 10. Hvis du har originalemballasjen eller emballasjen til en erstatningsenhet, bruker du denne til å pakke HP All-in-One for transport.

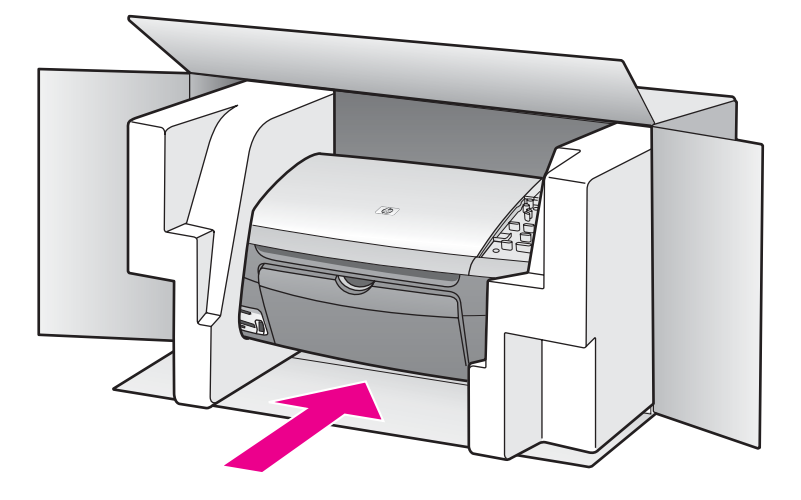

Hvis du ikke har originalemballasjen, må du bruke annen egnet emballasje. Transportskader som skyldes uriktig emballering og/eller uriktig transport, dekkes ikke av garantien.

- 11. Sett returetiketten på utsiden av kartongen.
- 12. Kartongen bør inneholde følgende:
  - En fullstendig beskrivelse av symptomene for servicepersonalet (prøver på problemer med utskriftskvaliteten er til god hjelp).
  - En kopi av kvitteringen eller et annet kjøpsbevis som fastsetter garantiperioden.
  - Navn, adresse og telefonnummer der du kan nås på dagtid.

## 15 BEGRENSET GARANTIERKLÆRING fra Hewlett-Packard

## Varighet for begrenset garanti

| HP-produkt    | Varighet for begrenset garanti                                                                                                    |
|---------------|----------------------------------------------------------------------------------------------------|
| Programvare   | 90 dager                                                                                                    |
| Skriver       | 1 år                                                                                                    |
| Blekkpatroner | Til HP-blekkpatronen er oppbrukt eller utløpsdatoen for garantien<br>som står på blekkpatronen, er nådd. Denne garantien dekker ikke<br>HP-blekkprodukter som er etterfylt, endret, omgjort, feilbrukt eller<br>klusset med. |
| Tilbehør      | 90 dager                                                                                                    |

## Omfang av begrenset garanti

Hewlett-Packard (HP) garanterer til sluttbrukeren at HP-produktene som er spesifisert ovenfor, vil være fri for feil i materialer og utførelse i perioden som er spesifisert ovenfor. Denne perioden gjelder fra datoen kunden kjøper produktet.

For programvareprodukter gjelder HPs begrensede garanti bare for feil ved utførelse av programinstruksjoner. HP garanterer ikke at driften av noe produkt vil være uavbrutt og feilfri.

HPs begrensede garanti dekker bare feil som oppstår etter normal bruk av produktet. Den dekker ikke andre problemer, herunder problemer som oppstår som følge av: a. Feil vedlikehold eller endring; b. Programvare, medier, deler eller rekvisita som ikke leveres eller støttes av HP; c. Bruk utenom produktets spesifikasjoner; d. Uautorisert endring eller feil bruk.

For HP-skriverprodukter vil bruk av blekkpatron fra andre leverandører enn HP eller bruk av etterfylt blekkpatron ikke få betydning for kundens garanti eller eventuell vedlikeholdsavtale med HP. HP vil imidlertid fakturere standard arbeids- og materialkostnader for å yte service på skriveren ved feil eller skade, dersom feilen eller skaden på skriveren skyldes bruk av blekkpatron fra andre leverandører enn HP eller etterfylt blekkpatron.

Hvis HP i garantiperioden mottar en melding om en feil på et produkt som dekkes av HPs garanti, skal HP etter eget valg reparere eller erstatte produktet.

Hvis HP ikke kan reparere eller erstatte et defekt produkt som dekkes av HPs garanti, skal HP, innen rimelig tid etter å ha fått melding om defekten, refundere kjøpesummen for produktet.

HP har ingen forpliktelser til å reparere, erstatte eller refundere før kunden returnerer det defekte produktet til HP.

Et erstatningsprodukt kan være nytt eller nesten nytt, forutsatt at det har minst samme funksjonalitet som produktet som blir erstattet.

HP-produkter kan inneholde byttedeler, -komponenter eller -materialer som har samme ytelse som nye.

HPs begrensede garantierklæring er gyldig i alle land/regioner hvor det gjeldende HP-produktet distribueres av HP. Avtaler om ekstra garantiservice, f.eks. service på stedet, kan være tilgjengelig hos autoriserte HP-servicesteder i land/regioner hvor produktet distribueres av HP eller av en autorisert importør.

## Begrensning på garanti

I DEN GRAD DET IKKE STRIDER MOT LOKAL LOVGIVNING, GIR IKKE HP ELLER HPS UNDERLEVERANDØRER NOEN ANNEN GARANTI ELLER SETTER VILKÅR AV NOE SLAG, VERKEN UTTRYKTE ELLER UNDERFORSTÅTTE GARANTIER OM SALGBARHET, TILFREDSSTILLENDE KVALITET OG EGNETHET FOR ET BESTEMT FORMÅL.

## Begrensning av ansvar

I den grad det ikke strider mot lokal lovgivning, er rettighetene i denne garantierklæringen kundens eneste rettsmidler.

I DEN GRAD DET IKKE STRIDER MOT LOKAL LOVGIVNING, OG BORTSETT FRA FORPLIKTELSENE SOM ER ANGITT I DENNE GARANTIERKLÆRINGEN, SKAL IKKE HP ELLER HPS UNDERLEVERANDØRER UNDER NOEN OMSTENDIGHET VÆRE ANSVARLIG FOR DIREKTE, INDIREKTE, SPESIELLE, TILFELDIGE ELLER FØLGESKADER, ENTEN DET ER BASERT PÅ KONTRAKT, LOVVERK OM STRAFFEMESSIG SKADESERSTATNING ELLER ANDRE JURIDISKE TEORIER OG UAVHENGIG AV KJENNSKAP TIL MULIGHETEN FOR SLIKE SKADER.

## Lokal lovgivning

Denne garantierklæringen gir kunden spesifikke juridiske rettigheter. Kunden kan også ha andre rettigheter som kan variere fra delstat til delstat i USA, fra provins til provins i Canada og fra land/ region til land/region i resten av verden.

I den grad denne garantierklæringen ikke er i overensstemmelse med lokal lovgivning, skal den betraktes som endret i samsvar med slik lokal lovgivning. Under slik lokal lovgivning kan bestemte ansvarsfraskrivelser og begrensninger i denne garantierklæringen være ugyldige for kunden. For eksempel kan enkelte stater i USA og noen forvaltninger utenfor USA (inkludert provinser i Canada):

Oppheve ansvarsfraskrivelsene og begrensningene i denne garantierklæringen som begrenser lovfestede forbrukerrettigheter (for eksempel i Storbritannia);

På annen måte begrense en produsents muligheter til å håndheve slike ansvarsfraskrivelser og begrensninger, eller

Gi kunden tilleggsgarantier, spesifisere varigheten av underforståtte garantier som produsenten ikke kan fraskrive seg, eller tillate begrensninger i varigheten av underforståtte garantier.

BETINGELSENE I DENNE GARANTIERKLÆRINGEN EKSKLUDERER IKKE, BEGRENSER IKKE OG ENDRER IKKE DE OBLIGATORISKE, LOVFESTEDE RETTIGHETENE SOM GJELDER VED SALG AV HP-PRODUKTENE TIL SLIKE KUNDER, BORTSETT FRA DET SOM TILLATES AV LOVEN, MEN KOMMER I TILLEGG TIL DISSE RETTIGHETENE.

## Informasjon om begrenset garanti for EU-land/regioner

Nedenfor finner du navn og adresse til HP-enheter som tildeles HPs begrensede garanti (produsentens garanti) i ditt land / din region.

I tillegg til produsentens garanti kan du ha lovfestede rettigheter overfor selgeren i henhold til kjøpsavtalen, som ikke begrenses av denne produsentens garanti.

| Belgia/Luxembourg             | Irland                       | Danmark             |
|-------------------------------|------------------------------|---------------------|
| Hewlett-Packard Belgium BVBA/ | Hewlett-Packard Ireland Ltd. | Hewlett-Packard A/S |
| SPRL                          | 30 Herbert Street            | Kongevejen 25       |
| Luchtschipstraat 1            | IRL-Dublin 2                 | DK-3460 Birkerød    |
| Rue de l'aeronef              |                              |                     |
| B-1140 Bruxelles              |                              |                     |

| (forts.)                                                                                                    |                                                                                                    |                                                                                                    |
|----------------------------------------------------------------------------------------------------|----------------------------------------------------------------------------------------------------|----------------------------------------------------------------------------------------------------|
| Nederland<br>Hewlett-Packard Nederland BV<br>Startbaan 16<br>1187 XR Amstelveen NL                          | Frankrike<br>Hewlett-Packard France<br>1 Avenue du Canada<br>Zone d'Activite de Courtaboeuf<br>F-91947 Les Ulis Cedex | Portugal<br>Hewlett-Packard Portugal -<br>Sistemas de<br>Informática e de Medida S.A.<br>Edificio D. Sancho I<br>Quinta da Fonte<br>Porto Salvo<br>2780-730 Paco de Arcos<br>P-Oeiras                                         |
| Deutschland<br>Hewlett-Packard GmbH<br>Herrenberger Straße 110-140<br>D-71034 Böblingen                     | Österreich<br>Hewlett-Packard Ges.m.b.H.<br>Lieblgasse 1<br>A-1222 Wien                                               | España<br>Hewlett-Packard Española S.L.<br>C/ Vicente Aleixandre 1<br>Parque Empresarial Madrid - Las<br>Rozas<br>28230 Las Rozas<br>E-Madrid                                                                                 |
| Suomi<br>Hewlett-Packard Oy<br>Piispankalliontie 17<br>FIN-02200 Espoo                                      | Hellas<br>Hewlett-Packard Hellas E.П.E.<br>Voriou Epirou 76<br>151 25 Maroussi<br>Aten                                | Sverige<br>Hewlett-Packard Sverige AB<br>Skalholtsgatan 9<br>S-164 97 Kista                                                                                                    |
| Italia<br>Hewlett-Packard Italiana S.p.A<br>Via G. Di Vittorio 9<br>20063 Cernusco sul Naviglio<br>I-Milano | Storbritannia<br>Hewlett-Packard Ltd<br>Cain Road<br>Bracknell<br>GB-Berks RG12 1HN                                   | Polska<br>Hewlett-Packard Polska Sp. z o.o.<br>ul. Szturmowa 2A<br>02–678 Warszawa<br>Wpisana do rejstru<br>przedsiebiorcow w Sadzie<br>Rejonowym dla m.st. Warszawy,<br>XX Wydzial Gospodarczy pod<br>numerem KRS 0000016370 |
| Ungarn<br>Hewlett-Packard Magyarország<br>Kft.<br>1117 Budapest<br>Neumann J. u. 1.                         | Lietuva<br>UAB "Hewlett-Packard"<br>Šeimyniškių g. 21B<br>09200 Vilnius                                               | Latvia<br>Hewlett-Packard SIA<br>Palasta iela 7<br>Riga, LV-1050                                                                                                    |
| Slovenská republika<br>Hewlett-Packard Slovakia, s.r.o.<br>Miletičova 23<br>826 00 Bratislava               | Česka republika<br>HEWLETT-PACKARD s.r.o.<br>Vyskočilova 1/1410<br>140 21 Praha 4                                     | Estland<br>HP Oy Eesti Filiaal<br>Estonia pst. 1<br>EE-10143 Tallinn                                                                                                    |

| (forts.)               |                               |                             |
|------------------------|-------------------------------|-----------------------------|
|                        |                               | tlf. +372 6 813 820         |
|                        |                               | faks +372 6 813 822         |
| Slovenia               | Cyprus/Kibris                 | Malta                       |
| Hewlett-Packard d.o.o. | Hewlett-Packard Hellas E.Π.E. | Hewlett-Packard Europe B.V. |
| Tivolska cesta 48      | Voriou Epirou 76              | Amsterdam, Meyrin Branch    |
| 1000 Ljubliana         | 151 25 Maroussi               | 150, Route de Nant d'Avril  |
|                        | Aten, Hellas                  | 1217 Meyrin, Geneva         |
|                        |                               | Sveits                      |

Tillegg 15

# **16** Teknisk informasjon

De tekniske spesifikasjonene og de internasjonale forskriftene for HP All-in-One finnes i denne delen.

Dette kapitlet inneholder følgende informasjon:

- Systemkrav for Windows og Macintosh
- Spesifikasjoner for papir, utskrift, kopiering, minnekort og skanning
- Fysiske spesifikasjoner, strømspesifikasjoner og miljøspesifikasjoner
- Spesielle bestemmelser
- Declaration of Conformity

## Systemkrav

Systemkrav for programvaren finnes i Viktig-filen. Hvis du ønsker informasjon om hvordan du viser Viktig-filen, se Vise Viktig-filen.

## Papirspesifikasjoner

Denne delen inneholder informasjon om papirskuffkapasitet, papirstørrelser og spesifikasjoner for utskriftsmarger.

| Туре                   | Papirvekt                                         | Innskuff*           | Utskuff**          |
|------------------------|---------------------------------------------------|---------------------|--------------------|
| Vanlig papir           | 60 til 90 g/m² (16 til 24<br>pund)                | 100 (20 pund papir) | 50 (20 pund papir) |
| Legal-papir            | 75 til 90 g/m² (20 til 24<br>pund)                | 100 (20 pund papir) | 50 (20 pund papir) |
| Kort                   | 200 g/m <sup>2</sup> kartotekkort maks (110 pund) | 20                  | 10                 |
| Konvolutter            | 75 til 90 g/m² (20 til 24<br>pund)                | 10                  | 10                 |
| Transparentfilm        | I/T                                               | 30                  | 15 eller færre     |
| Etiketter              | I/T                                               | 20                  | 10                 |
| 102 x 152 mm Fotopapir | 236 g/m <sup>2</sup> (145 pund)                   | 30                  | 15                 |
| 216 x 279 mm Fotopapir | I/T                                               | 20                  | 10                 |

#### Papirskuffkapasitet

\* Maksimal kapasitet.

\*\* Utskuffkapasiteten påvirkes av typen papir og mengden blekk du bruker. HP anbefaler at du tømmer utskuffen med jevne mellomrom.

#### Papirstørrelser

| Туре            | Størrelse                                                                                                    |
|-----------------|----------------------------------------------------------------------------------------------------|
| Papir           | Letter: 216 x 279 mm<br>A4: 210 x 297 mm<br>A5: 148 x 210 mm<br>Executive: 184 x 267 mm<br>Legal: 216 x 356 mm<br>B5: 176 x 250 mm |
| Konvolutter     | US nr. 10: 105 x 241 mm<br>US nr. 9: 99 x 226 mm<br>A2: 111 x 146 mm<br>DL: 110 x 220 mm<br>C6: 114 x 162 mm                       |
| Transparentfilm | Letter: 216 x 279 mm<br>A4: 210 x 297 mm                                                                                           |
| Fotopapir       | 102 x 152 mm<br>127 x 178 mm<br>Letter: 216 x 280 mm<br>A4: 210 x 297 mm<br>102 x 305 mm panoramic<br>127 x 305 mm panoramic       |
| Kort            | 76 x 127 mm<br>Kartotekkort: 101 x 152 mm<br>127 x 178 mm<br>A6: 105 x 149 mm<br>Hagaki-kort: 100 x 148 mm                         |
| Etiketter       | Letter: 216 x 279 mm<br>A4: 210 x 297 mm                                                                                           |
| Tilpass         | 76 x 127 mm opptil 216 x 356 mm                                                                                                    |

## Spesifikasjoner for utskriftsmarger

|                                 | Topp (forkant) | Bunn (nedre kantlinje)* |
|---------------------------------|----------------|-------------------------|
| Papir eller transparentfilm     |                |                         |
| U.S. (Letter, Legal, Executive) | 1,8 mm         | 6,7 mm                  |
| ISO (A4, A5) og JIS (B5)        | 1,8 mm         | 6,7 mm                  |
| Konvolutter                     | ·              | ·                       |

| <b>4 /</b> | ~ | - | - | ١ |
|------------|---|---|---|---|
| I T        | m | п |   | ۱ |
| <b>ч</b>   |   |   |   |   |

|      | Topp (forkant) | Bunn (nedre kantlinje)* |
|------|----------------|-------------------------|
|      | 3,2 mm         | 6,7 mm                  |
| Kort |                |                         |
|      | 1,8 mm         | 6,7 mm                  |

\* Denne margen er ikke kompatibel med HP All-in-One. Hele utskriftsområdet er imidlertid det. Utskiftsområdet er forskjøvet med 5,4 mm (0,21 tommer), som fører til asymmetriske topp- og bunnmarger.

## Utskriftsspesifikasjoner

- 1200 x 1200 ppt svart
- 1200 x 1200 ppt farge med HP PhotoREt III
- Metode: Termisk blekkskriver (drop-on-demand)
- Språk: HP PCL Level 3, PCL3 GUI eller PCL 10
- Utskriftshastighetene varierer, avhengig av hvor sammensatt dokumentet er.
- Driftssyklus per måned: 500 utskrevne sider (gjennomsnitt), 5000 utskrevne (maksimum)
- Panoramastørrelseutskrift

| Modus  |       | Oppløsning (dpi)                      | Hastighet** (ppm) |
|--------|-------|---------------------------------------|-------------------|
| Best   | Svart | 1200 x 1200                           | 2                 |
|        | Farge | 1200 x 1200 opptil 4800 ppt optimert* | 0,5               |
| Normal | Svart | 600 x 600                             | 7                 |
|        | Farge | 600 x 600                             | 4                 |
| Rask   | Svart | 300 x 300                             | 23                |
|        | Farge | 300 x 300                             | 18                |

\* Opptil 4800 x 1200-optimert ppt fargeutskrift på premium fotopapir, 1200 x 1200 inngående ppt.

\*\* Maksimum, varierer etter modell og papirtype.

## Kopispesifikasjoner

- Digital bildebehandling
- Opptil 99 kopier av originalen (varierer fra modell til modell)
- Digital zoom fra 25 til 400 % (varierer fra modell til modell)
- Tilpass til siden, plakat, mange på en side
- Opptil 23 eksemplarer per minutt i svart farge. 18 eksemplarer per minutt i farge (varierer fra modell til modell)
- Kopieringshastighetene varierer avhengig av hvor sammensatt dokumentet er.

| Modus |       | Hastighet<br>(ppm) | Utskriftsoppløsning (dpi) | Skanneoppløsning (ppt)* |
|-------|-------|--------------------|---------------------------|-------------------------|
| Best  | Svart | opptil 0,8         | 1200 x 1200               | 1200 x 2400             |
|       | Farge | opptil 0,8         | 1200 x 1200**             | 1200 x 2400             |

#### Tillegg 16

(forts.)

| Modus  |       | Hastighet<br>(ppm) | Utskriftsoppløsning (dpi) | Skanneoppløsning (ppt)* |
|--------|-------|--------------------|---------------------------|-------------------------|
| Normal | Svart | opptil 7           | 600 x 600                 | 1200 x 2400             |
|        | Farge | opptil 4           | 600 x 600                 | 1200 x 2400             |
| Rask   | Svart | opptil 23          | 300 x 300                 | 600 x 1200              |
|        | Farge | opptil 18          | 300 x 300                 | 600 x 1200              |

\* Maksimalt ved skalering på 400 %.

\*\* Opptil 4800 x 1200-optimert ppt fargeutskrift på premium fotopapir, 1200 x 1200 inngående ppt.

## Minnekortspesifikasjoner

- Maksimalt anbefalt antall filer på et minnekort er: 1000
- Maksimalt anbefalt individuell filstørrelse er: 12 megapiksler, 8 MB maksimum
- Maksimalt anbefalt minnekortstørrelse: 1 GB (bare hel status)

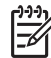

Merk Hvis du nærmer deg anbefalte maksimumsgrenser for et minnekort, kan det føre til at HP All-in-One blir tregere enn forventet.

#### Minnekorttyper som støttes

- CompactFlash
- SmartMedia
- Memory Stick
- Memory Stick Duo
- Memory Stick Pro
- Magic Gate Memory Stick
- Secure Digital
- MultiMediaCard (MMC)
- xD-Picture Card

## Skannespesifikasjoner

- Bilderedigeringsprogram følger med
- Integrert OCR-programvare konverterer automatisk skannet tekst til redigerbar tekst
- Skannehastighetene varierer, avhengig av hvor sammensatt dokumentet er
- Twain-kompatibelt grensesnitt
- Oppløsning: opptil 1200 x 4800 dpi optisk, 19 200 dpi forbedret (programvare)
- Farge: 48 bits farger, 8 bits gråtoner (256 grånyanser)
- Maksimal skannestørrelse fra glass: 216 x 297 mm

## Fysiske spesifikasjoner

- Høyde: 171 mm (kontrollpanelskjerm i den nedre posisjonen)
- Bredde: 438 mm
- Dybde: 283 mm
- Vekt: 5,5 kg

## Strømspesifikasjoner

- Strømforbruk: Maksimalt 40 W
- Inngangsspenning: AC 90 til 240 V ~ 1 A 47–63 Hz, jordet
- Utgangsspenning: DC 32 Vdc===940 mA, 16 Vdc===625 mA

## Miljøspesifikasjoner

- Anbefalt driftstemperatur: 15° til 32° C (59° til 90° F)
- Tillatt driftstemperatur: 15° til 35° C (59° til 95° F)
- Fuktighet: 15 til 85 % RH, ikke-kondenserende
- Lagringstemperatur: -40° til 60° C (-40° til 140° F)

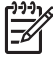

Merk I nærheten av kraftige elektromagnetiske felt er det mulig at ytelsen fra HP All-in-One reduseres noe.

HP anbefaler at du bruker en USB-kabel som er kortere enn eller lik 3 m (10 fot) for å minimere støy som skyldes felt med potensielt høye elektromagnetiske verdier.

## Tilleggsspesifikasjoner

Minne: 8 MB ROM, 32 MB DRAM

Hvis du har Internett-tilgang, kan du finne mer informasjon om lyd på HPs web-område. Gå til: www.hp.com/support.

## Miljøprogram for produktforvaltning

Denne delen inneholder informasjon om hvordan du tar vare på miljøet, osonutslipp, energiforbruk, papirbruk, plast, informasjonsark om materialsikkerhet og resirkuleringsprogrammer.

#### Ta vare på miljøet

Hewlett-Packard forplikter seg til å produsere kvalitetsprodukter på en miljøvennlig måte. Dette produktet har flere egenskaper som reduserer innvirkningen på miljøet.

Hvis du vil ha mer informasjon, kan du besøke HPs web-område Commitment to the Environment på:

www.hp.com/hpinfo/globalcitizenship/environment/index.html

#### Osonutslipp

Dette produktet genererer ingen merkbare mengder av osongass (O3).

#### **Energy consumption**

Energy usage drops significantly while in ENERGY STAR® mode, which saves natural resources, and saves money without affecting the high performance of this product. This product qualifies for ENERGY STAR, which is a voluntary program established to encourage the development of energy-efficient office products.

energy

ENERGY STAR is a U.S. registered service mark of the U.S. EPA. As an ENERGY STAR partner, HP has determined that this product meets ENERGY STAR guidelines for energy efficiency.

For more information on ENERGY STAR guidelines, go to the following website: www.energystar.gov

#### Papirbruk

Dette produktet er tilpasset bruk av resirkulert papir i henhold til DIN 19309.

#### Plast

Plastdeler som veier over 25 gram, er merket i henhold til internasjonale standarder, slik at det er lettere å identifisere plast for resirkulering ved slutten av produktets levetid.

#### Informasjonsark om materialsikkerhet

Informasjonsark om materialsikkerhet kan du få fra HPs Web-område på adressen:

#### www.hp.com/go/msds

Kunder uten tilgang til Internett kan ta kontakt med HPs lokale kundesupportkontorer.

#### Resirkuleringsprogram

HP tilbyr stadig flere programmer for produktretur og -resirkulering i mange land/regioner, i tillegg til samarbeid med noen av verdens største sentre for resirkulering av elektronikk. HP sparer også ressurser gjennom bruktsalg av populære produkter.

Dette HP-produktet inneholder følgende materialer som kan kreve spesialbehandling ved slutten av produktets levetid:

- Kvikksølv i skannerens lysstoffrør (< 2 mg)</li>
- Bly i loddemetallet

#### HP inkjet ordning for resirkulering av rekvisita

HP har forpliktet seg til å ta vare på miljøet. Resirkuleringsprogrammet for hp inkjet-rekvisita er tilgjengelig i mange land/regioner, og lar deg resirkulere brukte blekkpatroner gratis. Du finner mer informasjon på følgende Web-område:

www.hp.com/hpinfo/globalcitizenship/environment/recycle/inkjet.html

#### Spesielle bestemmelser

HP All-in-One oppfyller produktkravene fra offentlige instanser i ditt land/din region. Denne delen inneholder informasjon om det forskriftsmessige modellidentifikasjonsnummeret for HP All-in-One, FCC statement, og egne merknader for brukere i Australia, Japan og Korea.

#### Forskriftsmessig ID-nummer for modell

For forskriftsmessige identifikasjonsformål har produktet fått tildelt et forskriftsmessig modellnummer. Det forskriftsmessige modellnummeret for produktet er SDGOB-0401-01. Dette forskriftsmessige nummeret må ikke forveksles med markedsføringsnavnet (HP PSC 1600 All-in-One series) eller produktnummeret.

#### **FCC** statement

The United States Federal Communications Commission (in 47 CFR 15.105) has specified that the following notice be brought to the attention of users of this product.

Declaration of Conformity: This equipment has been tested and found to comply with the limits for a Class B digital device, pursuant to part 15 of the FCC Rules. Operation is subject to the following two conditions: (1) this device may not cause harmful interference, and (2) this device must accept any interference received, including interference that may cause undesired

operation. Class B limits are designed to provide reasonable protection against harmful interference in a residential installation. This equipment generates, uses, and can radiate radio frequency energy, and, if not installed and used in accordance with the instructions, may cause harmful interference to radio communications. However, there is no guarantee that interference will not occur in a particular installation. If this equipment does cause harmful interference to radio or television reception, which can be determined by turning the equipment off and on, the user is encouraged to try to correct the interference by one or more of the following measures:

- Reorient the receiving antenna.
- Increase the separation between the equipment and the receiver.
- Connect the equipment into an outlet on a circuit different from that to which the receiver is connected.
- Consult the dealer or an experienced radio/TV technician for help.

For more information, contact the Product Regulations Manager, Hewlett-Packard Company, San Diego, (858) 655-4100.

The user may find the following booklet prepared by the Federal Communications Commission helpful: How to Identify and Resolve Radio-TV Interference Problems. This booklet is available from the U.S. Government Printing Office, Washington DC, 20402. Stock No. 004-000-00345-4.

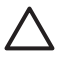

**Forsiktig** Pursuant to Part 15.21 of the FCC Rules, any changes or modifications to this equipment not expressly approved by the Hewlett-Packard Company may cause harmful interference and void the FCC authorization to operate this equipment.

#### Note à l'attention des utilisateurs Canadien/notice to users in Canada

Le présent appareil numérique n'émet pas de bruit radioélectrique dépassant les limites applicables aux appareils numériques de la classe B prescrites dans le Règlement sur le brouillage radioélectrique édicté par le ministère des Communications du Canada.

This digital apparatus does not exceed the Class B limits for radio noise emissions from the digital apparatus set out in the Radio Interference Regulations of the Canadian Department of Communications.

#### Notice to users in Australia

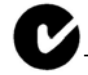

This equipment complies with Australian EMC requirements.

#### Notice to users in Japan (VCCI-2)

この装置は、情報処理装置等電波障害自主規制協議会(VCCI)の基準 に基づくクラスB情報技術装置です。この装置は、家庭環境で使用すること を目的としていますが、この装置がラジオやテレビジョン受信機に近接して 使用されると受信障害を引き起こすことがあります。 取り扱い説明書に従って正しい取り扱いをして下さい。 Notice to users in Korea

## 사용자 안내문(B급 기기)

이 기기는 비업무용으로 전자파 적합 등록을 받은 기기로서, 주거지역에서는 물론 모든 지역에서 사용할 수 있습니다.

## **Declaration of Conformity (European Economic Area)**

The Declaration of Conformity in this document complies with ISO/IEC Guide 22 and EN 45014. It identifies the product, manufacturer's name and address, and applicable specifications recognized in the European community.

## **Declaration of Conformity**

| Manufacture                 | r's Name:                 | Hewlett-Packard Company                                                                                                    |  |
|-----------------------------|---------------------------|----------------------------------------------------------------------------------------------------|--|
| Manufacture                 | r's Address:              | 16399 West Bernardo Drive                                                                                                    |  |
|                             |                           | San Diego CA 92127, USA                                                                                                    |  |
| Regulatory Model Number:    |                           | <u>SDGOB-0401-01</u>                                                                                                    |  |
| Declares, tha               | t the product:            |                                                                                                    |  |
| Product Nam                 | HP PSC 16                 | 500 All-in-One series                                                                                                    |  |
| Power Adapte<br>RoHS Compli | rs HP part#: 0950-        | 4491, 0957-2144, 0950-4466<br>146, 0957-2152, 0957-2153, 0957-2151                                                                                                    |  |
| itorio compi                | ant raupters: 0907        |                                                                                                    |  |
| Conforms to                 | the following Proc        | luct Specifications:                                                                                                    |  |
| Safety:                     | IEC 60950: 19             | 99 3 <sup>rd</sup> edition                                                                                                    |  |
|                             | EN 60950: 19              | EN 60950: 1999                                                                                                    |  |
|                             | IEC 60825-1 E             | Edition 1.2: 2001 / EN 60825-1+A11+A2+A1: 2002 Class 1(Laser/Led)                                                                                                    |  |
|                             | UL 60950: 19              | 99                                                                                                    |  |
|                             | CAN/CSA-22.               | 2 No. 60950-1-03                                                                                                    |  |
|                             | NOM 019-SF0               | CI-1993, AS/NZS 60950: 2000, GB4943: 2001                                                                                                    |  |
| EMC:                        | CISPR 22:199              | 7 / EN 55022:1998 Class B                                                                                                    |  |
|                             | CISPR 24:199              | 7 / EN 55024:1998                                                                                                    |  |
|                             | IEC 61000-3-2             | 2: 2000 / EN 61000-3-2: 2000                                                                                                    |  |
|                             | CNS13438-10               | 9/A1: 2001 / EN 61000-3-3/ A1: 2001<br>98 V/CCL2                                                                                                    |  |
|                             | FCC Part 15-0             | Class B/ICES-003. Issue 2                                                                                                    |  |
|                             | GB9254: 1998              | 3                                                                                                    |  |
|                             | Sup                       | plementary Information:                                                                                                    |  |
| The produ                   | ct herewith complies      | s with the requirements of the Low Voltage Directive 73/23/EC, the second second |  |
| EMC Direc                   | tive 89/336/EC and        | carries the CE-marking accordingly.                                                                                                    |  |
| 1) The pro                  | duct was tested in a      | typical comiguration.                                                                                                    |  |
|                             |                           |                                                                                                    |  |
| 05                          | Nov 2004                  | Muthye Gala                                                                                                    |  |
| 0                           | ate                       | Muthya S Guha Hardware Test & Regs                                                                                                    |  |
| D                           |                           | MGR.                                                                                                    |  |
|                             | t for regulatory topics o | nly: Hewlett Packard GmbH_HO-TRE_Herrenberger Strasse 140                                                                                                    |  |

Tillegg 16

# Stikkordregister

#### A

A4-papir legge i 23 avbryt-knapp 7 avbryte kopiere 58 skanne 61 utskriftsjobb 65

#### В

best kopikvalitet 49 bestille blekkpatroner 75 brukerhåndbok 76 installeringshåndbok 76 papir 75 programvare 76 blekknivåer, kontrollere 78 blekkpatron resirkulering 126 blekkpatronbeskytter 84 blekkpatroner bestille 75 bytte ut 80 deler, navn 80 fotoblekkpatron 83 håndtere 80 iustere 85 kontrollere blekknivåer 78 løse problemer 105 oppbevare 84 rengjør blekkdyseområdet 88 rengjøre 86 rengjøre kontakter 87 bytte ut blekkpatroner 80

#### С

CompactFlash-minnekort 35 customer support Australia 113

#### D

Declaration of Conformity European Economic Area 129 USA 129 digitalt kamera PictBridge 44 dokumentstøtte på lokket, rengjøre 77 dokumentvisning HP Dirigent (Windows) 10 DPOF-fil 45

#### Е

enhetsoppdatering Macintosh 108 oversikt 106 Windows 107 etiketter legge i 27

#### F

fabrikkinnstillinger, gjenopprette 90 farge intensitet 55 kopier 56 fastkjørt, papir 28 FCC statement 126 flere programmer HP Dirigent (OS 9) 14 forsinkelse 90 forskriftsmessige merknader for kanadiske brukere 127 merknader for brukere i Korea 127, 128 note à l'attention des utilisateurs Canadien 127 Notice to users in Australia 127 foto meny 8 menyknapp 7 fotografier forbedre kopier 56 fotoblekkpatron 83 HP Image Zone 70 hurtigutskrift 44 oppheve valg 43 sende fra et minnekort 68

sende skannede bilder 68 skrive ut fra DPOF-fil 45 uten kantlinje 43 fotografier uten kantlinje skrive ut fra minnekort 43 fotopapir legge i 25 fotopapir i størrelsen 10 x 15 cm legge i 25 fotopapir i størrelsen 4 x 15,24 cm legge i 25 fyll hele siden 52 fysiske spesifikasjoner 124

#### G

garanti erklæring 117 oppgraderinger 109 gjenopprette fabrikkinnst. 90 gjøre lysere kopier 55 gjøre mørkere kopier 55 glass legge i original 21 rengjøre 77 gratulasjonskort legge i 27

## н

Hagaki-kort legge i 25 hastighet kopiere 49 rulle på kontrollpanel 89 Hjelp for HP HP Dirigent (OS 9) 14 HP All-in-One klargjøre for transport 114 oversikt 5 HP Director manglende ikoner 101 HP Dirigent HP Instant Share 72 start 9 HP email portal HP Image Zone (OS X) 12 HP Gallery HP Dirigent (OS 9) 14 HP Image Zone (OS X) 12 HP Image Edit HP Image Zone (OS X) 12 **HP Image Print** HP Image Zone (OS X) 12 HP Image Zone HP Dirigent (Windows) 10 HP Instant Share 70, 71, 72 Macintosh 71, 72 Macintosh (OS 9) 13 Macintosh (OS X) 10 oversikt 9 Windows 9,70 **HP** Instant Share HP Image Zone 70 HP Image Zone (OS X) 12 om 67 oppsett (USB) 68 sende bilder 68 sende bilder fra 70 sende et bilde via e-post fra 70 sende fotografier fra et minnekort (USB) 68 sende skannede bilder 68 sende til en enhet 68, 70 HP JetDirect 17, 19 HP på Internett HP Dirigent (OS 9) 14 HPs kundestøtte før du ringer 91 hurtigutskrift 44

#### I

innstillinger gjenopprette 90 HP Dirigent (OS 9) 14 utskriftsalternativer 64 Instant Share. *se* HP Instant Share

#### J

justere blekkpatroner 85

#### Κ

koble til USB-kabel 93 kontrollpanel

forsinkelse 90 oversikt 6 rullehastighet 89 kontrollpanelskjerm endre mål 95 endre språk 95 konvolutter legge i 26 kopier uten kantlinje fotografi i størrelsen 10 x 15 cm (4 x 6 tommer) 51 fyll hele siden 52 kopiere avbryte 58 fargeintensitet 55 flere på én side 53 forbedre lyse områder 56 forstørre til plakat 56 fotografier på Letter- eller A4-papir 52 fotografier, forbedre 55 hastighet 49 kopispesifikasjoner 123 kvalitet 49 meny 7 papirstørrelse 47 papirtyper, anbefalt 48 påstrykningspapir 57 standardinnstillinger 58 svart/hvitt-dokument 50 tekst, forbedre 55 kundestøtte før du ringer 91 HP Quick Exchange Service (Japan) 114 Japan 114 kontakt 110 Korea 113 Nord-Amerika 110 ressurser 91 serienummer 110 service-ID 110 utenfor USA 111 Web-område 109 kvalitet kopiere 49

#### L

lag kopier HP Dirigent (OS 9) 14 lage kopier HP Dirigent (Windows) 10 HP Image Zone (OS X) 12 lagre fotografier på datamaskinen 37 Legal-papir legge i 23 legge i A4-papir 23 etiketter 27 fotopapir i størrelsen 10 x 15 cm 25 fotopapir i størrelsen 4 x 6 tommer 25 gratulasjonskort 27 Hagaki-kort 25 konvolutter 26 Legal-papir 23 Letter-papir 23 original 21 papir i full størrelse 23 påstrykningspapir 27 postkort 25 transparenter 27 Letter-papir legge i 23 løse problemer drift 103 feil mål 95 installeringsoversikt 92 kontakte HPs kundestøtte 91 kundestøtteressurser 91 maskinvareinstallering 92 minnekort 106 oversikt 91 programvareinstallering 99 løse problemer: fastkjørt, papir 28

#### Μ

medier. se papir Memory Stick-minnekort 35 Miljøprogram for produktforvaltning 125 miljøspesifikasjoner 125 minnekort lagre filer på datamaskinen 37 oversikt 35 prøveutskrift 37 sende fotografier 68 sette inn et kort 37 skrive ut DPOF-fil 45 skrive ut fotografier 42

#### Stikkordregister

minnekortspesifikasjoner 124 MultiMediaCard (MMC)minnekort 35

#### Ν

normal kopikvalitet 49

#### 0

OK-knapp 6 oppsett knapp 6 meny 8 overfør bilder HP Dirigent (OS 9) 13 HP Image Zone (OS X) 11 overføre bilder HP Dirigent (Windows) 10

#### Ρ

på-knapp 6 papir anbefalte kopieringstyper 48 anbefalte typer 22 bestille 75 fastkjørt 28 inkompatible typer 22 legge i 23 papirstørrelser 122 stopp 104 papirskuffunksjoner 121 papirspesifikasjoner 121 påstrykningspapir kopiere 57 legge i 27 patroner. se blekkpatroner PictBridge 44 pil høyre 7 pil venstre 6 plakater kopiere 56 postkort legge i 25 program, skrive ut fra 63 programvareoppdatering. se enhetsoppdatering Prøveutskrift 7 prøveutskrift fylle ut 38 meny 8 skanne 39 skrive ut 37

#### R

rapporter, selvtest 78 rask kopikvalitet 49 redusere/forstørre kopier endre størrelse for å få plass på Letter eller A4 54 få plass til flere på én side 53 plakat 56 rengjøre blekkdyseområde på en blekkpatron 88 blekkpatroner 86 blekkpatronkontakter 87 dokumentstøtte på lokket 77 glass 77 utside 78 resirkulerina enhet 126 rekvisita 126 resirkulering av inkjetrekvisita 126 returnere HP All-in-One 114 rullehastighet 89

#### S

Secure Digital-minnekort 35 selvtestrapport 78 sende til en enhet HP Image Zone (Macintosh) 71 HP Image Zone (Windows) 70 skannede bilder 68 serienummer 110 service 109 se også kundestøtte service-ID 110 skann bilde HP Dirigent (OS 9) 14 skann til-menyen Windows 8 skanne fra kontrollpanel 60 HP Instant Share 68 knapp 7 prøveutskrift 39 skannespesifikasjoner 124 stopp 61 til minnekort 60 skanne bilde HP Dirigent (Windows) 9

HP Image Zone (OS X) 11 skanne dokument HP Dirigent (OS 9) 14 HP Dirigent (Windows) 10 skanne til OCR HP Image Zone (OS X) 11 skanneglass rengjøre 77 skanningsglass legge i original 21 skrive ut avbryte jobb 65 fotografier fra DPOF-fil 45 fotografier fra minnekort 42 fra datamaskinen 63 fra et program 63 hurtigutskrift 44 prøveutskrift 37 selvtestrapport 78 utskriftsalternativer 64 utskriftsspesifikasjoner 123 skriverdeling Macintosh 18 Windows 18 SmartMedia-minnekort 35 spesielle bestemmelser Declaration of Conformity 129 Declaration of Conformity (European Economic Area) 129 FCC statement 126 forskriftsmessig ID-nummer for modell 126 spesifikasjoner etiketter 121 fotopapir 121 fotopapir i størrelsen 10 x 15 cm 121 konvolutter 121 Legal-papir 121 Letter-papir 121 skrive ut 123 transparenter 121 spesifikasjoner for utskriftsmarger 122 START KOPIERING Farge 7 START KOPIERING Svart 7 stopp kopiere 58 61 skanne stopp, papir 104 stoppe

utskriftsjobb 65 strømspesifikasjoner 125 systemkrav 121 X xD-minnekort 35

#### т

teknisk informasjon fysiske spesifikasjoner 124 kopispesifikasjoner 123 miljøspesifikasjoner 125 minnekortspesifikasjoner 124 papirskuffkapasitet 121 papirspesifikasjoner 121 papirstørrelser 122 skannespesifikasjoner 124 spesifikasjoner for utskriftsmarger 122 strømspesifikasjoner 125 systemkrav 121 utskriftsspesifikasjoner 123 vekt 124 tekst forbedre på kopier 55 telefonnumre, kundestøtte 110 tilkoblingstyper som støttes nettverkstilkoblet 19 skriverdeling 18 USB 18 tilpass til siden 54 transparenter legge i 27

#### V

vedlikehold angi rullehastighet 89 bytte ut blekkpatroner 80 forsinkelse 90 gjenopprette fabrikkinnst. 90 justere blekkpatroner 85 kontrollere blekknivåer 78 rengjøre blekkpatronene 86, 87, 88 rengjøre dokumentstøtten på lokket 77 rengjøre glass 77 rengjøre utsiden 78 selvtestrapport 78

#### W

Webscan 20